# DIGITAL PIANO

# **Owner's Manual**

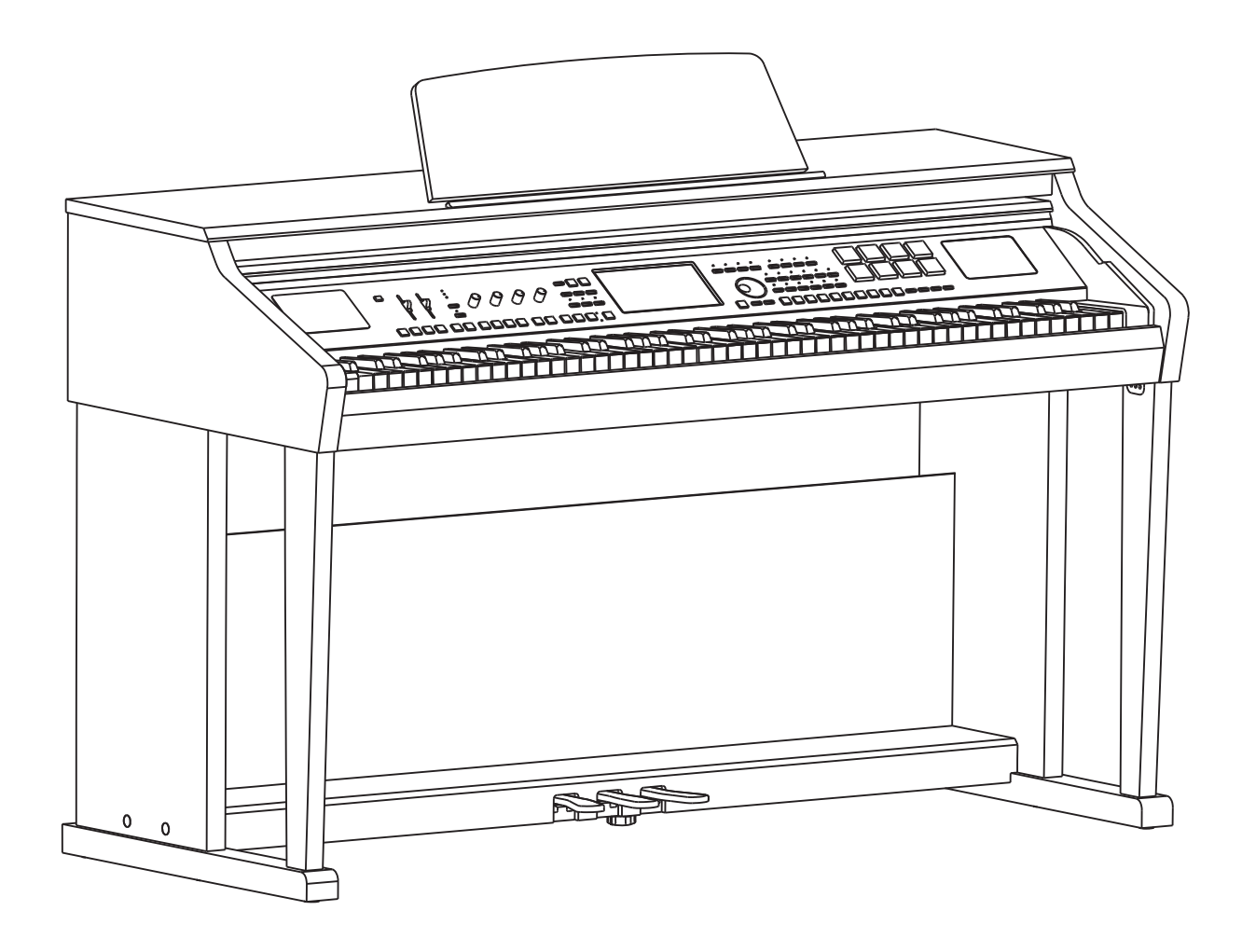

### THE FCC REGULATION WARNING (for USA)

This equipment has been tested and found to comply with the limits for a Class B digital device, pursuant to Part 15 of the FCC Rules.

These limits are designed to provide reasonable protection against harmful interference in a residential installation. This equipment generates, uses, and can radiate radio frequency energy and, if not installed and used in accordance with the instructions, may cause harmful interference to radio communications. However, there is no guarantee that interference will not occur in a particular installation. If this equipment does cause harmful interference to radio or television reception, which can be determined by turning the equipment off and on, the user is encouraged to try to correct the interference by one or more of the following measures:

- Reorient or relocate the receiving antenna.
- Increase the separation between the equipment and receiver.
- Connect the equipment into an outlet on a circuit different from that to which the receiver is connected.
- Consult the dealer or an experienced radio/TV technician for help.

Unauthorized changes or modification to this system can void the user's authority to operate this equipment.

# CAUTION

The normal function of the product may be disturbed by Strong Electro Magnetic Interference. If so, simply reset the product to resume normal operation by following the owner's manual. In case the function could not resume, please use the product in other location.

# Regarding the display

This instrument display is a precision device created using extremely high technology, and careful attention has been paid to its product quality. Although you may notice some of the issues listed below, please be aware that these are due to the characteristics of LCD displays, and are not malfunctions.

- There may be pixels in the display that are always dark (unlit) or always bright (lit).
- Depending on the displayed content, the brightness of the display may appear uneven.
- Depending on the displayed content, horizontal stripes of shading may be visible.
- Depending on the displayed content, flickering or moire patterns may be visible.

# PRECAUTIONS

#### PLEASE READ CAREFULLY BEFORE PROCEEDING

Please keep this manual in a safe place for future reference.

#### Power Supply

Please connect the designated Power Cord to an AC outlet of the correct voltage.

Do not connect it to an AC outlet of voltage other than that for which your instrument is intended.

Unplug the AC power adaptor when not using the instrument, or during electrical storms.

#### Connections

Before connecting the instrument to other devices, turn off the power to all units. This will help prevent malfunction and / or damage to other devices.

#### Location

Do not expose the instrument to the following conditions to avoid deformation, discoloration, or more serious damage:

#### Direct sunlight

- Extreme temperature or humidity
- Excessive dusty or dirty location
- Strong vibrations or shocks
- Close to magnetic fields

Interference with other electrical devices Radios and televisions placed nearby may experience reception interference. Operate this unit at a suitable distance from radios and televisions.

#### Cleaning

Clean only with a soft, dry cloth. Do not use paint thinners, solvents, cleaning fluids, or chemical-impregnated wiping cloths.

#### Handling

Do not apply excessive force to the switches or controls.

Do not let paper, metallic, or other objects into the instrument. If this happens, unplug the Power Cord from the wall outlet. Then have the instrument inspected by qualified service personnel.

Disconnect all cables before moving the instrument.

# Introduction

# Panel & Display Description

| Front | Panel   | .6 |
|-------|---------|----|
| Rear  | Panel   | .7 |
| Main  | Display | .8 |

# Setup

| Part List   | 9 |
|-------------|---|
| Setup Guide | 9 |

# Connections

| Power Supply                     | 12 |
|----------------------------------|----|
| Connecting a pair of Headphones  | 12 |
| Connecting an Audio Equipment    | 12 |
| Connecting an MP3/CD Player      | 12 |
| Connecting a Microphone          | 13 |
| Connecting a Computer            | 13 |
| Connecting External MIDI Devices | 13 |

# **Quick Start**

# **Basic Operations**

| Selection Operation<br>Soft Keyboard Operation<br>Setting Operation | 14<br>14<br>15 |
|---------------------------------------------------------------------|----------------|
| Playing the Demos                                                   | 16             |
| Playing Voices                                                      | 17             |
| Playing with a Style                                                | 18             |
| Playing Songs                                                       | 19             |
| Recording Your Performance to MIDI                                  | 20             |
| Recording Your Performance as Audio                                 | 21             |
| Using a USB Flash Drive                                             | 22             |

# **Advanced Use**

# Voice

| Playing Various Voices                               | 23             |
|------------------------------------------------------|----------------|
| Keyboard Parts                                       | 23             |
| Playing a single Voice (Right1)                      | 23             |
| Playing Two or Three Voices Simultaneously (R 1, 2   | , 3) <b>23</b> |
| Playing Different Voices with the Left and Right Han | ıds.24         |
| Setting the touch sensitivity of the keyboard.       | 25             |
| Selecting keyboard latch                             | 25             |
| Changing Pitch                                       | 26             |
| Master Tuning                                        | 26             |
| Transpose                                            | 26             |
| Octave                                               | 27             |
| Scale Tune                                           | 27             |
| Adjusting the Volume of Voices                       | 29             |
| Adding Effects to Voices                             | 29             |
| Arpeggiator                                          | 30             |
| Harmony                                              | 33             |
| Chopper                                              | 33             |
| Global Effect                                        | 34             |
| Reverb and Chorus                                    | 34             |
| EQ                                                   | 35             |
| Editing Voice                                        | 35             |
| Editable Parameters                                  | 36             |
| Saving the Edited Voice                              | 37             |
| Saving, Deleting or Renaming the User Voice          | 37             |
|                                                      |                |

# Style

| Selecting Various Styles                    | .38 |
|---------------------------------------------|-----|
| Playing Only the Rhythm Tracks of a Style   | .38 |
| Playing All Tracks of a Style               | .38 |
| Adjusting the Volume Balance                | .39 |
| Muting the tracks of a style                | .40 |
| Split Point Settings                        | .40 |
| Selecting a Chord Fingering Type            | .41 |
| Chord Basics                                | .41 |
| Single Finger                               | .42 |
| Multi Finger                                | .42 |
| Chord Dictionary                            | .42 |
| Operations for Style Playback               | .43 |
| Style Variations                            | .43 |
| The Function Description of Control Buttons | .43 |
| Adjusting the Tempo                         | .44 |
| Using the Metronome                         | .44 |
| One Touch Setting                           | .45 |
| Saving, Deleting or Renaming the User Style | .45 |

# **Style Recording**

| Editing Basic Parameters                | 46 |
|-----------------------------------------|----|
| Further Editing a Style                 | 49 |
| Playing the Keyboard and Recording your |    |
| Performance as a New Style              | 50 |

| Editing Each Note of Style                  | 51 |
|---------------------------------------------|----|
| Seting the Notes Transfer Rules for Chord   |    |
| Changes                                     | 53 |
| Seting O.T.S. of Style (One Touch Settings) | 55 |

# Song

| Playing Various Songs             | 56 |
|-----------------------------------|----|
| Operations for Song Playback      |    |
| Adjusting the Volume of the Song  | 57 |
| Displaying Music Notation (Score) | 58 |

# Piano Mode

| Entering the Piano  | Mode | 60 |
|---------------------|------|----|
| The Setting of this | Mode | 60 |

# Song Recording

| MIDI Recording                            | 62   |
|-------------------------------------------|------|
| Quick Recording                           | 62   |
| Multi Track Recording                     | 63   |
| Editing the Recorded MIDI Song            | 64   |
| Audio Recording                           | 65   |
| Saving, Deleting or Renaming the User Sol | ng65 |

# **Global Setting**

| Keyboard     | 66 |
|--------------|----|
| Style & Song | 66 |
| Controllers  | 67 |
| Knob         | 67 |
| Multi Pad    | 68 |
| Pedal        | 69 |
| Effect       | 70 |
| MIDI I/O     | 70 |
| Utility      | 70 |
|              |    |

# **Performance Memory**

| Selecting a Performance Bank               | 72   |
|--------------------------------------------|------|
| Recalling a Performance Memory Settings    | 72   |
| Freezing the Specific Item                 | 73   |
| Registering the Performance Memory Setting | s.73 |
| Saving, Deleting or Renaming the User      |      |
| Performance                                | 74   |

# **USB** Device

| File Operations in the File Selection Display. | 75 |
|------------------------------------------------|----|
| Creating a New Folder                          | 76 |
| Formatting the USB Device                      | 76 |

# MIDI

| What's MIDI?   | 77 |
|----------------|----|
| Midi Terminals | 77 |

# Appendices

| roubleshooting78 |
|------------------|
|------------------|

| S | ecification7 | 9 |
|---|--------------|---|
| - |              | ~ |

# Appendices

| Voice List               | 80 |
|--------------------------|----|
| Style List               | 86 |
| Song List                | 88 |
| Demo List                | 88 |
| Chord List               | 89 |
| MIDI Implementation List | 90 |

# **Panel & Display Description**

# **Front Panel**

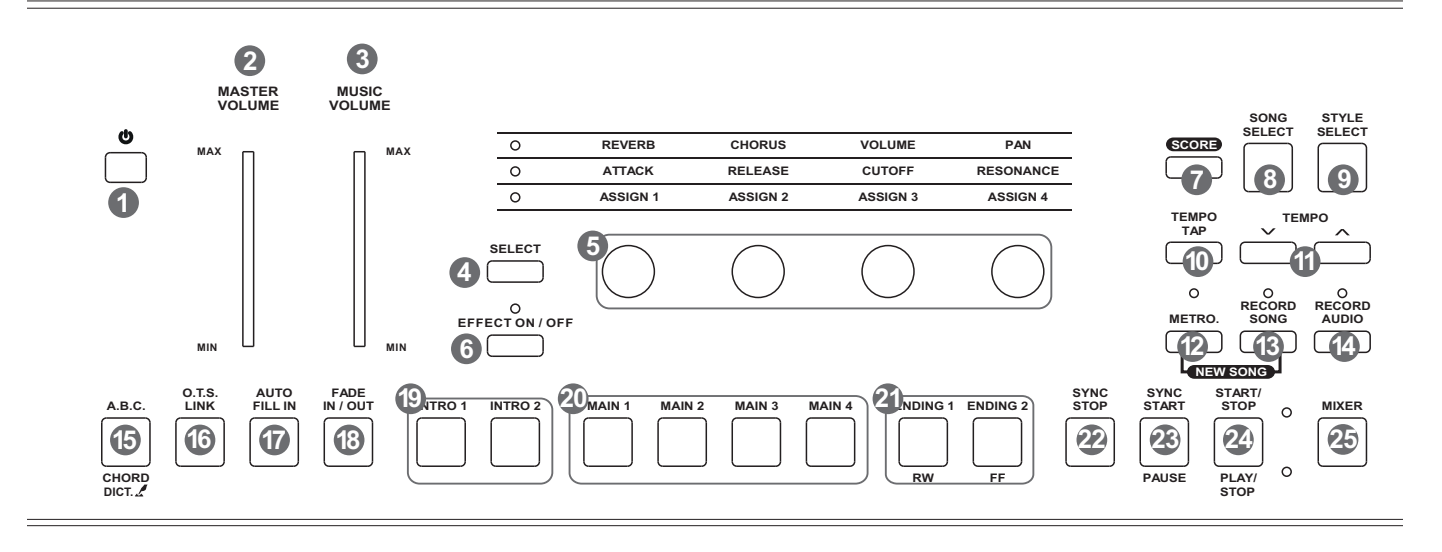

1. POWER ON/OFF BUTTON Turn the power on or off.

#### 2. MASTER VOLUME SLIDER Adjust the master volume.

- **3. MUSIC VOLUME SLIDER** Adjust the volume of the playing style or the playing song.
- 4. SELECT BUTTON

Select the three effect combinations of GROUP KNOBS sequentially.

#### 5. GROUP KNOBS

- Effect1: Adjust reverb level, chorus level, volume, pan of the RIGHT 1 voice.
- Effect2: Adjust attack time, release time, the filter cut off frequency, the amount of resonance applied at the filter cutoff frequency of the RIGHT 1 voice.
- Effect3: The knob effect can be assigned separately. See "Controller".
- 6. EFFECT ON/OFF BUTTON Turns the keyboard effect (arpeggio, harmony, chopper) on or off.
- 7. SCORE BUTTON Show the staff of the current song (SMF).
- 8. SONG SELECT BUTTON Enter the SONG SELECT interface.
- 9. STYLE SELECT BUTTON Enter the STYLE SELECT interface.

#### **10. TEMPO TAP BUTTON** Change the tempo by "tapping" out the tempo with this button.

- **11. TEMPO+, TEMPO- BUTTONS** Adjust the current tempo.
- **12. METRO. BUTTON** Turn the Metronome on or off.
- **13. RECORD SONG BUTTON** Enter the RECORD SONG interface. You'll record your performance in SMF format.
- 14. RECORD AUDIO BUTTON Enter the audio recording is in ready state. You'll record your performance in WAV format.
- 15. A.B.C. BUTTON Turn the A.B.C. MODE on or off.
- **16. O.T.S. LINK BUTTON** Turn the O.T.S. LINK on or off. If it is turned on, the One Touch Settings can be changed when you select different style.
- 17. AUTO FILL IN BUTTON Turn the AUTO FILL IN on or off.
- FADE IN/OUT BUTTON Turn the FADE IN or OUT on or off.
- **19. INTRO 1, 2 BUTTONS** Play the intro.
- 20. MAIN 1, 2, 3, 4 BUTTONS Play the main part.

- STYLE CONTROL 21. ENDING 1, 2 BUTTONS
  - Play the ending.
- 22. SYNC. STOP BUTTON Turn the SYNC. STOP on or off.
- 23. SYNC. START BUTTON Turn the SYNC. START on or off.
- **24. START/STOP BUTTON** Start or stop playing the style.

#### SONG

- 21. RW, FF BUTTONS Rewind and fast forward the song.
- **23. PAUSE BUTTON** Pause the song playback.

# 24. PLAY/STOP BUTTON

- Start playing the song or stop the song playback.
- 25. MIXER BUTTON Enter the MIXER interface.

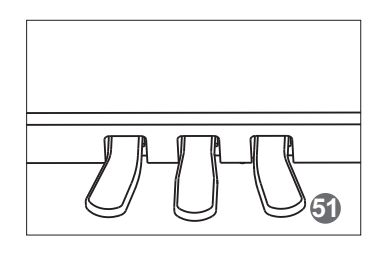

**51. PEDALS** The function of pedal can be set. The default settings are soft, sostenuto, sustain from left to right.

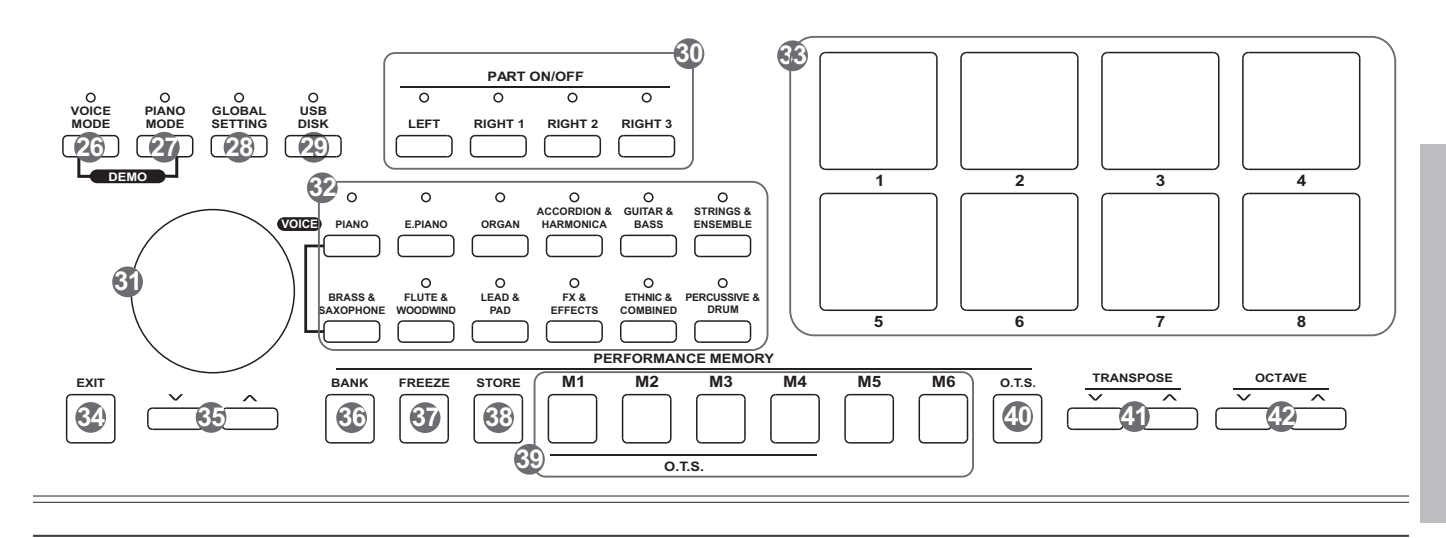

- **26. VOICE MODE BUTTON** Enter the VOICE mode.
- **27. PIANO MODE BUTTON** Enter the PIANO mode.
- 28. GLOBAL SETTING BUTTON Enter the GLOBAL SETTING interface.
- 29. USB DISK BUTTON Enter the USB DISK interface.
- **30. PART ON/OFF BUTTONS** Turn LEFT, RIGHT1, RIGHT2, RIGHT3 on and off individually.
- 31. DATA DIAL Increase and decrease the value.
- **32. VOICE BUTTONS** Enter the VOICE SELECT interface. You'll select a voice category.

# **Rear Panel**

- 33. MULTI PADS Add spice to your performance with special dynamic phrases by pressing them.
- **34. EXIT BUTTON** Exit the current interface and return to the previous display.
- 35. +, BUTTONS Increase and decrease the value by 1.
- **36. BANK BUTTON** Enter the PERFORMANCE SELECT interface.
- **37. FREEZE BUTTON** Turn the FREEZE function on or off.
- **38. STORE BUTTON** Save the panel setups to one of the performance memorys.

**39. M1-M6 BUTTONS** PERFORMANCE MEMROY: Recall the panel setups from one of the performance memorys. O.T.S (M1-M4):

Call up all the settings (voice, effect, etc) that match the current style.

- 40. O.T.S. BUTTON Switch to the O.T.S. function.
- 41. TRANSPOSE+, TRANSPOSE-**BUTTONS** 
  - Adjust the TRANSPOSE value.
- 42. OCTAVE+, OCTAVE-**BUTTONS** Adjust the OCTAVE value.
- 43. USB PORT

Connect the USB storage device.

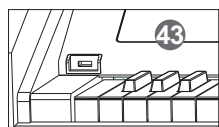

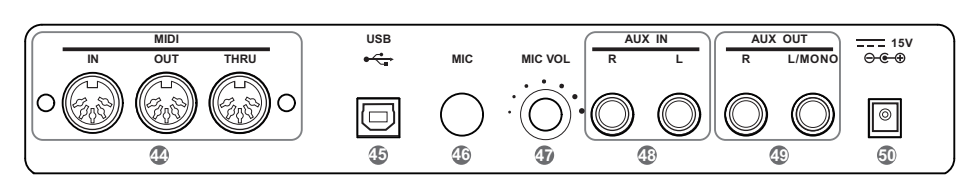

- 44. MIDI IN/OUT/THRU JACKS Connect other products equipped with a MIDI interface.
- 45. USB JACK
  - Connect to a computer.
- 46. MIC JACK

Connect a microphone.

### 47. MIC VOL KNOB

Adjust the input volume of the microphone.

#### **48. AUX IN JACKS**

Connect any external audio source, 50. DC IN Jack such as an MP3 or CD player.

### **49. AUX OUT JACKS**

Connect to your amp/audion system. For monaural output, use the L/MONO jack.

Connect the DC power adaptor.

# Main Display

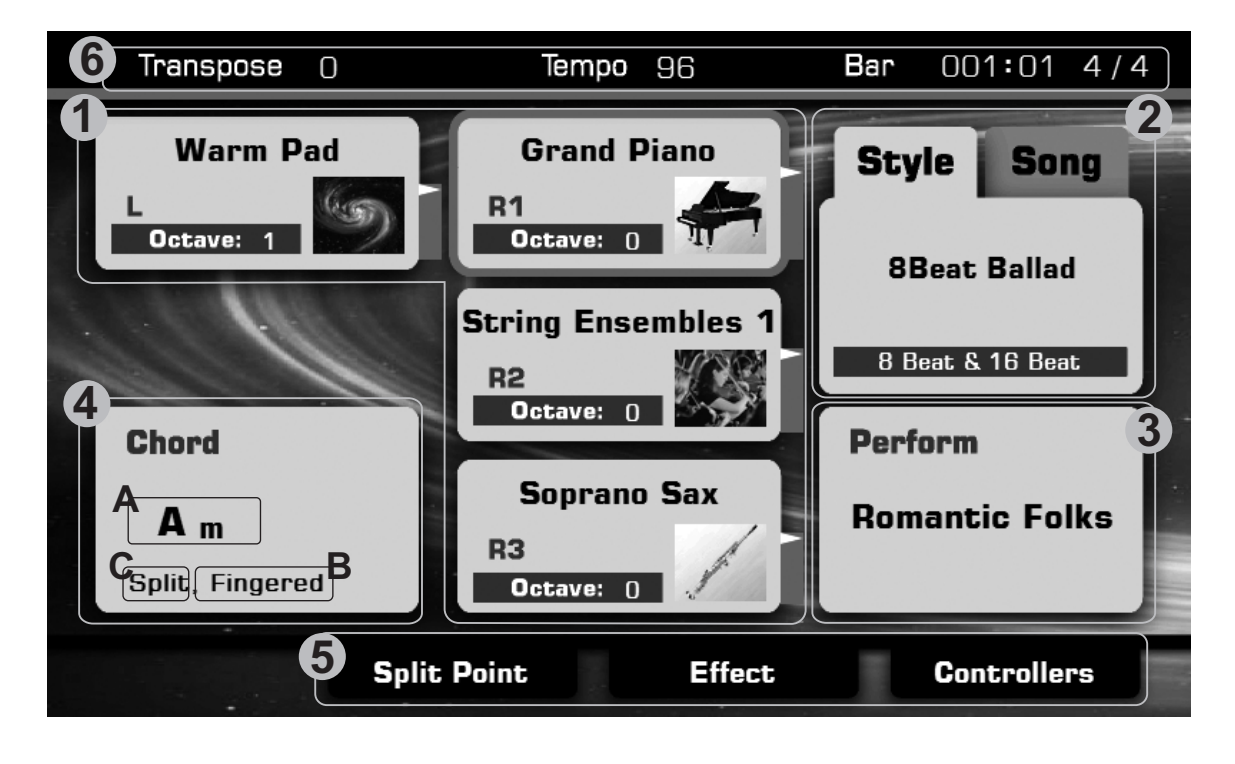

#### 1. Voice

Display voice name and octave data of each part. (Right1, Right2, Right3, Left)

How to select the voice for each part?

For example:

- 1. Pressing anywhere in the R1 display area makes the R1 part selected.
- 2. Pressing again will call up the Voice Selection display. Now, you can select the voice for R1.

#### 2. Style&Song

Display the currently selected style name, for example "8Beat Ballad". Pressing this name will call up the Style Selection.

Pressing song tab will display the currently selected song name, for example "Brahms Waltz". Pressing this name will call up the Song Selection display.

#### 3. Performance

Display the currently selected performance name. Pressing this name will call up the Performance Selection display.

#### 4. Chord

- Display the chord name and related information.
- A. Chord Name
- B. Chord Mode
- C. Split

#### 5. Shortcut to setup pages

- Pressing "Split Point" will call up the Split Setting quickly.
   Pressing "Effect" will call up the Effect Setting quickly.
- Pressing "Controllers" will call up the Controllers display quickly.

#### 6. Others

- The amount of transposition in semitone units.
- Current tempo.
- Current playback position.
- Current time signature.

This section contains information about setting up your instrument and preparing to play. Please go through this section carefully before turning the power on.

# Setup Guide

Before you proceeding to assemble the stand, get a Philip's screwdriver (not supplied).

Make sure you have the following parts, which are supplied into package.

A. Open the package, and check whether the following parts are available:

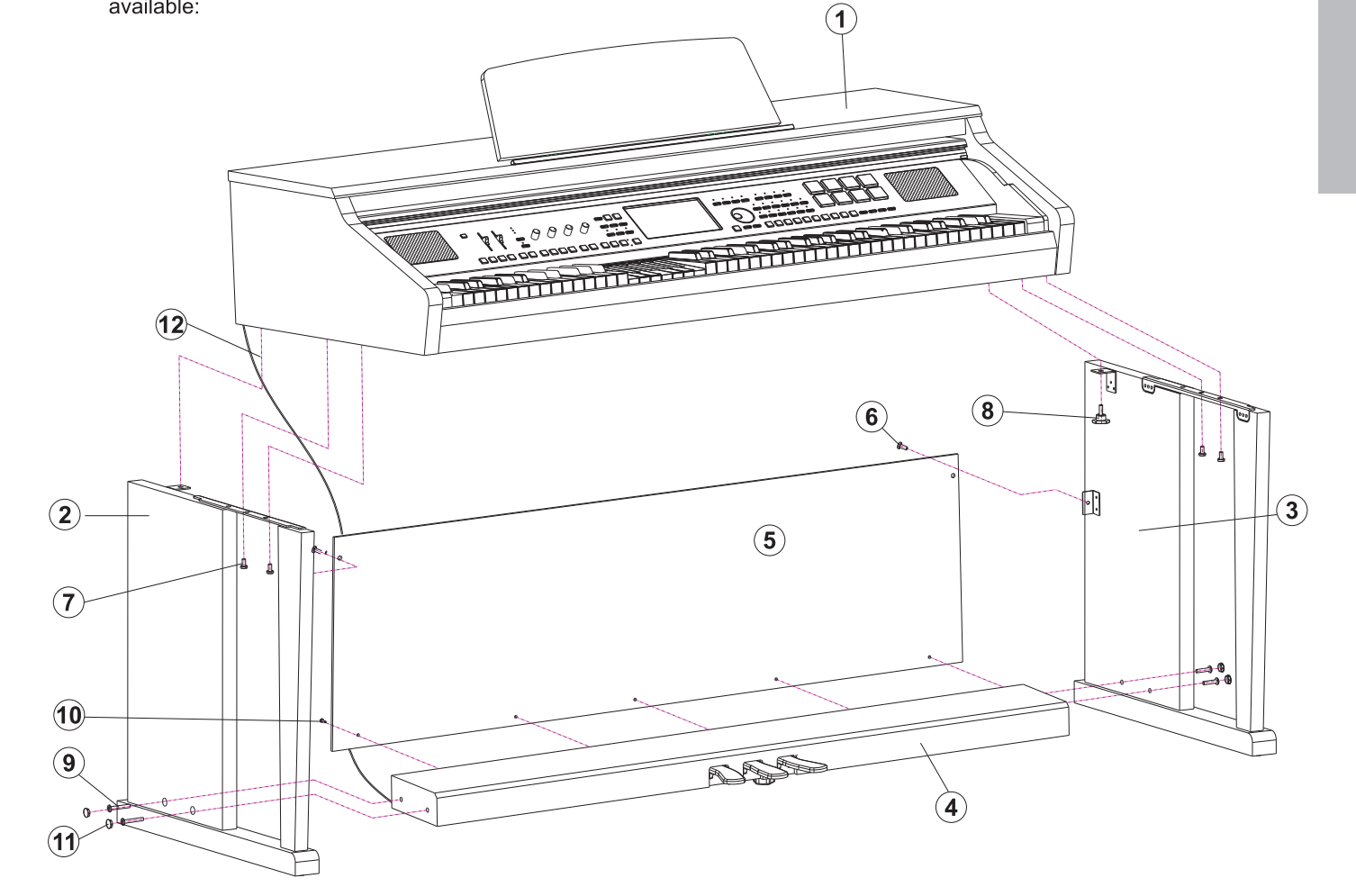

| 6 | 7 | 8    | 9 | 10 | (11) |
|---|---|------|---|----|------|
| C | J | 1 CS | J | Ĵ  | 0    |

| 1  | Piano body              |
|----|-------------------------|
| 2  | Left leg component      |
| 3  | Right leg component     |
| 4  | Foot pedal              |
| 5  | Rear board              |
| 6  | Screws M6X12(2PCS)      |
| 7  | Screws M6X18(4PCS)      |
| 8  | Hand screws(2PCS)       |
| 9  | Screws M6X40(4PCS)      |
| 10 | Tapping screw4X15(5PCS) |
| 11 | Screw caps(6PCS)        |
| 12 | Foot pedal cable        |

# Setup

**B.** Put the foot pedal unit(4) in between the left and right legs components (2&3), use 4 pieces of screws (9)(2 on each side) to stable the legs onto the foot pedal unit. (Make sure the direction of the placement is correct before screwing)

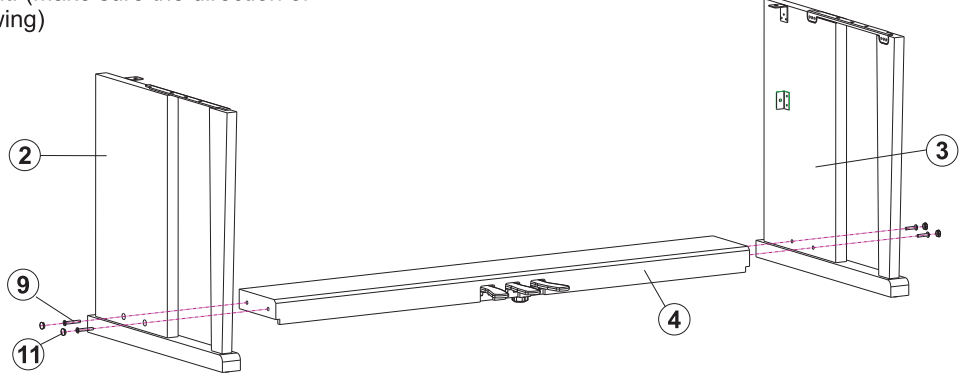

C. Use 5 pieces screw(10) and 2 pieces screw(6), make the Rear board fixed on the Foot pedal unit(4) and right leg component(3), the left leg component(2) finished in part A on the previous page.

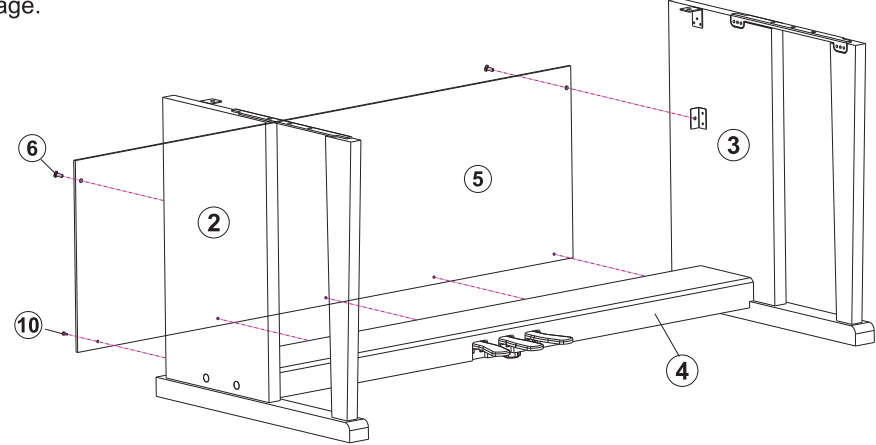

**D.** Put the piano body(1) on the top of the assembly finished in part B, use 2 pieces of hand screws (8) and 4 pieces of screws (7) to stable afterward.

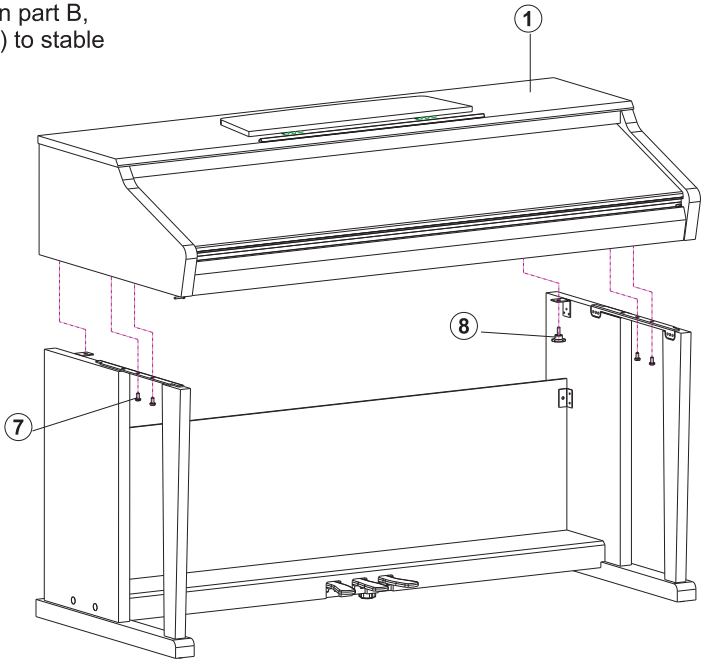

**E.** After the initial set-up, connect pedal cable(12) in the foot pedal unit to the bottom-panel PEDAL jack.

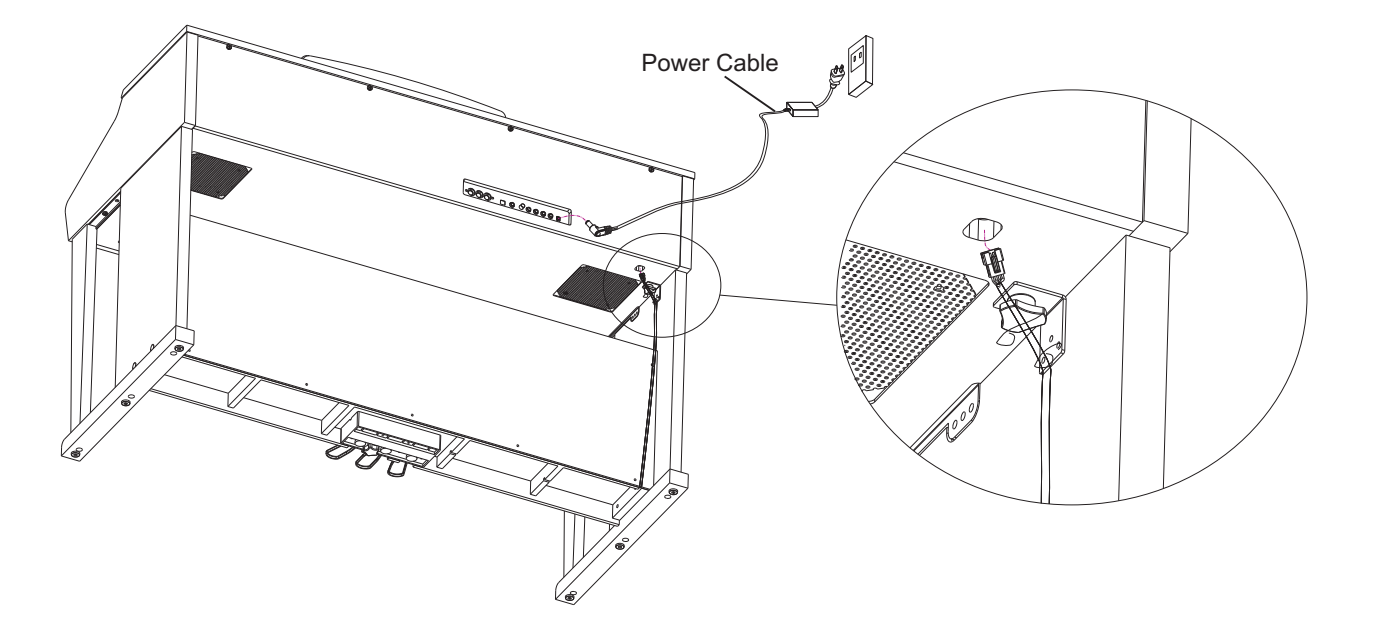

# Connections

# **Power Supply**

- **1.** Make sure that the piano is turned off. Before you switch your piano on or off, turn down the volume of piano and any connected audio equipments first.
- 2. Connect the AC adaptor to the DC power jack instrument.
- 3. Connect the power cable to the AC outlet.
- 4. Turn the power ON. The LCD on the panel will light up.
- **5.** If you want to turn off the piano, just long press the [POWER] switch then release.

### Note:

When the keyboard is not in use or in the time of thunderstorm, please disconnect the power for safety purpose.

# **Connecting a pair of Headphones**

There are two headphones jacks on the left underneath the piano body.

- **1.** When an optional pair of stereo headphones is connected with the headphones jack, the sound from speakers will switch off automatically resulting in only the sound from headphone to be heard.
- **2.** Connect two pairs of headphones to jack1 and jack 2, it helps the user play with the teacher or friend in a quiet surrounding.

### Note:

Do not listen with the headphones at high volume for long periods of time. Doing so may cause hearing loss.

# **Connecting an Audio Equipment**

Connect the rear-panel AUX.OUT jack to amplified speakers, amplifiers or domestic hi-fi units for external amplification. For monaural output, use the L/MONO jack.

### Note:

To avoid damaging the speakers, please ensure that the volume has been set to the minimum level before connecting the power and other devices.

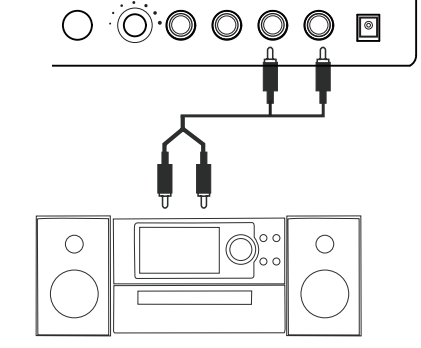

# **Connecting an MP3/CD Player**

Connect the audio output of an MP3/CD player or other audio source to the stereo AUX IN jacks on the rear panel.

The input signal is mixed with the instrument signal, allowing you to play along.

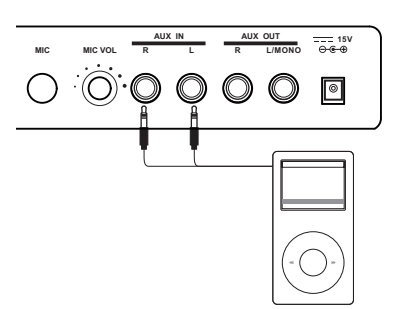

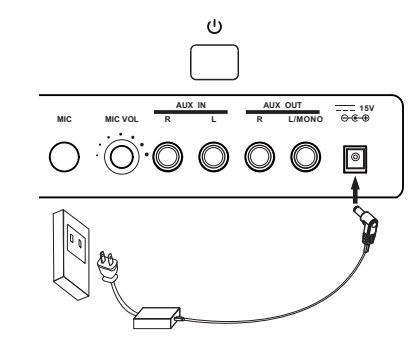

Ó.

----- 15V ⊖-€-⊕

Connections

\_\_\_\_ 15V ⊖€-⊕

0

 $\dot{\odot} \circ \circ \circ \circ \circ$ 

# **Connecting a Microphone**

You can connect an external microphone to MIC IN jack. Adjust the input volume of the microphone by using MIC VOLUME knob.

#### Note:

Turn the volume switch counter-clockwise to reach the minimum volume level when connecting or disconnecting a microphone.

# **Connecting a Computer**

You can simply connect the computer with USB cable via the USB connector.

You can use a commercially available MIDI interface to connect the piano to the computer via the MIDI connectors.

After the driver is installed and initialization is finished, you can choose USB Audio Device in the device menu of the software to transfer midi data.

#### Note:

Do not select USB audio device in both of input and output setting together, otherwise the sound overlaps.

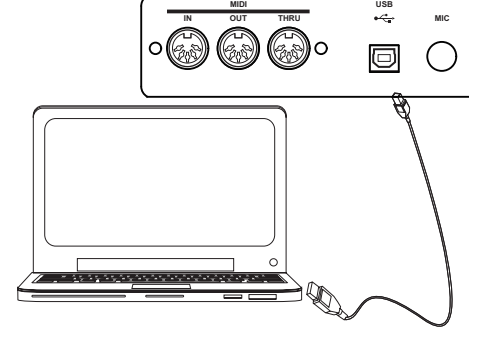

# Connecting External MIDI Devices

You can use standard MIDI cables to connect external MIDI devices.

MIDI IN:Receive MIDI message from an external MIDI device.MIDI OUT:Transmits MIDI message generated by the instrument.MIDI THRU:Simply relays the MIDI message received at MIDI IN.

#### Note:

To avoid damages, please be sure to turn off the power switches before you disconnect the related devices from the piano.

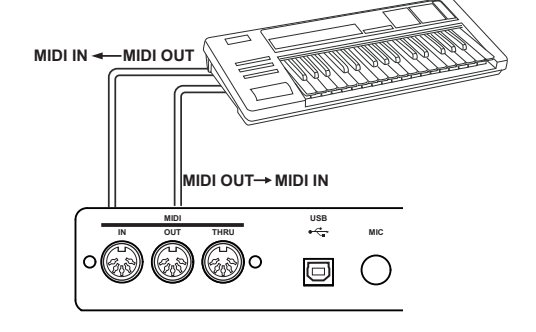

# **Selection Operation**

There are some selection interfaces: voice selection, style selection, song selection, performance selection, etc. How to select the file in these selection interfaces?

For example:

#### 1. Location of data

Preset: Location where pre-programmed (preset) data is stored.User: Location where recorded or edited data is saved.USB: Location where data on USB storage device is saved.

#### 2. Category of data

The files are divided into categories according to their types. The categorization will be selected by pressing this categorization name on LCD. For example: The voice file (Grand Piano) is in the Piano categorization. Pressing "Piano" will select the Piano categorization.

#### 3. Flip and File Browsing

If there are too many files in one category, the files will be on paging show. You can select your desired page by pressing the cursor button on LCD.

#### 4. File Selecting

Select the desired file by pressing the file name on the current page.

# Using the Soft Keyboard

When you name or rename a file or a folder, you should call up soft keyboard display.

- 1. Deleting characters: Press the delete button.
- 2. Moving the cursor: Press the right or left cursor button.
- **3. Entering capital characters:** Press the CAPS button, the capital characters will be displayed.
- **4. Entering space:** Press the space button.
- 5. Entering numbers or marks:

Press the numbers button, the numbers and marks will be displayed.

Enter the number or mark by pressing its button.

Press the OK button to actually enter the new name and return to the previous display.

Press the CANCEL button to canel operations and return to the previous display.

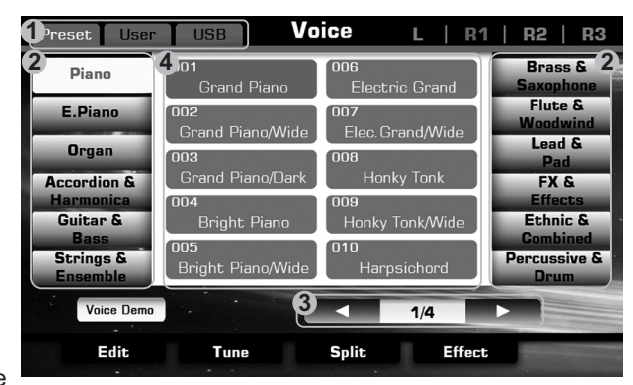

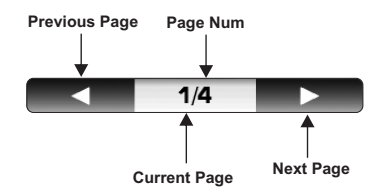

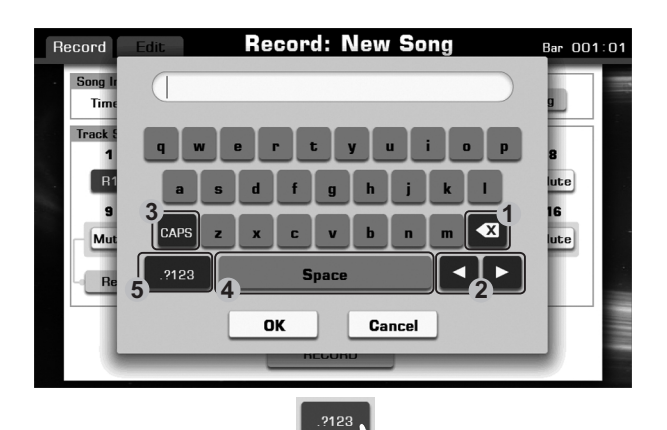

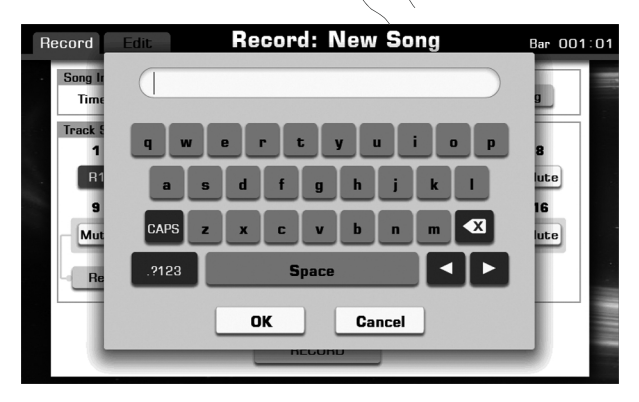

# **Setting Operation**

There are three types on parameter setting.

- 1. ON/OFF (as in the picture: On/Off )
- Press this "ON/OFF" button to switch the keyboard touch response ON (orange font display) or OFF (gray font display).

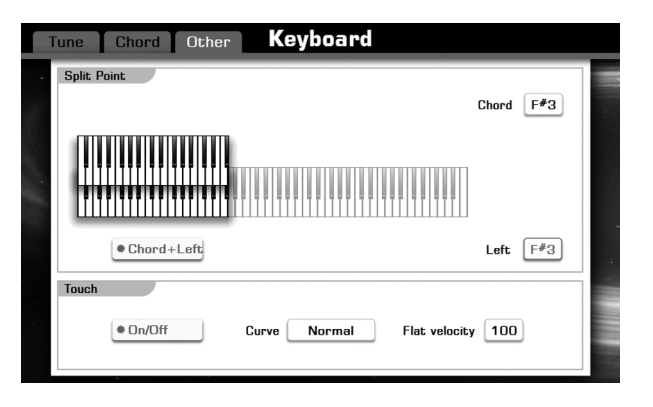

- Tune
   Chord
   Other
   Keyboard

   Spit Point
   Chord
   F#3

   Hard2
   Hard1
   Left

   Chord+
   Normal
   Soft1

   Touch
   Soft2
   Flat velocity
- Tune
   Chord
   Other
   Keyboard

   Split Point
   Chord
   F\*3

   Chord+Left
   Image: Chord+Left
   Image: Chord+Left

   Touch
   Image: Chord+Left
   Image: Chord+Left

   Touch
   Image: Chord+Left
   Image: Chord+Left

LIST (as in the picture: Curve Normal)
 Press this "Normal" button, all available parameters would be listed.
 You can choose any one of 3 ways below:

1. Press your desired parameter on LCD to select it.

- 2. Use the DATA DIAL to select your desired parameter.
- 3. Press the [+] or [-] button to select your desired parameter.

The selected parameter will be highlighted.

- **3.** DATA (as in the picture: Flat velocity 100) Press this "100" button to display a pop-up box. You can choose any one of 3 ways below: 1. Press the "+" or "-" button to adjust the data.
  - 2. Use the DATA DIAL to adjust the data.
  - 3. Press the [+] or [-] button to adjust the data.

# **Playing the Demos**

The instrument features 4 wonderful demos. Please refer to **DEMO LIST**.

Press the [VOICE MODE] and [PIANO MODE] buttons simultaneously to start playing the demo.

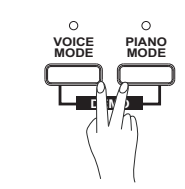

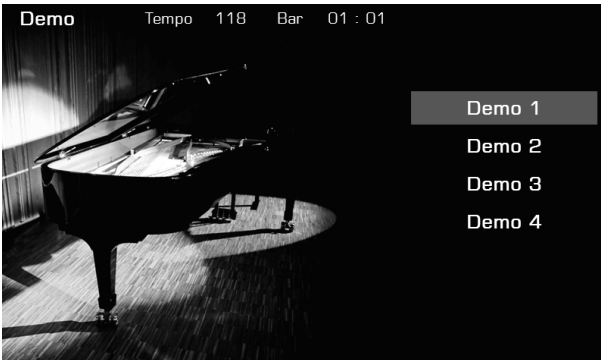

#### Select your desired demo

Press the Demo name on LCD or use the DATA DIAL, the [+] or the [-] button to select your desired demo.

#### Pause the demo

Press the [PAUSE] button to pause the demo playing or continue playing the demo.

**Stop the demo** Press the [PLAY/STOP] button to stop the demo playback.

#### Adjust the tempo of the demo playback

Press the [TEMPO+] or [TEMPO-] button to adjust the tempo of the playback demo.

#### Exit the demo

Press the [EXIT] button to stop the demo playback and return to the main display.

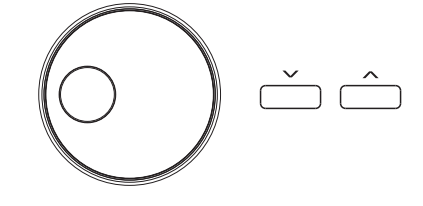

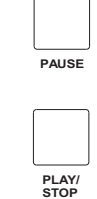

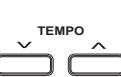

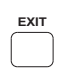

The piano has 672 remarkably realistic built-in voices, including Piano, Woodwind, Saxophone, Drum Kits and many more. Please refer to *Voice List.* 

# Turn the R1 PART on

Normally, the default setting is R1, or you can press PART ON/OFF [RIGHT 1] to turn the right 1 part on.

#### Note:

You can also turn most 4 parts on at the same time (L, R1, R2, andR3), refer to *Playing Different Voices with the Left and Right Hands* chapter for details.

# Select a Voice for R1 PART

- **1.** Select a voice category, call up voice selection display. There are 2 methods to select a voice category:
  - Panel button: press one of the panel voice category buttons located on the right-top of instrument. For example "PIANO", as the picture shown.
- Screen button: in main display, tap the R1 part.
- 2. Press the cursor button on LCD to select your desired voice page.
- **3.** Press the voice NAME to select the desired voice on the current page display.

You can also select the user voice, details see Voice.

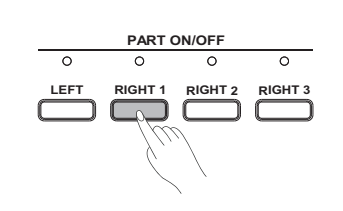

Grand Piano

001

0

0

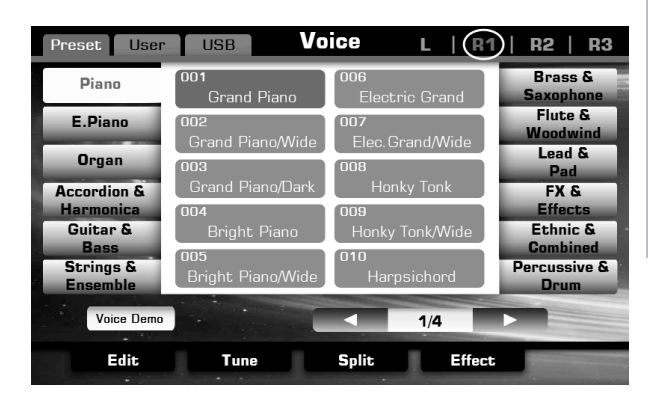

Octave:

**R1** 

# Play the Voice Demo

Press the "Voice Demo" on the Voice Selection display to start the demo for the selected voice. Press the "Voice Demo" again to stop it.

#### Note:

If there isn't voice demo for the selected voice, "Voice Demo" will not be displayed.

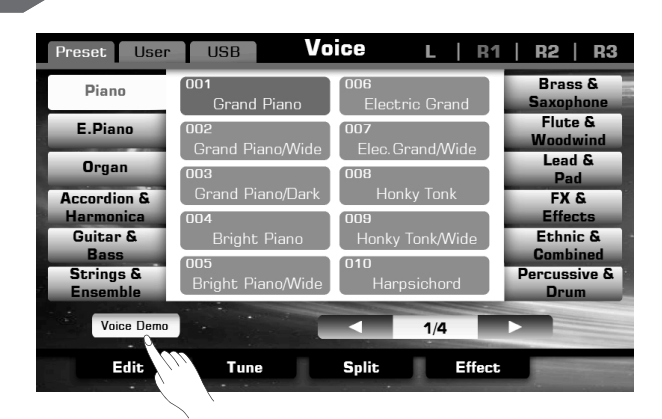

Play the keyboard and listen to the selected voice.

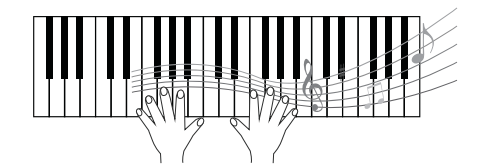

# Playing with a Style

The instrument features 240 styles in a variety of different musical genres. Try selecting some of the different styles (Refer to *Style List*) and play with the auto accompaniment.

# Select a style

- **1.** Select a style category, call up style selection display. There are 2 methods to select a style category:
  - Panel button: press the panel [STYLE SELECT] button.
  - Screen button: in main display, tap the style tab area.
- **2.** Press one of the style categories NAME on the Style Selection display to select the style category.
- 3. Press the cursor button on LCD to select your desired style page.
- **4.** Press the style NAME to select the desired style on the current page display.

You can also select the user style, details see Style.

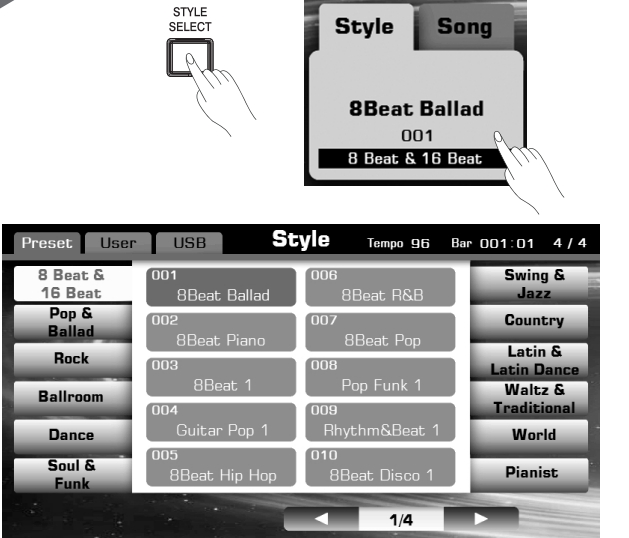

# Start a style

1. Press the [A.B.C.] button.

When the [A.B.C.] is switched on, the chords you played in the specified Chord section of the keyboard will be automatically detected and will be used to control the playback of the selected style.

- Press the [SYNC START] button. Set Auto Accompaniment to standby—letting you simultaneously start the accompaniment as soon as you start playing in Chord section.
- 3. Playing the keyboard as your performance should be.

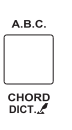

Edit

Configure

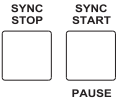

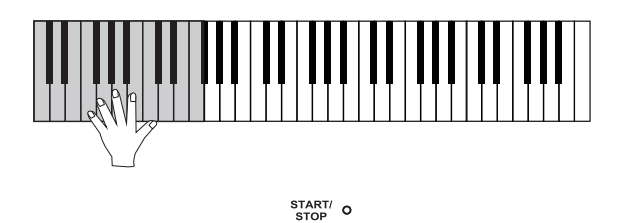

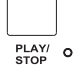

4. Press the [START/STOP] button to stop the accompaniment.

# **Playing Songs**

The instrument features 10 piano songs. You can playback and enjoy these classical piano songs, or you can learn how to play them from the score display.

# Select a Song

- 1. Call up the song selection display.
  - There are 2 methods:
  - Panel button: press the panel [SONG SELECT] button.
  - Screen button: in main display, tap the song tab area.

#### Note:

Normally, the main display shows style area as default setting, you may firstly tap the song tab in need.

- **2.** Press the song NAME to select the desired song on the current page display.
- You can also select the user song, details see Song.

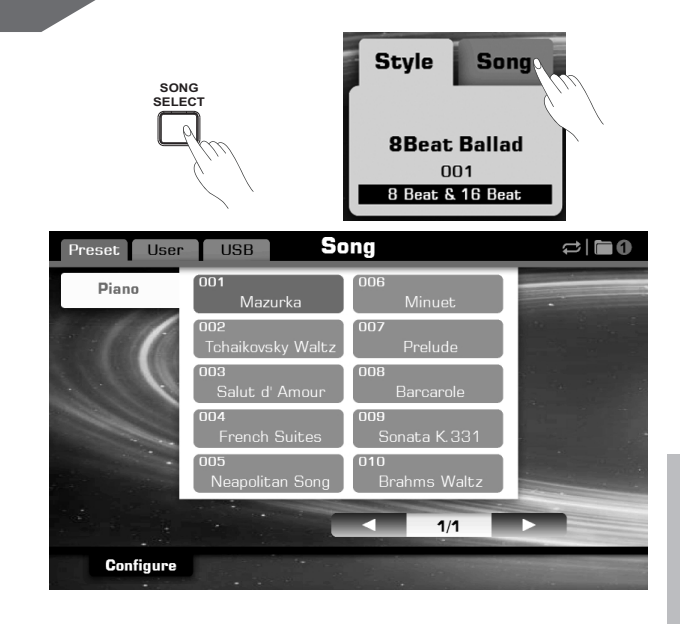

# Playback a Song

The instrument automatically switches to song control mode, corresponding indicator lights up.

- Press the [PLAY/STOP] button to start playing a selected song. There is a pre-count, about a measure length, at the beginning of one song. The LED of [PLAY/STOP] will light up.
- If you want to pause playing. Press [PAUSE] button to pausing a song playing, press [PAUSE] again to continue playing back.
- **3.** Press the [PLAY/STOP] button to stop playing song.

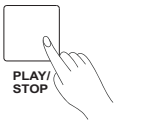

| PL<br>S1 | A | Y.<br>P |
|----------|---|---------|
|          |   |         |

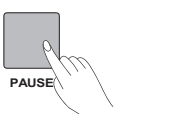

PLAY/ STOP

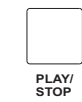

PAUSE

# **Recording Your Performance to MIDI**

It is convenient to record your performance, play back your performance, and share your performance.

 Press the [METRO.] and [RECORD SONG] panel buttons simultaneously to call up the Recording Display. A blank song ("New Song") is called up and the system is in recording standby mode. The LED of [RECORD SONG] is flashing that means it is in the recording standby mode.

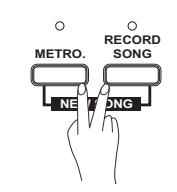

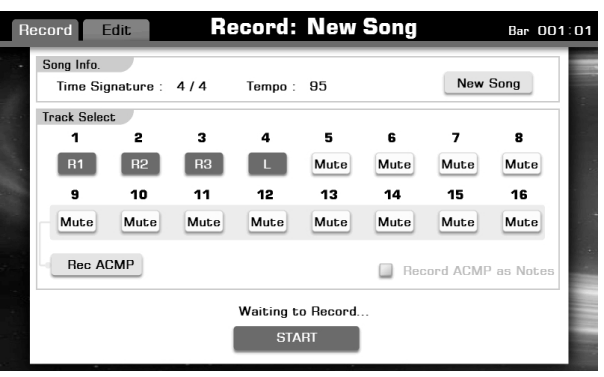

PLAY/

NEW SONG

0

METRO.

0

METRO

- **2.** Play notes on the keyboard or press the [PLAY/ STOP] button to start recording. The [RECORD SONG] button will stop flashing and keep lighting.
- **3.** Press the [RECORD SONG] button or tap the "STOP" button to stop recording. There will pop-up a soft keyboard to remind you to rename the new recording or not.
- **4.** Enter a new name and press "OK" button to save this new recording into user location.

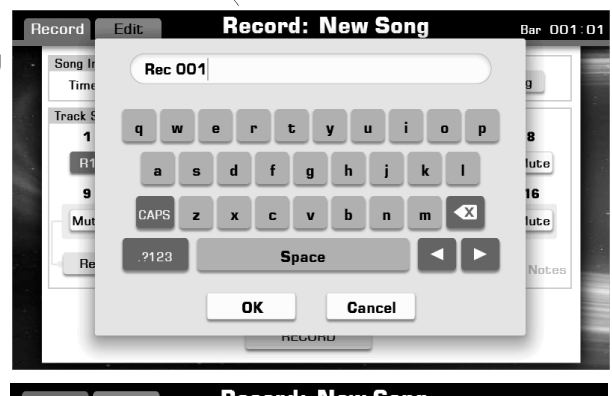

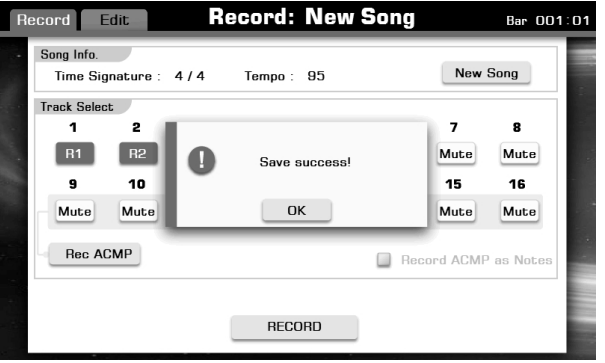

5. Press the [PLAY/ STOP] button to playback the recorded user song.

If you want to record R1, R2, R3, L or record melody and accompaniment simultaneously, you may refer to *MIDI RECORDING* for details.

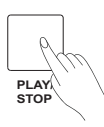

# **Recording Your Performance as Audio**

You can also record your own performance as CD quality audio file. The procedure is very simple.

- **1.** Insert your USB flash drive to the USB slot.
- 2. Press the [RECORD AUDIO] button to start recording. The [RECORD AUDIO] lights up.
- 3. Play your performance immediately on the keyboard.
- **4.** Press the [RECORD AUDIO] button again to stop recording. The soft keyboard will pops up and the [RECORD AUDIO] stops lighting.
- **5.** In soft keyboard display, enter the name and press "OK" button to confirm save operation.

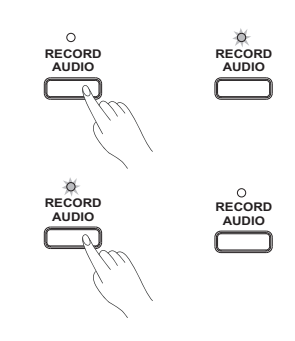

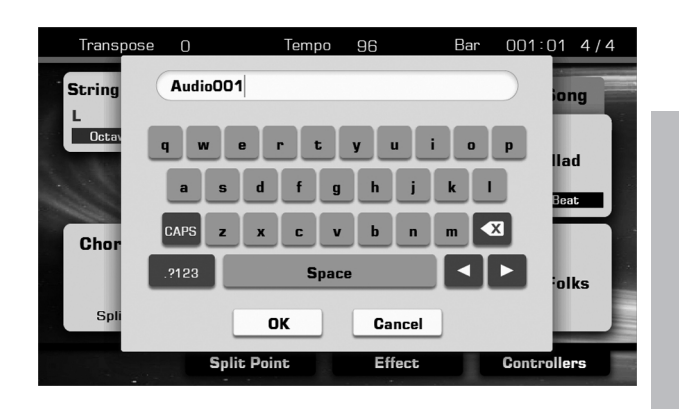

**6.** Press the [PLAY/STOP] button to play back the recorded audio song.

For more details, please refer to Audio Recording chapter.

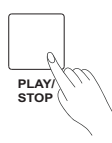

# Using a USB Flash Drive

By connecting a USB flash drive to your instrument, you can save data you've created to the connected device, as well as read data from the connected device.

#### Note

#### Compatible USB flash drive

Recommended Brand: KINGSTON, SANDISK, SONY, LEXAR, TRANSCEND Format: FAT 16/32 Capacity: 1G,2G,4G,8G,16G,32G

#### Using the USB flash drive

1. Connect the USB flash drive to the USB port.

- 2. Press the [USB DISK] button to display the folders and files under the root directory of USB flash drive.
- **3.** Press the USB tab on each selection display (such as voice, style, song, performance), enter the relevant folder directly, and save, rename or delete the user files from USB flash drive.

#### Note

If you save your files to your USB flash drive in file selection displays (like VOICE Selection or Song Selection), the files would be saved into folder "PianoUser" in the root directory of your USB flash drive.

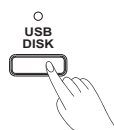

| Prese | t U  | ser       | USB        | Voic | e    | L | R1     | R2 | R3   |
|-------|------|-----------|------------|------|------|---|--------|----|------|
| •:    |      | Bright Pi | ano        |      |      |   |        |    |      |
|       |      | Bright Pi | ano        |      |      |   |        |    |      |
|       | t    | \PianoU   | ser\Voice\ |      |      | • | 1/1    |    |      |
|       | Edit |           | Tune       | S    | plit |   | Effect | -  | MENU |

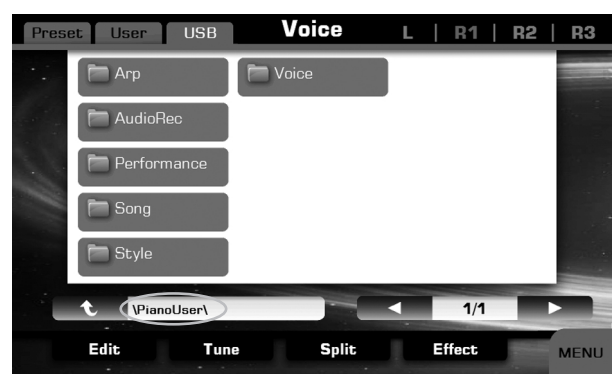

The instrument has a huge selection of various musical instrument voices which you can play. Try out the different voices referring to the *Voice List* in the appendix.

# **Playing Various Voices**

The instrument allows you to play several different voices together in a layer, or play one voice with your left hand while you play a different voice (or even three layered voices!) with your right hand.

# **Keyboard Parts**

You can select different voices and arpeggiators for each keyboard part: Right 1, Right 2, Right 3 and Left. By using the PART ON/OFF buttons you can switch each keyboard part on or off. The countless combinations bring you infinite possibilities in your performance.

# Playing a single Voice (Right 1)

You can play a single voice over the entire keyboard range.

- Press the PART ON/OFF [RIGHT 1] button to turn the R1 part on. Use the other PART ON/OFF buttons to turn R2 part, R3 part, L part off.
- 2. Select a voice for R1.

Press one of the VOICE buttons to call up the Voice selection display for the R1 part.

If you want to select the user voice, press the "User" to select the USER display or press the "USB" to select the USB display. Press the cursor button on LCD to select your desired voice page. Press the voice NAME to select the desired voice on the current page display.

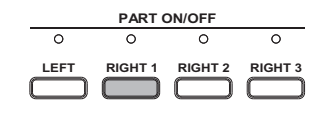

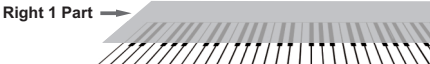

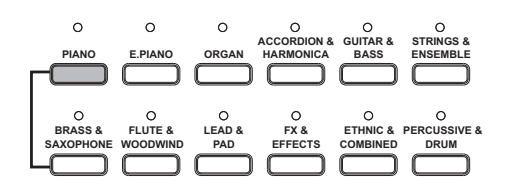

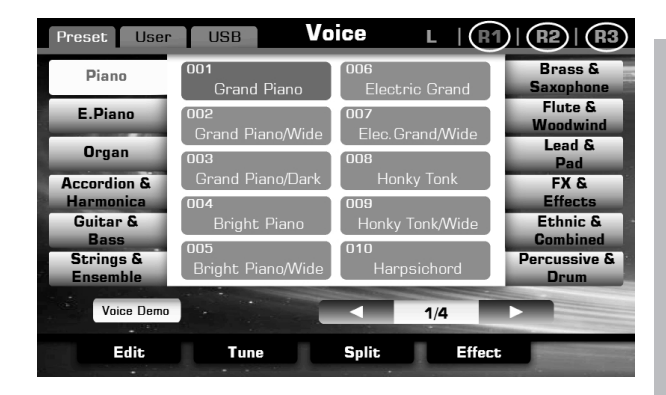

3. Play the keyboard and listen to the voice.

# Playing Two or Three Voices Simultaneously (Right 1, 2, 3)

You can simulate a melody duet or trio.

- Turn on all the keyboard parts you need by using the PART ON/OFF buttons on the panel.
- Open the voice selection screen by voice buttons, choose a keyboard part in the top left corner of the screen to select its voice. You can select voices for different parts by doing so.
- **3.** Play the keyboard and listen to the performance.

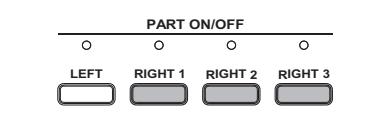

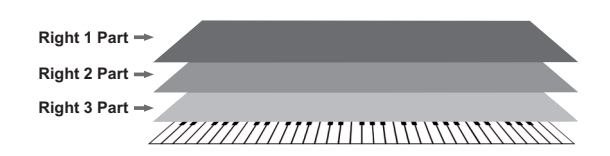

# Playing Different Voices with the Left and Right Hands

You can combine these four parts to create a rich, ensemble sound. **1.** Make sure one or more right hand parts are turned on.

- 2. Press the PART ON/OFF [LEFT] button to turn it on.
- 3. Select a voice for LEFT.

Press one of the VOICE buttons to call up the voice selection display for the Left part.

Press the cursor button on LCD to select your desired voice page.

Press the voice NAME to select the desired voice on the current page display.

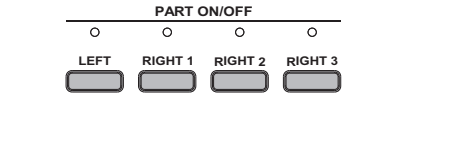

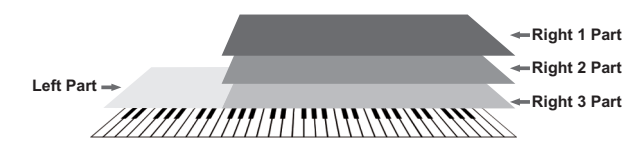

0

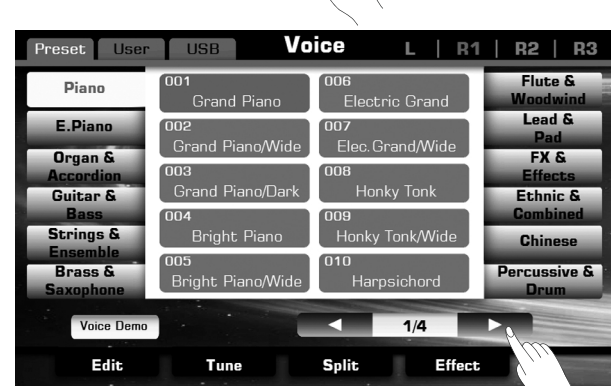

4. Set split point.

The point on the keyboard that separates L and R1/R2/R3 is called the "split point". The split point is set to F#3 at the factory setting, however you can set this to any key you wish.

- A. Pressing "SPLIT POINT" on main display or pressing "Split" on voice selection display. Call up the Split Setting display.
- B. Press Left area and make the left split point selected. Use the DATA DIAL, the [+] / [-] button or press the key directly to set your desired split point.
- 5. Play the keyboard and enjoy the fantastic voice.

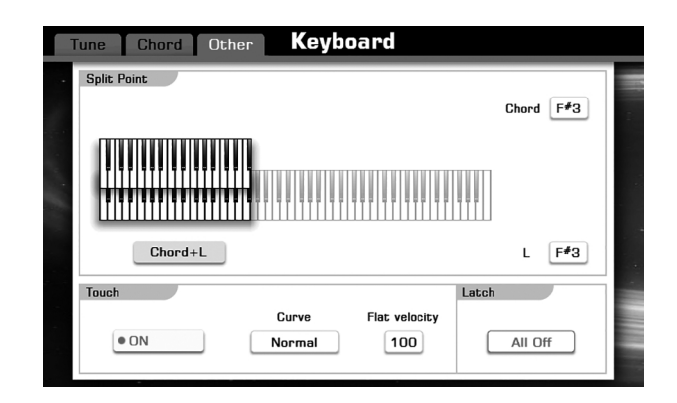

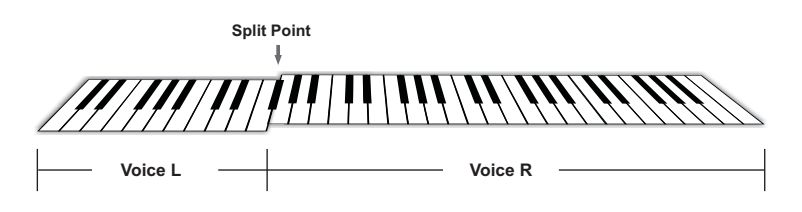

# Setting the touch sensitivity of the keyboard

In order to simulate the acoustic piano touch sensitivity, we have preprogrammed several curves to choose.

- Enter the touch sensitivity setting display. The fastest way in main display is to press "SPLIT POINT" button, or you can also press "Split" button in voice selection display.
- **2.** Switch "Touch Sensitivity" function on or off. Press the "ON/OFF" button to switch the keyboard touch response ON (orange font display) or OFF (gray font display).
- **3.** Select a different velocity curve. Press the "Normal" button to call up a pop-up box.

| Parameter | Description                                                                             |
|-----------|-----------------------------------------------------------------------------------------|
| Hard2     | This needs strong strength to produce a high volume level.                              |
| Hard1     | This needs moderately strong strength to produce a high volume level.                   |
| Normal    | Standard touch response.                                                                |
| Soft1     | This produces a high level volume when you play the keyboard with medium strength.      |
| Soft2     | This produces a quite high level volume even you play the keyboard with light strength. |

**4.** Adjust the range of velocity parameter. Specify the value of high volume level.

Press the "100" button to call up a pop-up box. Play the keyboard and adjust the parameter until you set an appropriate value.

#### Note:

- 1. Only the keyboard touch response is set to OFF, this parameter can be work.
- 2. Adjustable range: 1~127.

# Selecting keyboard latch

Turn the latch function on, the layer voice will continue playing after you remove your hand from the keyboard.

**1.** Press the "All Off" button to call up a pop-up box showing the other selection.

| Parameter | Description                                             |
|-----------|---------------------------------------------------------|
| All Off   | The latch function cannot apply to all voice layers.    |
| Left      | The latch function will apply to left part voice layer. |
| All On    | The latch function will apply to all voice layers.      |

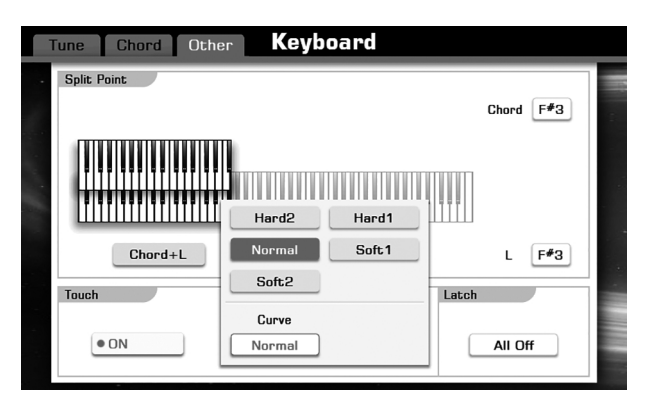

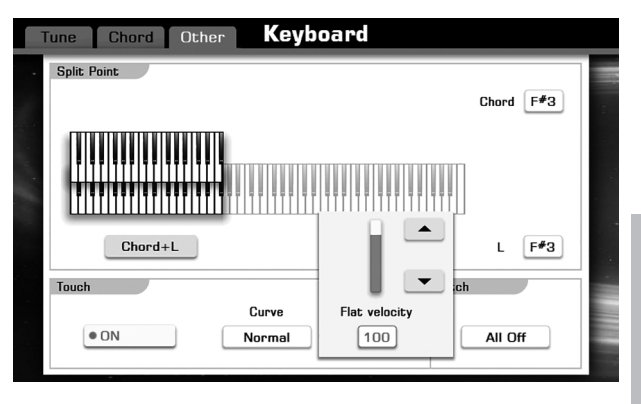

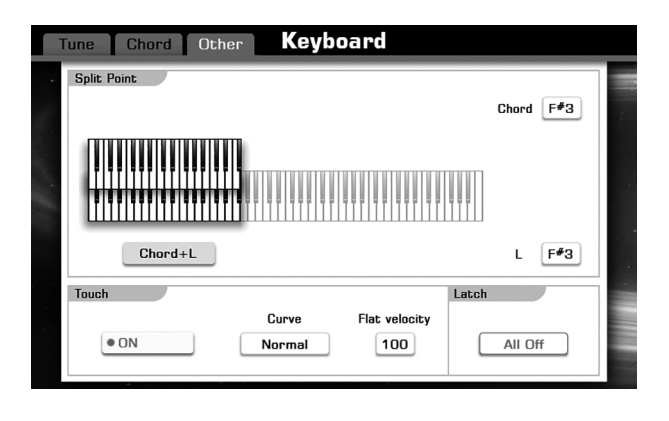

# **Changing Pitch**

In this instrument, we can use the Master Tuning setting, Transpose setting, Octave setting, and Scale Tune setting to changing pitch, they are common in this point, but they also have different detail effect on pitch.

**1.** Firstly, enter the setting display.

Press the [GLOBAL SETTING], enter keyboard section, and select the "Tune" tab.

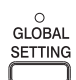

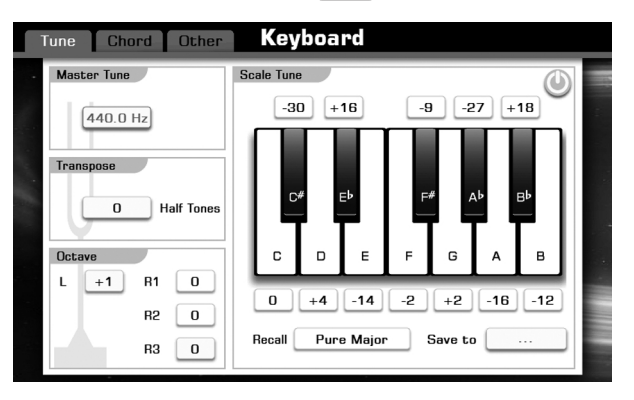

# **Master Tuning**

The master tuning function sets the overall pitch of this instrument.

- **1.** Press the "440.0Hz" button to call up a pop-up box showing the adjustable range of parameter.
- Use the DATA DIAL or [+] / [-] button to adjust parameter value. Or you can also press the screen button "▲" or "▼". Adjustable range: from 415.4Hz to 466.2Hz.
- **3.** Press the [+] and [-] button simultaneously to revert the default value: 440.0Hz.

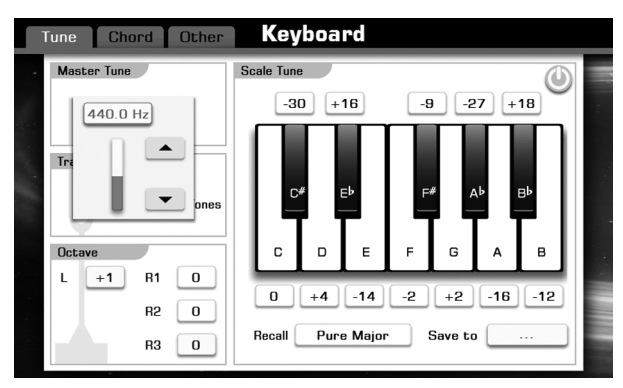

### Transpose

This function allows the overall pitch of the instrument to be transposed up or down by a maximum of one octave in semitone increments.

#### Method 1:

- **1.** In the transpose setting area, press"0" button to call up a pop-up box showing the adjustable range of parameter.
- Use the DATA DIAIL or [+] / [-] button to adjust parameter value. Or you can also press the screen button "▲" or "▼".

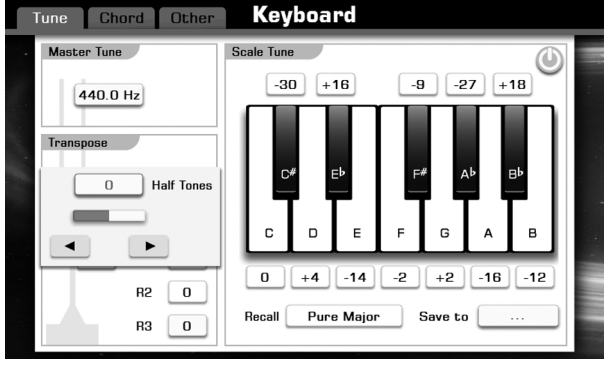

TRANSPOSE

#### Method 2:

- 1. Press the panel button [TRANSPOSE +] or [TRANSPOSE -] to set the value, the range of parameter is from -12~+12.
- 2. Press the [TRANSPOSE +] and [TRANSPOSE-] buttons simultaneously to revert the default value: 0.

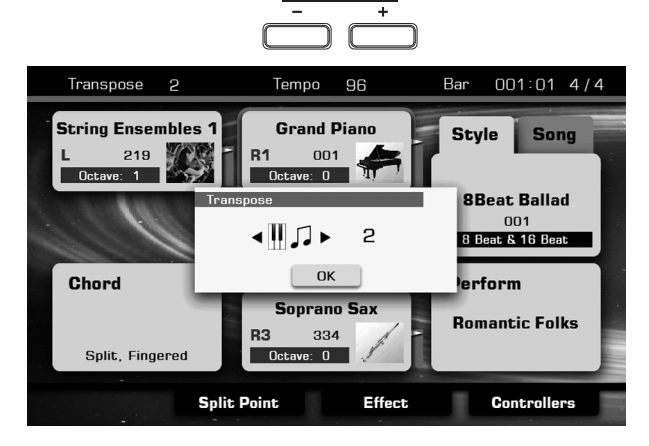

# Octave

Shifts the pitch of the specified voice or track up or down by octaves. A setting of "0" produces normal pitch.

You can adjust the range of the pitch change in octaves for each keyboard part (R1, R2, R3, L).

#### Method 1:

- 1. In the octave setting area, press the R1 "0" button to call up a popup box showing the adjustable range of parameter.
- 2. Use the DATA DIAL or [+] / [-] button to adjust parameter value. Or you can also press the screen button "▲" or "▼".

#### Method 2:

- **1.** Firstly, press PART ON/OFF button to select a voice part, or you can also press the corresponding area in the main display.
- Press the panel button [OCTAVE +] or [OCTAVE -] to set the value, the range of parameter is from -1~+1.
- **3.** Press the "OK" button to confirm your operation. Or wait about seconds, the "OK" message box will disappear, the system commit ok command by default.
- **4.** Press the [OCTAVE +] and [OCTAVE -] buttons simultaneously to revert the default value: 0.

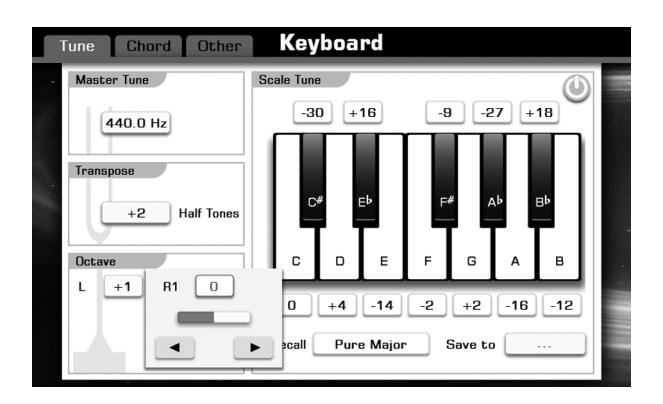

OCTAVE

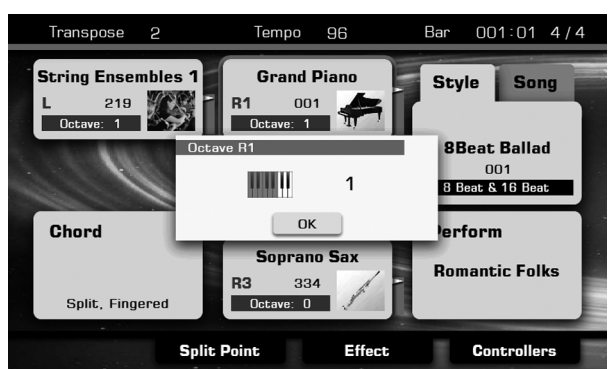

# Scale Tune

Scale Tune allows tuning each note within a octave, the same notes in all octaves will be affected. The notes can be tuned from -50 to +50 cents (1 cent = 1/100 of a semitone). You can use the scale tune to play in different scales, including classic and Arabic.

### **Turn on Scale Tune**

In the scale tune setting area, press the button () to switch this function on or off. When the Scale Tune function is set to ON, the color of message box and the button () will be changed from gray to orange.

### **Select Preset Scale Types**

- **1.** In the scale tune setting area, press the Recall"Pure Major" to call up a pop-up box showing the scale types.
- 2. Use the DATA DIAL or [+] / [-] button to adjust parameter value. Or you can also press the screen button "+" or "-".

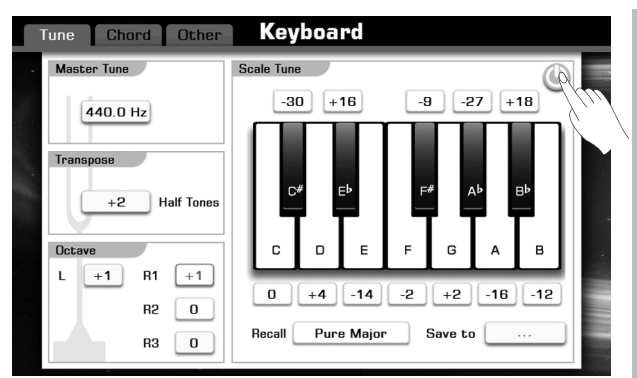

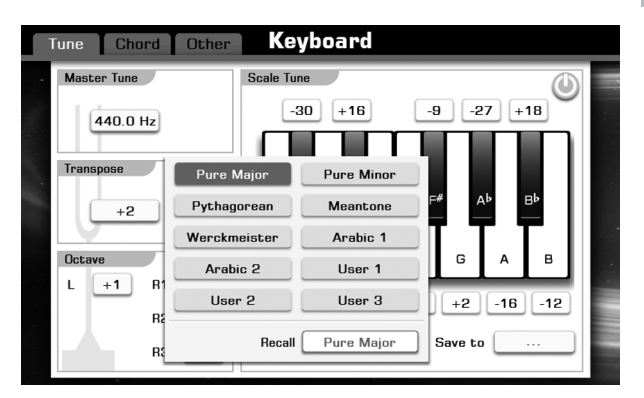

#### Pure Major & Pure Minor

The just intonation is any musical tuning in which is based on the stack of intervals called perfect fifth and major third of overtone series. And the major scale which consisted of just intonations especially for this triad chords: Root, Third, Fifth are sounded extremely harmony. The just intonation must be the most natural temperament.

#### Pythagorean

The Pythagorean System, the oldest tuning system to be theorized in the world, also called Circle-of-fifths System. This system was first devised by the Pythagorean, hence people named it by his name. The Pythagorean System comes from Circle-of-fifths System, which applies this principle: The pitches of three times of subdominant and the twice times of supertonic are equal, to create a series of perfect fifths, and then find the equal scale notes put them into a single octave. The 3rd and 6th in this tuning are dissonance, but the 4th and 5th are sound very harmony.

#### Meantone

The Meantone System is a musical temperament which is close to just intonation. Used to tuning pipe organ in 16th century Europe. These musical scales which based on the Pythagorean System, minus quarter of common comma for once, are extremely approaching just intonation. So, use this system to create musical scales are sound beautiful and pure, just like a perfect triad chord.

#### Werckmeister

The Werkmeister was named after Andreas Werckmeister, and this scale was created as an improvement on the Pythagorean scale. This tuning collapse comma maxima, created by Pythagorean, into four perfect fifths, the rest fifths still remain their Pythagorean scale characteristics. Werkmeister Tuning can tune scale from harmonic to melodic by increasing tone number, makes each tonality sound distinct (this is the important gist for classicists and romanticism tonality music to name as the tone name)

#### Arabic

The Arabic tunings are specified to easily playing Arabic music.

#### Tune the individual note

You can also tuning every individual note if necessary.

1. In the scale tune setting area, press the mini value button, which corresponding to each keyboard (top/bottom), to call up a pop-up box showing the adjustable range of tune. Then adjust the parameter to an appropriate value.

We introduce the C0 as an example:

- A. Press the C"0" button to call up an adjustment pop-up box.
- B. Use the DATA DIAL or [+] / [-] button to adjust parameter value. Or you can also press the screen button "▲" or "▼".

#### Note:

Press the [+] and [-] buttons simultaneously, the tune of note will revert to the default setting of selected scale type.

#### Save to User Scale

You can save the edited scale tune setting to user scale. With this operation, it becomes very easy to call up your own expectation scale type.

- 1. In the scale tune setting area, press the Save to "..." button.
- **2.** There are totally 3 user scale positions you can choose: User 1, User 2, and User 3.

Select the dot form in front of each user scale tune name.

 Press "OK" to confirm saving operation, or press "CANCEL" to quit save user scale.

#### Note:

If you select a user scale position, which already contains user scale tune data. The system will automatically delete the original user settings, and replaces it with your new user scale tune data.

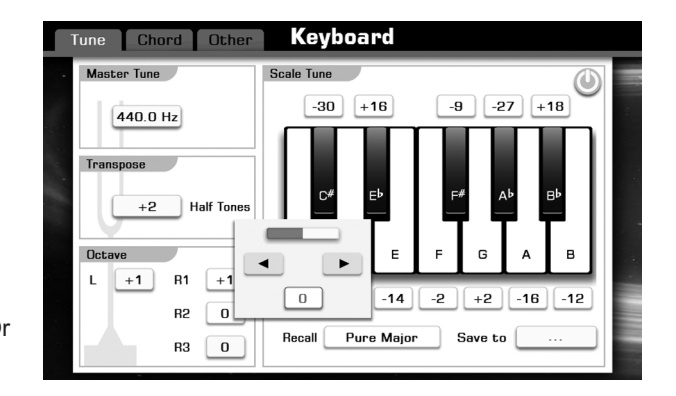

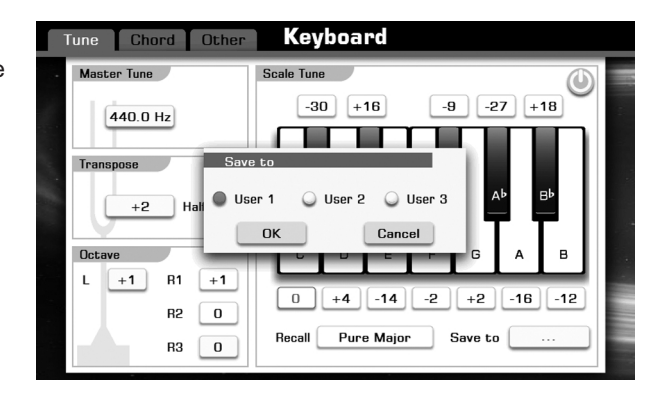

MIXER

Mixer

R3

70

Ο

70

I

**B**3

0

T

Style

120

120

110

Sona

110

Master

Style

75

0

Master Style Song

75

n

Volume

R1

95

0

95

R1

0

T

-

0

T

85

o

Mixer

# Adjusting the Volume of Voices

In the mixer interface, you can adjust the levels and stereo position (pan) of each voice.

#### Volume

- 1. Press the [MIXER] button to call up the Mixer display.
- 2. Press "Master" to call up the relevant setting display.
- **3.** Press R1 "95" button in the volume box to call up a pop-up box showing the adjustable range of volume.
- 4. Press the "▲" or "▼" button or use the DATA DIAL, the [+] or the [-] button to adjust the data.

#### Pan

- **1.** Press R1 "0" button in the pan box to call up a pop-up box showing the adjustable range of pan.
- Press the "▲" or "▼" button or use the DATA DIAL, the [+] or the [-] button to adjust the data.

If you want to adjust the volume of other parts (R2, R3, L, Style, Song) or the pan of other parts (R2, R3, L), just press the relevant button and operate according to the above steps.

# **Adding Effects to Voices**

Add the advanced Arpeggiator, Harmony, Chopper effect to your voice.

### Enter the effect display.

**1.** Press "effect" button at the bottom line of main display and voice selection display.

### Select the desired part

- **1.** Press the "R1" button to call up a pop-up box as shown to the right.
- **2.** Press the relevant button (R1, R2, R3, and L) to select your desired part for which you want to add effects.

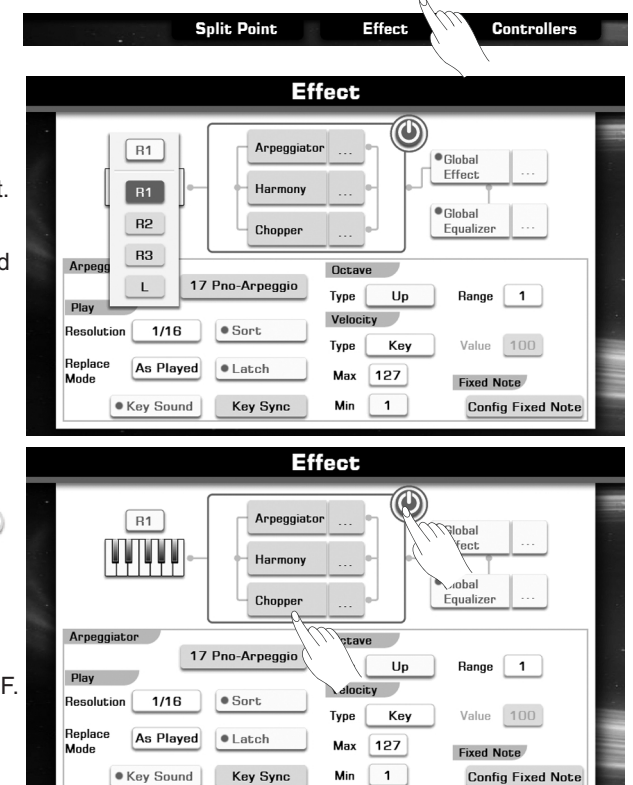

### **Turn On/Off Effects**

 Press the switch button to turn on/off all effects. The color of button will be changed between gray (OFF) and orange (ON). Press this "Arpeggiator" button to switch the arpeggiator effect ON or OFF.

Press this "Harmony" button to switch the harmony effect ON or OFF.

Press this "Chopper" button to switch the chopper effect ON or OFF.

# Arpeggiator

The arpeggiator is a function that automatically generates arpeggios (plaving the notes of the chord individually, with a constant tempo). You can make settings for the arpeggiator used in the voice. There are more than 120 internal Arp patterns you can select. You can also select your original Arp patterns that are made by Grand Suite software on PC and saved to USB Storage Device.

Press the "Arpeggiator ..." button on the Effect display to call up the Arpeggiator Setting display.

### Arpeggiator parameters:

1. Pattern

Press the Arp pattern name (Ex.17 Pno-rpeggio) to call up the Arp Pattern Selection display.

Press the Arp Pattern name to select your desired Arp Pattern. Press the [EXIT] button to exit to the Effect display.

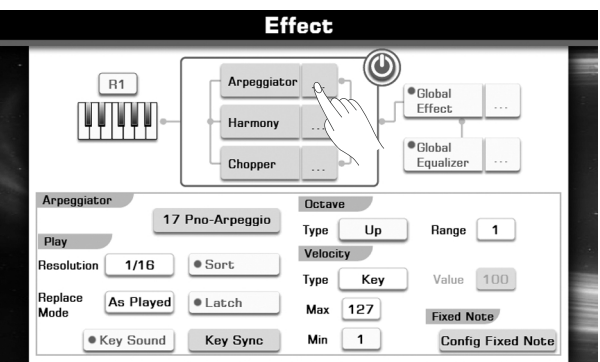

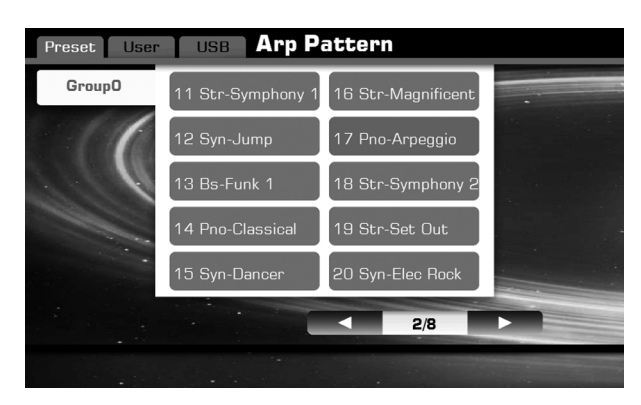

#### 2. Resolution

Specify the timing resolution of the arpeggio. The notes of the arpeggio will be played as the interval you specify: 1/16^3,1/16, 1/8^3, 1/8, 1/4^3, 1/4.

Press the "Resolution 1/16" button to call up a pop-up box showing the timing resolutions of the arpeggio.

Press the resolution button or use the DATA DIAL, the [+] or the [-] button to select the resolution.

#### 3. Sort

This specifies the order in which the notes you press will be arpeggiated.

Press the "Sort" button to switch this function ON or OFF.

- ON: Notes will be arpeggiated in the order of their pitch, regardless of the order in which you pressed them.
- OFF: Notes will be arpeggiated in the order in which you pressed them.

#### 4. Replace Mode

Press the "As Played" button to call up a pop-up box showing the replace modes.

#### Example 1:

Preset Arp Pattern: 01 Up Down; Sort:On; Resolution:1/16

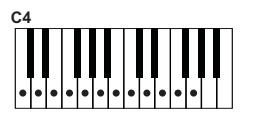

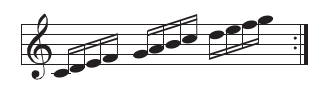

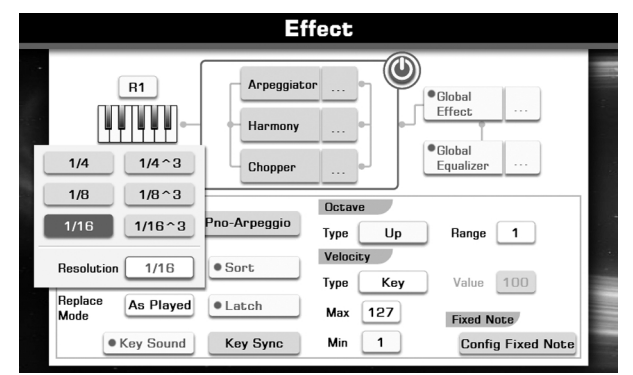

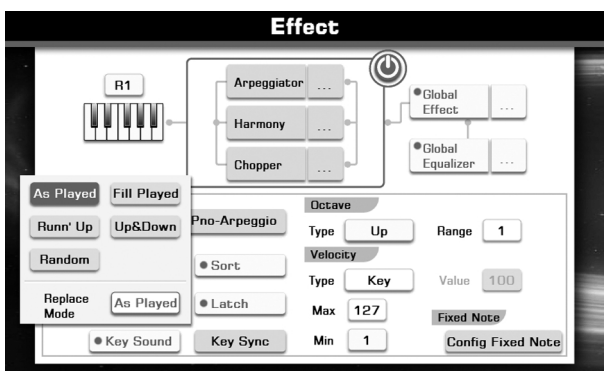

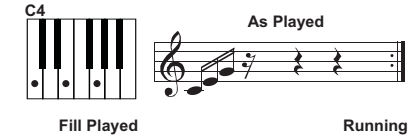

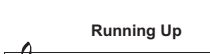

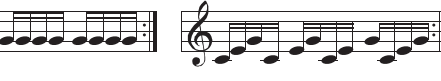

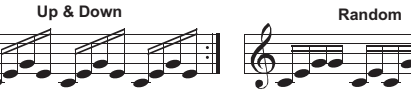

#### 5. Latch

- Press the "LATCH" button to switch this function ON or OFF.
- ON: The arpeggio will continue playing after you remove your hand from the keyboard.
- OFF: The arpeggio will stop when you remove your hand from the keyboard.
- 6. Key Sound
  - Press the "KEY SOUND" button to switch this function ON or OFF. ON: The notes you played will be sounded, in addition to being sounded as part of the arpeggio.
  - OFF: Only the arpeggiated notes will be heard.
- 7. Key Sync
  - Press the "KEY SYNC" button to switch this function ON or OFF. ON: The arpeggio pattern will start playing once a note is played on the keyboard.
  - OFF: The arpeggio pattern will always play according to the tempo.
- 8. Octave

Press the "Range 1" button to call up a pop-up box showing the numbers of octaves in which the arpeggio will be played. Press the "Type UP" button to call up a pop-up box showing the arpeggio playing type in the octave ranges. Example 1:

Preset Arp Pattern: 01 Up Down; Sort: On; Resolution: 1/16; Replace Mode: As played; Key Sound: On; Octave Range: 3

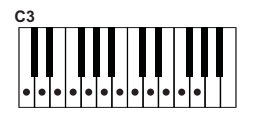

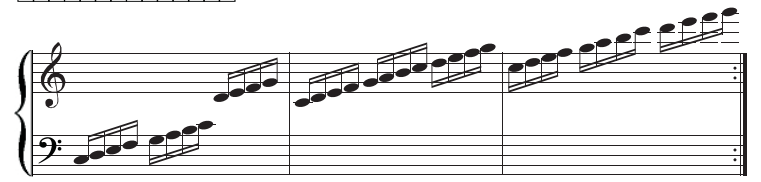

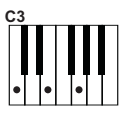

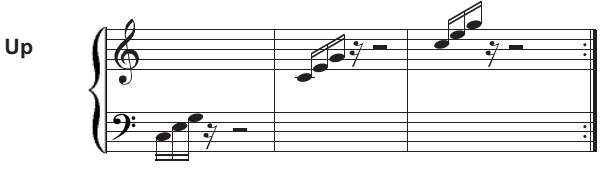

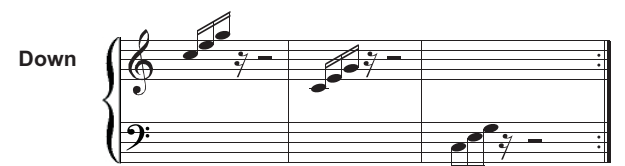

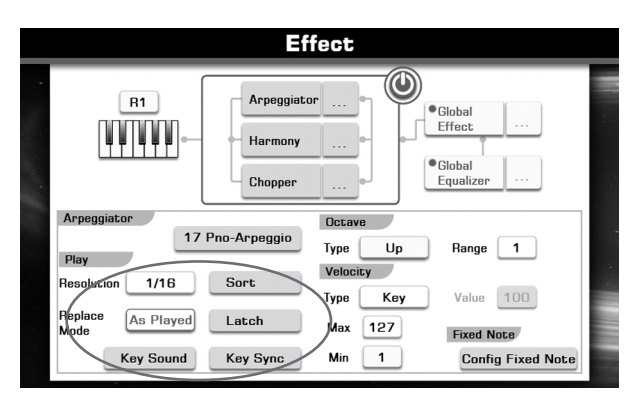

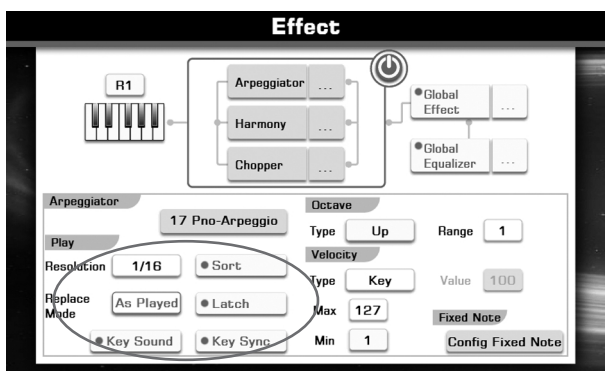

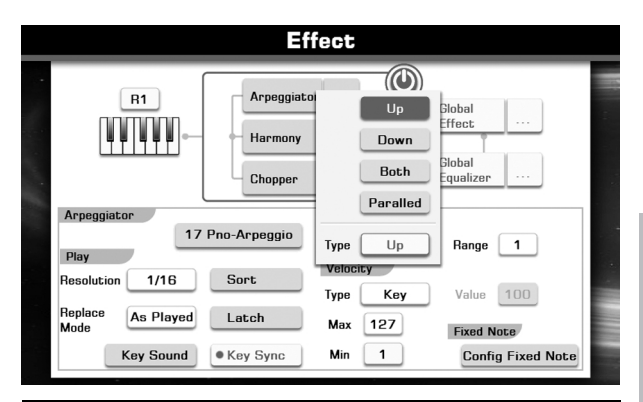

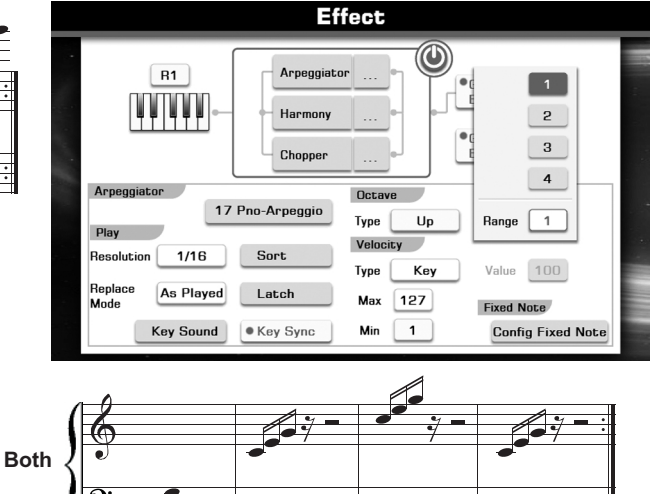

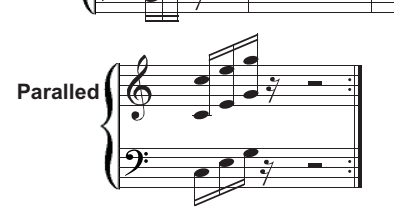

#### 9. Velocity

Specifies the velocity of the notes in the arpeggio.

Press the Type "Key" button to call up a pop-up box showing the velocity types.

Key: Each note will sound with the velocity value at which it was actually played. You can also set the range of the velocity. "Min"and "Max". If the velocity value is not in the range of the specified velocity, the arpeggio pattern will not play.

Value: Each note will sound with the specified velocity values.

Step: Each note will sound with the velocity specified for each step.

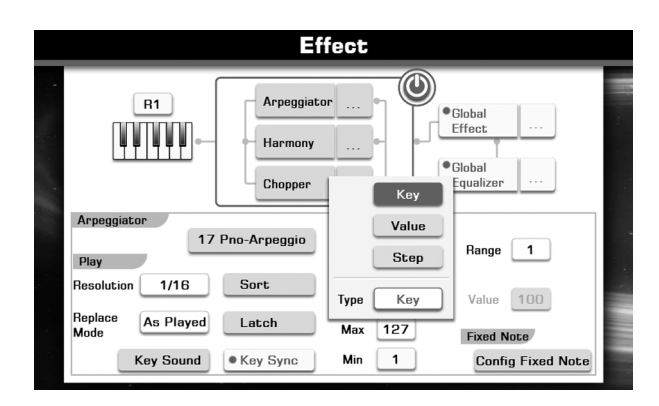

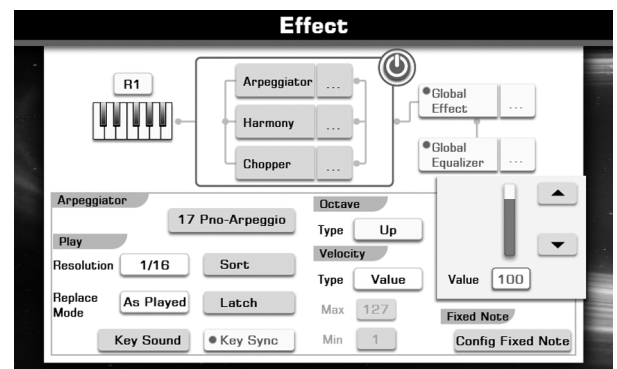

#### 10. Fixed Note

With this Fixed Note setting, the arpeggio pattern will always play the specified pitches regardless of the note numbers received from the keyboard.

Press the "Configure Fixed Note" button to call up the Fixed Note Setting display.

Press this "Fixed Note" button to switch the function ON or OFF.

You can also select the different mode to trigger the arpeggio pattern.

- Trigger Note: Play the first specified pitch if you play one key on the keyboard.
- Trigger All: Play all 12 specified pitches if you play one key on the keyboard.

Specifying the Note: Press this "C4" button to display a pop-up box.

#### Note:

Please set the replace mode as "As Played".

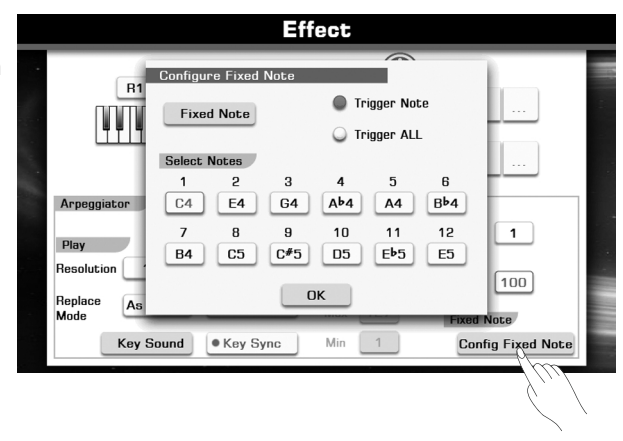

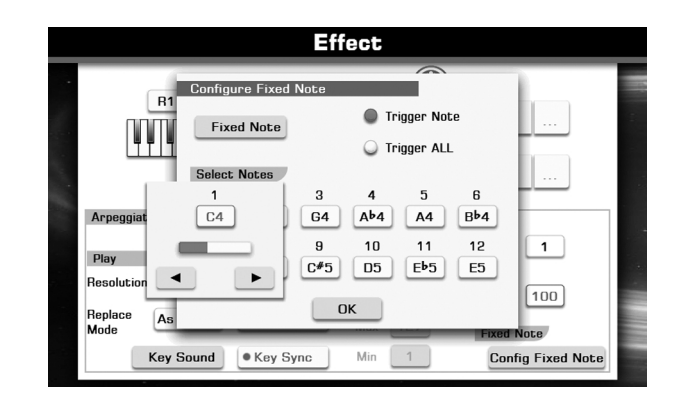

# Harmony

The harmony function will automatically add harmony notes to the notes played in the right-hand section, which gives you a rich and harmonic expression.

In this example, chord C major is played in the chord section, harmony notes will be automatically added to the notes played in the right-hand section of the keyboard accordingly.

**1.** Press the "Harmony..." button on the Effect display to call up the Harmony Setting display.

There are nine harmony types: Duet, Trio, Octave, 1+5, Country Duet, Block, 4 Close 1, 4 Close 2, 4 Open. Octave or 1+5 effect is always added by playing a melody with your right hand. The others effect is added by playing chords with your left hand and melodies with your right hand.

| Parameter   | Value                  | Description                                                                                                    |
|-------------|------------------------|----------------------------------------------------------------------------------------------------|
| Ratio       | 20%, 40%,<br>80%, 100% | Adjust the volume level of harmony parts                                                                                                    |
| Touch Limit | 0-127                  | Set the minimum of the response<br>velocity. If you play a melody with your<br>right hand at a velocity less than the<br>setting value, the Harmony part will not<br>be added to the notes. |

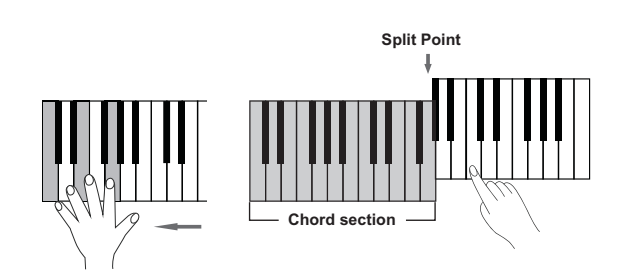

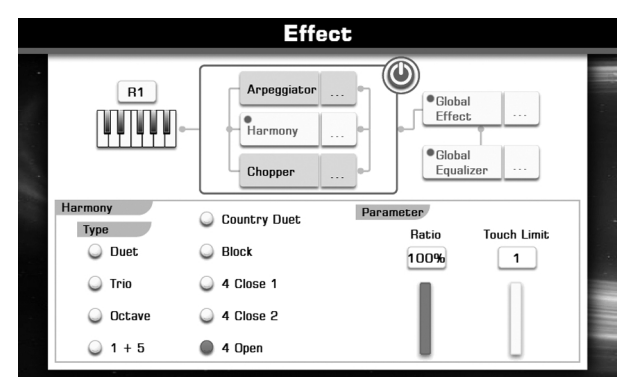

# Chopper

If you turn the chopper on, it automatically adds chopping effect to the notes you hold down. Since the Chopper effect is added by detecting pressed keys. If you release the key, it automatically turns the chopper effect off.

**1.** Press the "Chopper..." button on the Effect display to call up the Chopper Setting display.

There are two play modes: Use Pattern or Real-Time.

Mode 1: Use Pattern

There are 25 user patterns you can select. Press the Pattern "001" on the Chopper Setting display to call up a pop-up box showing the available patterns for selection.

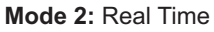

There are 2 parameters you can change.

| Parameter    | Value                    |
|--------------|--------------------------|
| Interval     | 1/1, 1/2, 1/4, 1/8, 1/16 |
| Pull-up Time | 5-100                    |

**2.** Press the Interval "1/16" on the Chopper Setting display to call up a pop-up box showing the available interval values for selection.

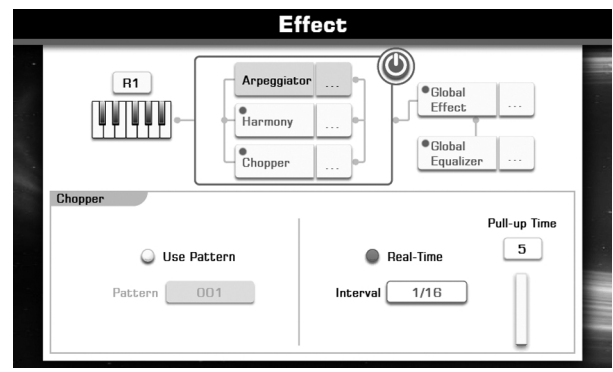

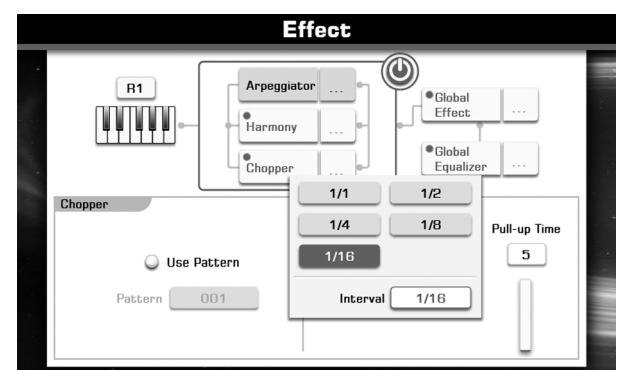

# **Global Effect**

# **Reverb and Chorus**

- Reverb: The effect creates a realistic environment for your performance, like playing in a concert hall or live in a club.
- Chorus: The effect create a rich ensemble sound, as if one keyboard part is played by several instruments at the same time.

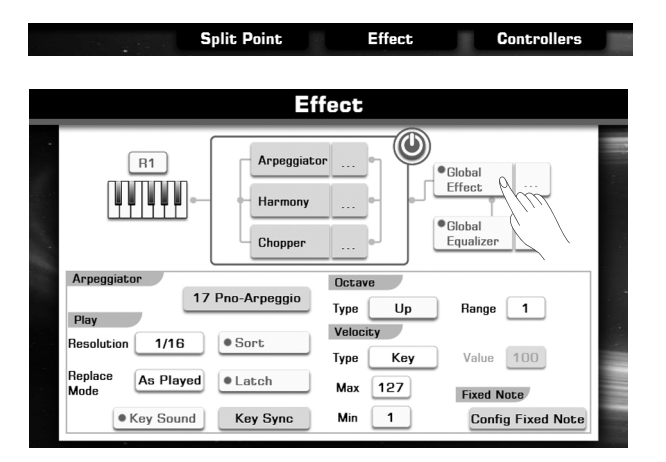

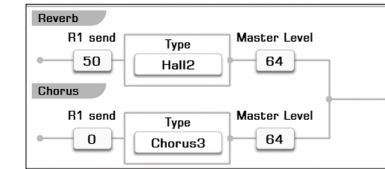

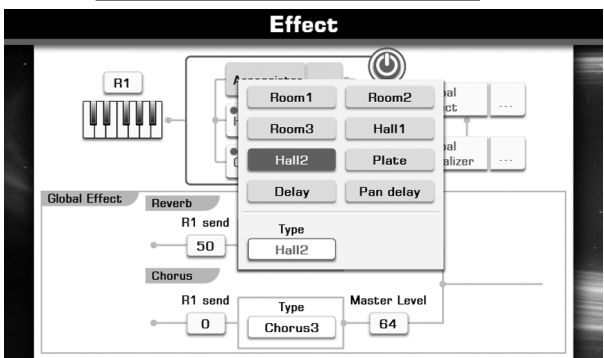

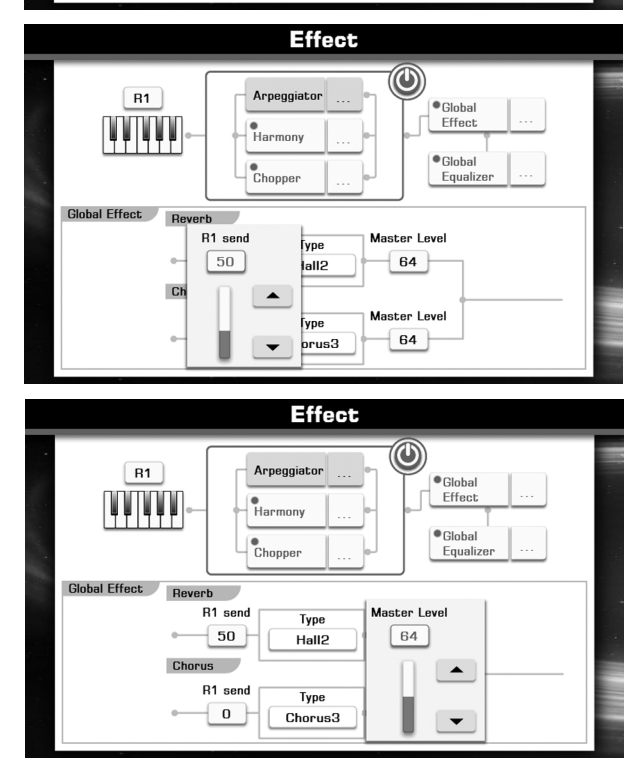

# Turn On/Off Global Effect and Adjust the Parameter

- Enter the effect display. Press "effect" button at the bottom line of main display and voice selection display.
- **2.** Press the "Global Effect" button to turn Global Effect on. This applies the reverb and chorus effects to the entire sound of the instrument.
- **3.** Press the "..." button right beside the "Global Effect" to call up the Global Effect Setting display.

| Parameter    | Description                      |
|--------------|----------------------------------|
| R1 send      | The channel reverb/chorus level. |
| Туре         | Select the reverb/chorus type.   |
| Master Level | The master reverb/chorus level.  |

- **4.** Set the R1 send value from 0~127. Adjust the channel reverb/chorus level.
- 5. Set the reverb/chorus type.

| Parameter | Value                          | Description    |
|-----------|--------------------------------|----------------|
| Reverb    |                                |                |
| Туре      | Room1, Room2, Room3, Hall1,    | Type of reverb |
|           | Hall2, Plate, Delay, Pan delay |                |
| Chorus    |                                |                |
| Туре      | Chorus1, Chorus2, Chorus3,     | Type of chorus |
|           | Chorus4, Feedback, Flanger,    |                |
|           | Short delay, FB delay          |                |

- **6.** Set the Master Level value from 0~127. Adjust the master reverb/chorus level.
- 7. Use the DATA DIAL or [+] / [-] button to adjust parameter value. Or you can also press the screen button "▲" or "▼".

# EQ

"EQ" is the abbreviation of equalizer. To put it very plainly, a frequencyselective filter that's able to cut or boost the level of specified parts of the frequency spectrum. The instrument possesses a four-band digital equalizer function.

These parameters determine the center frequency and gain of low/high EQ bands.

#### Low Low-Mid High-Mid High

You can adjust the FREQ (center frequency) of every band and adjust the gain (amplitude change) in each of the four frequency bands within a range of -12 to 0 to +12 decibels [dB].

# Turn On/Off Global EQ and Adjust the Parameter

1. Enter the effect display.

Press "effect" button at the bottom line of main display and voice selection display.

- **2.** Press the "Global Equalizer" button to turn Global Equalizer on. This applies the equalizer effects to the entire sound of the instrument.
- Press the "…" button right beside the "Global Equalizer" to call up the Global Equalizer Setting display. You can adjust the FREQ (center frequency) of every band (0~4.2 KHz) and adjust the gain (amplitude change) in each of the four frequency bands (-12 to 0 to +12 decibels [dB]).
- **4.** Use the DATA DIAL or [+] / [-] button to adjust parameter value. Or you can also press the screen button "▲" or "▼".

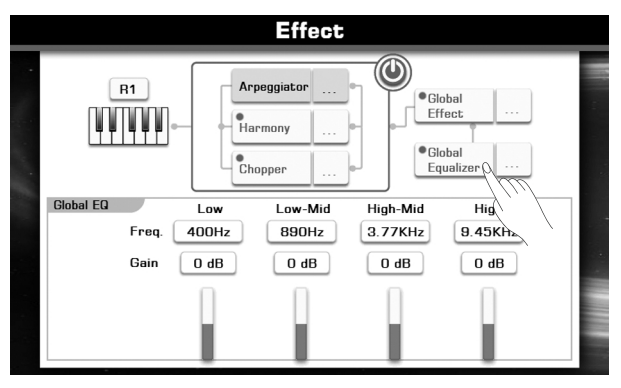

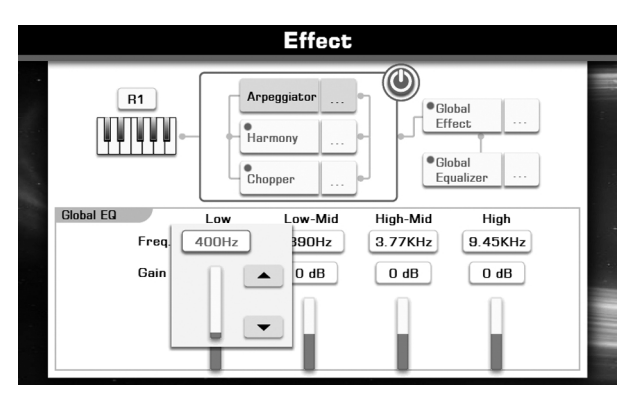

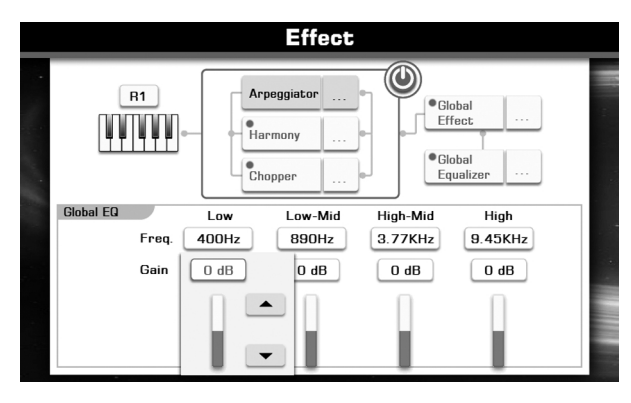

# **Editing Voice**

The voice edit function enables you to create your own voices by editing parameters of existing voices. You can recall the edited user voices from the USER voice tab.

- **1.** Select the desired voice for editing.
- **2.** Press the "EDIT" on the Voice Selection display to call up the Voice Editing display.
- **3.** Press the "Common" or "Envelope" on the Voice Editing display to call up the relevant editing display.
- **4.** Press the relevant button to select the item (parameter) to be edited.
- 5. Use the DATA DIAL, [+] or [-] button to adjust the data.

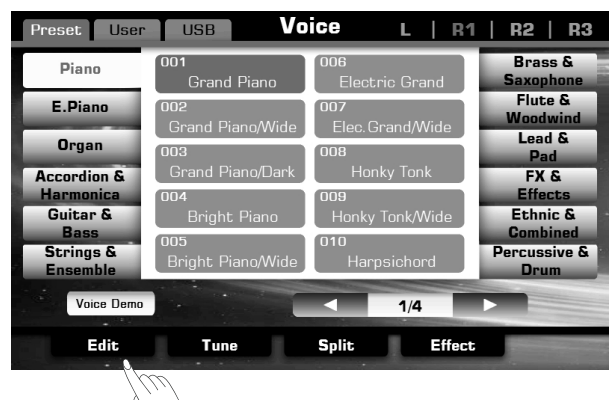

# Editable Parameters

| Default Volume  | Change the default volume of the current      | 0-127  |
|-----------------|-----------------------------------------------|--------|
|                 | voice.                                        |        |
| MONO/POLY       | Determines whether the voice is played        |        |
|                 | back with single notes only                   |        |
|                 | (monophonically) or with multiple             |        |
|                 | simultaneous notes (polyphonically).          |        |
| Portamento Time | Determines the transition speed from the      | 0-3    |
|                 | first note played on the keyboard to the next |        |
|                 | when portamento is switched on.               |        |
| Left Octave     | Determines the default octave shift of the    | -1,0,1 |
|                 | edited voice when used as the LEFT            |        |
|                 | keyboard part.                                |        |
| Right Octave    | Determines the default octave shift of the    | -1,0,1 |
|                 | edited voice when used as any of the          |        |
|                 | RIGHT 1-3 keyboard parts.                     |        |
|                 |                                               |        |

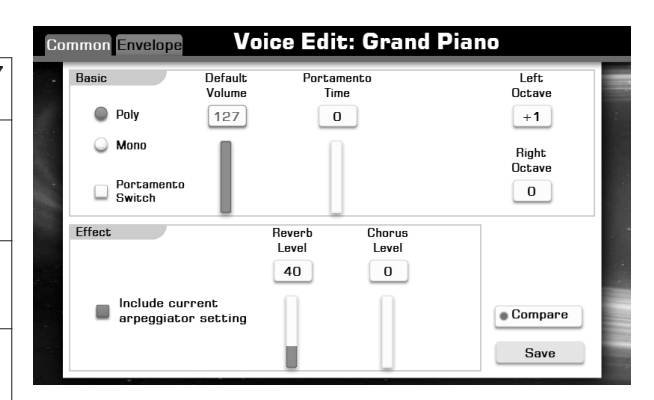

### Effect

| Arpeggiator  | Including the current arpeggiator setting or not. |       |
|--------------|---------------------------------------------------|-------|
| Reverb Level | Adjust the reverb level of the edited voice.      | 0-127 |
| Chorus Level | Adjust the chorus level of the edited voice.      | 0-127 |

### Envelope

| Attack  | Determines the time it takes for a sound to reach maximum volume after the key is pressed and sound begun. | 0-127 |
|---------|----------------------------------------------------------------------------------------------------|-------|
| Decay   | Determines the time it takes for a sound to reach its sustain level volume after the attack.               | 0-127 |
| Release | Determines the time from when you your release<br>the key until the sound decays to silence.               | 0-127 |

# Vibrato

| Rate  | Determines how fast one Vibrato effect cycle should be played.          | 0-127 |
|-------|-------------------------------------------------------------------------|-------|
| Depth | Determines how strong the Vibrato effect should be played.              | 0-127 |
| Delay | Determines how quickly the Vibrato effect starts after the sound start. | 0-127 |

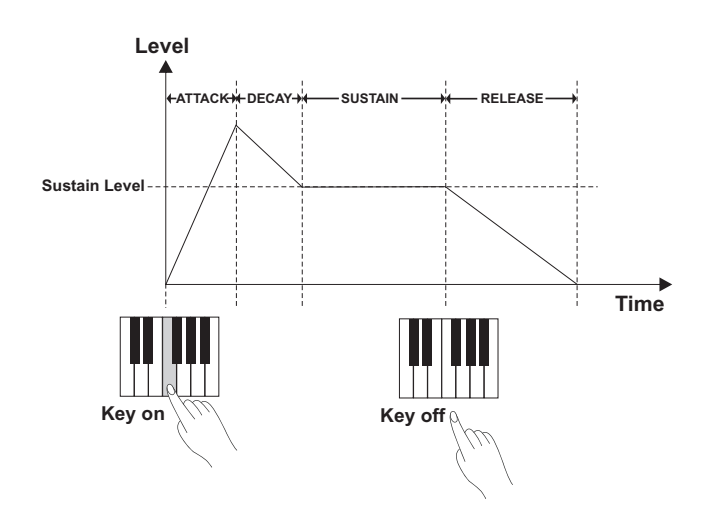

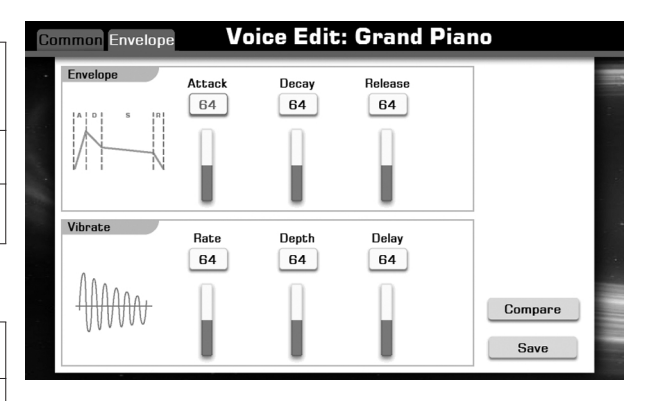

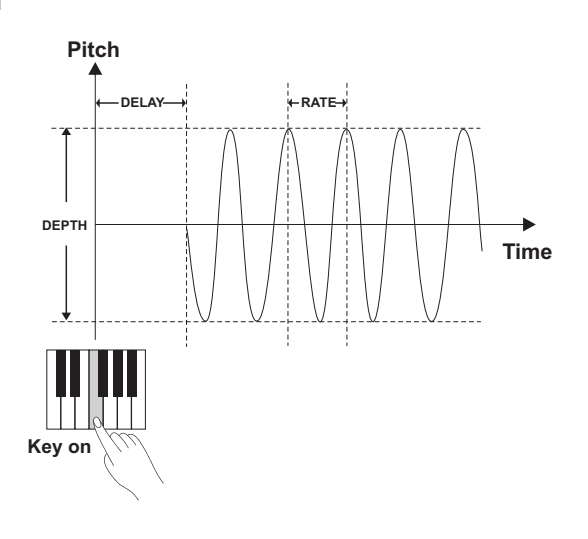
## Saving the Edited Voice

 Press the "COMPARE" button. It is a functional operation to compare the sound of the edited voice with the original voice.

- 2. Press the "SAVE" button, if you are satisfied with your edited voice.
- **3.** Call up the save display. Name your edited voice in the soft keyboard.
- 4. Press "OK" button to save edited voice as a user voice.

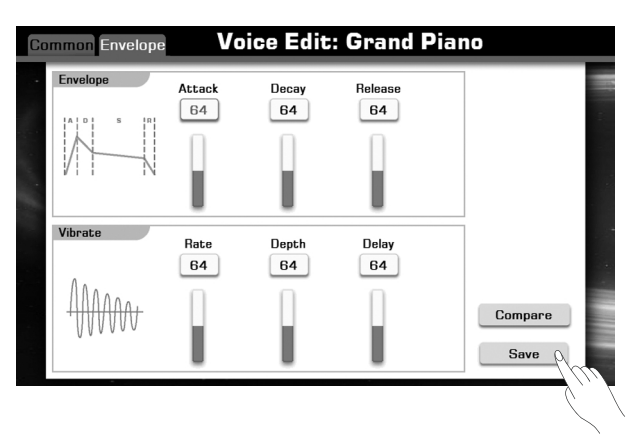

# Saving, Deleting or Renaming the User Voice

- **1.** In voice selection display, press the "USER" or "USB" tab to call up relevant display for user voices.
- **2.** Select your desired user voice.
- **3.** Then, press the "MENU" button at the bottom right corner of display.

| Parameter    | Description                                |
|--------------|--------------------------------------------|
| Delete       | Delete the selected user voice.            |
| Save to User | Save the edited voice as a new user voice. |
| Save to USB  | Save the edited voice as a new user voice. |
| Rename       | Rename the selected user voice.            |

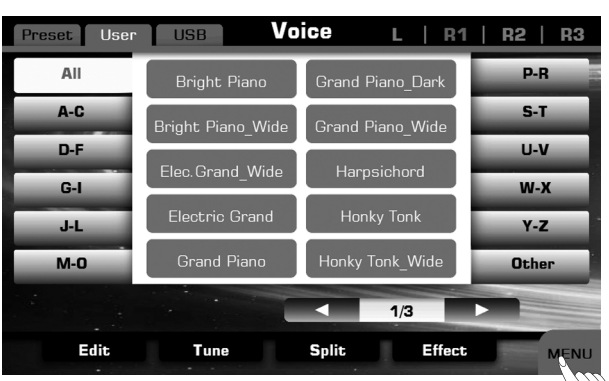

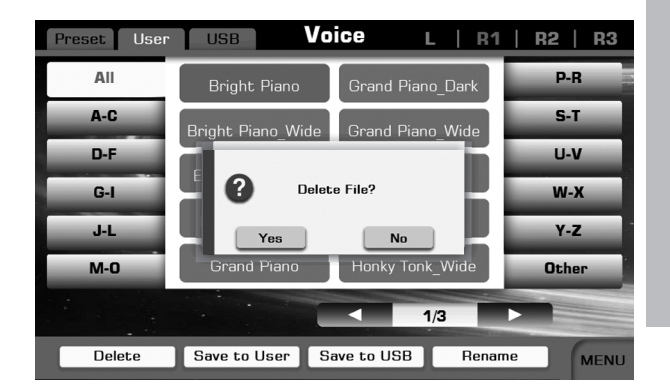

# Note:

If the new name you entered is same as the name of existed user voice, a pop-up box will appear. Please press "OK" and rename the file again.

Press "Multi-Sel" lets you can make changes to many files at one time.

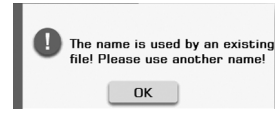

# Style

The instrument has a huge selection of various musical genre styles which you can play. Try out the different styles referring to the *Style List* in the appendix.

## **Selecting Various Styles**

- **1.** Press the panel button [STYLE SELECT] button, or you can also press the screen style area on the Main Display, to call up the Style Selection display.
- 2. In the style Selection display, press one of the style categories.
- 3. Then, find a style as you want. If you cannot find your goal style at the first page, press the page up and page down button to browsing more styles.
- Select an exactly style. Press the style name to select the desired style on the current page display.

## Note:

If you want to select the user style, press the "User" tab to display the available user styles or press the "USB" tab to display the user styles on your USB device.

## Playing Only the Rhythm Tracks of a Style

Rhythm is one of the most important parts of a Style. Try to play the melody along with just the rhythm. You can sound different rhythms for each Style. Keep in mind, however, that not all Styles contain rhythm channels. (Piano category)

- 1. Select your desired style.
- **2.** Press the [A.B.C] button to turn auto accompaniment off. The indicator of [A.B.C.] button goes out.
- 3. Press the [START/STOP] button to play back the rhythm channels.
- 4. Press the [START/STOP] button to stop the rhythm.

#### Note:

You can also start the rhythm simply by playing a key if SYNC START is enabled.

## Playing All Tracks of a Style

The auto accompaniment feature puts a full backing band at your fingertips. To use it, all you have to do is play the chords with your left hand as you perform and the selected accompaniment style matching your music will automatically play along, instantly following the chords you play. With auto accompaniment, even a solo performer can enjoy playing with the backing of entire band or orchestra.

| Track Name |
|------------|
| Percussion |
| Drum       |
| Bass       |
| Chord 1    |
| Chord 2    |
| Chord 3    |
| Phrase 1   |
| Phrase 2   |

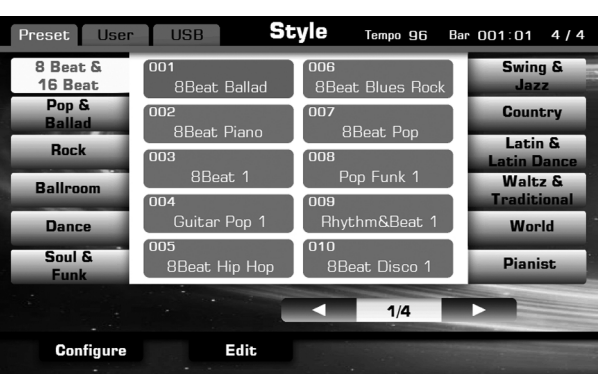

STYLE

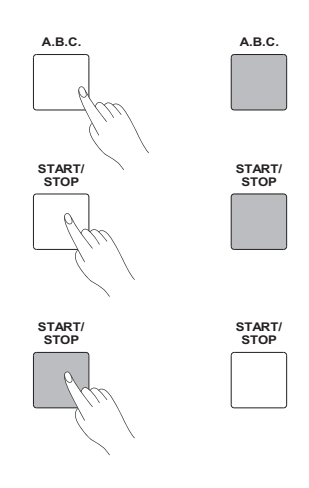

- Select your desired style. The indicator of [A.B.C.] button lights up.
- 2. Press the [A.B.C] button to turn auto accompaniment on.
- 3. Press the [SYNC START] button to turn SYNC START on.
- 4. Play a chord with your left hand to start the auto accompaniment.
- **5.** Press the [START/STOP] button or press any of the [ENDING] button to stop the auto accompaniment.

## Note:

You can also stop the auto accompaniment simply by releasing the chord keys if SYNC STOP is enabled.

## Adjusting the Volume Balance

We all know that the mixer is very important to users to intuitively control the volume of Master keyboard, Style and Song parts. We also equipped a simple mixer in this instrument.

1. Press the [MIXER] button to call up the Mixer Display.

# Adjusting the Volume Balance between the style and the keyboard

- 1. Press the "Master" tab to call up the relevant setting display.
- **2.** Press Style "120" button in the volume box showing the adjustable range of volume.
- Use the DATA DIAL or [+] / [-] button to adjust parameter value. Or you can also press the screen button "▲" or "▼".
- **4.** Adjust the keyboard volume by pressing the relevant button and operating according to the above steps.

# **5.** Press the [EXIT] button to exit the Mixer Display. *Note:*

If you turn on the Chord velocity control, the style volume changes in response to your playing strength in the chord section of the keyboard Details see *Global Setting-Style & Song*.

## Adjusting the Volume Balance for style

- In Mixer display, press "Style" tab to call up the relevant setting display.
- **2.** Press Drum "127" button in the volume box to call up a pop-up box showing the adjustable range of volume.
- **3.** Use the DATA DIAL or [+] / [-] button to adjust parameter value. Or you can also press the screen button "▲" or "▼".
- **4.** Adjust the volume of other tracks by pressing the relevant button and operating according to the above steps.
- 5. Press the [EXIT] button to exit the Mixer Display.

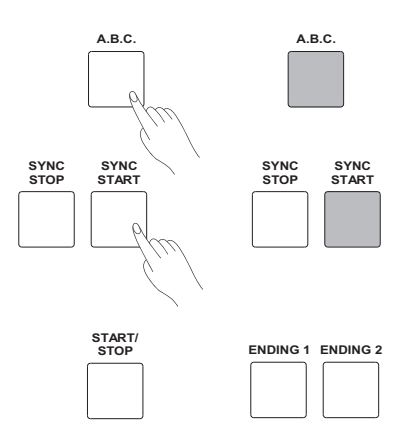

Default Split Point #F3

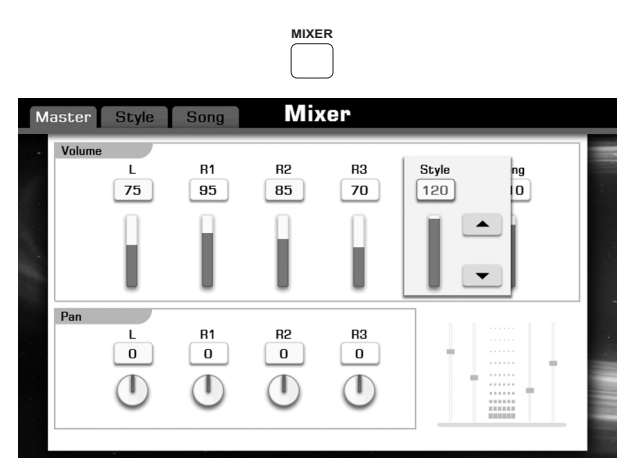

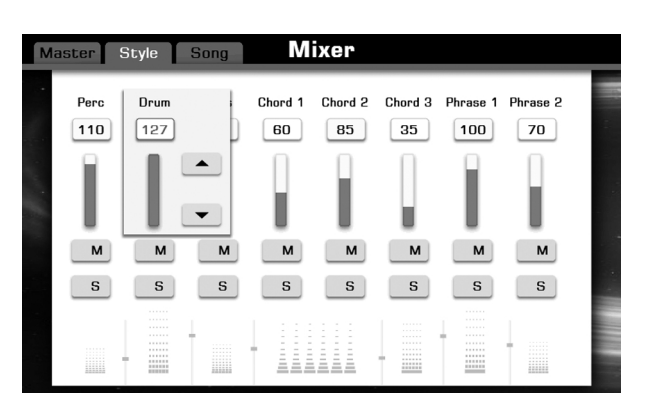

## Muting the tracks of a style

- 1. Press the [MIXER] button to call up the Mixer Display.
- 2. Press "Style" tab to call up the relevant style setting display.
- **3.** Press the "S" button to set the channel to SOLO (orange font display). You listen to only one instrument of this track. Press the "S" button again to cancel SOLO (gray font display).
- **4.** Press the "M" button to mute the channel (orange font display). You can listen to the playback of the style except this track. Press the "M" button again to cancel MUTE (gray font display).
- 5. Press the [EXIT] button to exit the Mixer Display.

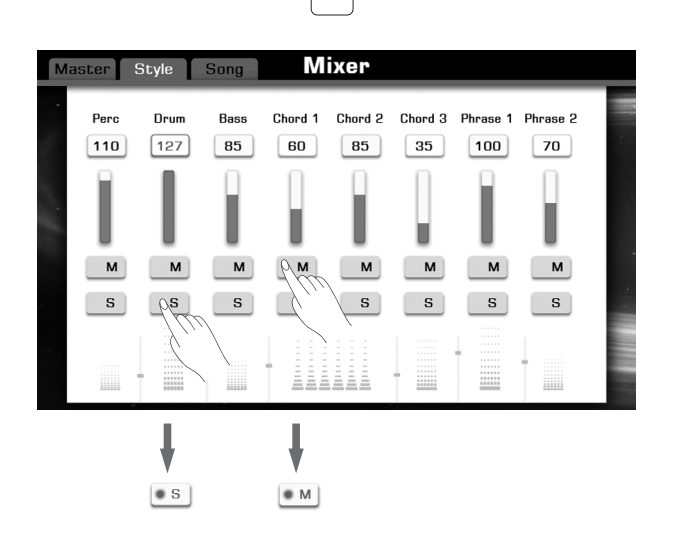

MIXER

## **Split Point Settings**

The Split Point of the LEFT/RIGHT part section and the Split Point of Chord section can be assigned separately. You can find the note names of the two Split Point settings in the screen.

**Split Point (Chord)**—separates the Chord section for Style playback from the section(s) for playing Voices (RIGHT 1, 2, 3 and LEFT).

**Split Point (Left)**—separates the two sections for playing Voices, LEFT and RIGHT 1- 3.

- **1.** Pressing "SPLIT POINT" on main display or pressing "Split" on voice selection display will call up the Split Setting display.
- 2. Set the Split Point (Chord) and the Split Point (Left) to the same note
- Press "Chord + Left" to turn it on.
- Use the DATA DIAL, the [+] or the [-] button or press the key directly to set your desired split point.
- **3.** Set the Split Point (Chord) and the Split Point (Left) to different notes.
- Press "Chord + Left" to turn it off.
- Press Chord Note Name and make the chord split point selected. Use the DATA DIAL, the [+] or the [-] button or press the key directly to set your desired chord split point.
- Press Left Note Name and make the left split point selected. Use the DATA DIAL, the [+] or the [-] button or press the key directly to set your desired left split point.

## Note:

Split Point(Left) cannot be set lower than Split Point(Chord), and Split Point(Chord) cannot be set higher than Split Point(Left).

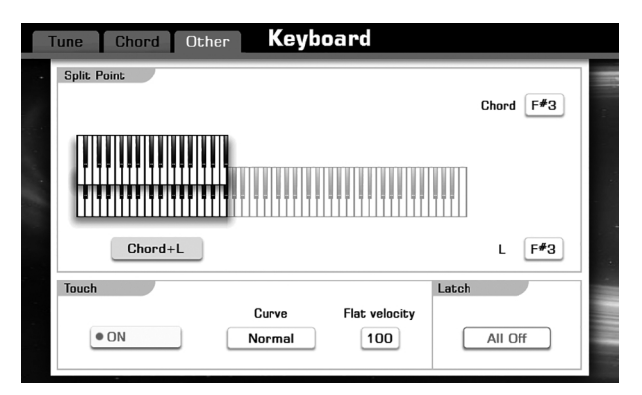

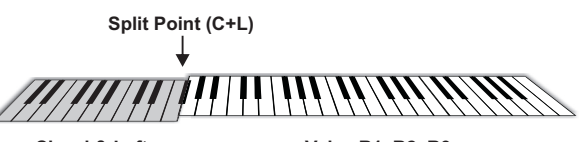

Chord & Left

Voice R1, R2, R3,

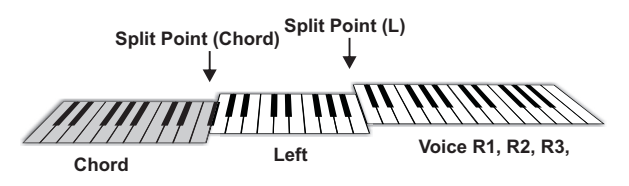

# Selecting a Chord Fingering Type

With style playback which controlled by different chord types to meet your performance playing. You can select one from these three types: Fingered, Multi-Fingered, and Bass Invert.

Holding down [A.B.C.] button will call up the Chord Setting display. Press the Fingering type name to select your desired Chord Fingering type.

Press "Full Range" to turn it on (orange font display). Detect chords in the entire key range. Chords are detected in a way similar to Multi Finger, even if you split the notes between your left and right hands.

| Finger       | Automatically detects Single Finger or Multi Finger<br>chord types. |
|--------------|---------------------------------------------------------------------|
| Multi Finger | Only detects Multi Finger chord type.                               |
| Bass Invert  | Automatically detects chord inversion of bass track.                |

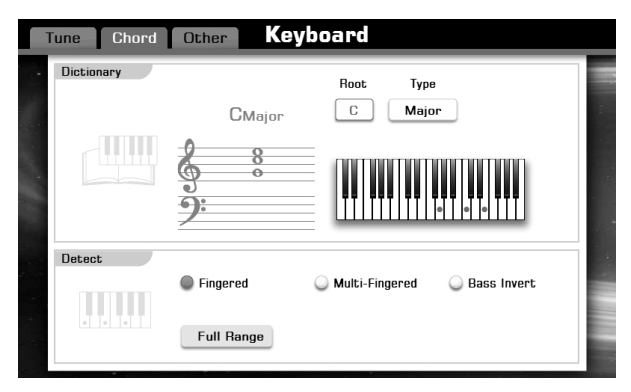

## **Chord Basics**

A chord, in music, is any harmonic set of three or more notes that is heard as if sounding simultaneously. The most frequently encountered chords are triads. A triad is a set of three notes that can be stacked in thirds. When stacked in thirds, the triad's members, from lowest pitched tone to highest, are called: the Root, the Third, and the Fifth.

## **Triad Type**

There are following basic triad types:

| Major Triad         | A root with a major third added above and a perfect                                                |
|---------------------|----------------------------------------------------------------------------------------------------|
|                     | fifth will consist as a "Major Triad".                                                             |
| Minor Triad         | A root with a minor third added above and a perfect                                                |
|                     | fifth will consist as a "Minor Triad".                                                             |
| Augmented<br>Triad  | A root with a major third added above and an augmented fifth will consist as an "Augmented Triad". |
| Diminished<br>Triad | A root with a minor third added above and a diminished fifth will consist as a "Diminished Triad". |
|                     |                                                                                                    |

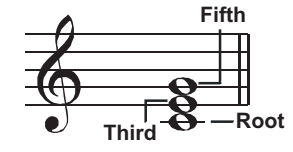

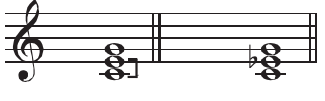

Major Triad Minor Triad

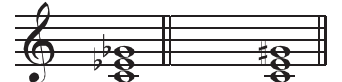

Diminished Triad Augmented Triad

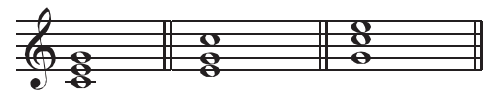

Root Position First Inversion Second Inversion

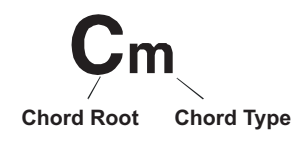

## Chord Inversion

We define this chord its root is not in the bass (i.e., is not the lowest note) as an inversion chord. When the root is in the bass, we call the chord: root-position chord. If we put the Third and Fifth in the root position, then it forms "Inversion", we call this chord "Inversion Chord". See the following major triad and its inverted chord.

## **Chord Name**

The chord name contains two parts content: Chord root and Chord type.

## **Single Finger**

Single finger type not only can detect single finger but also can detect multi finger. And the single finger makes it easily to play chords through only one, two or three keys. Including major, minor, seventh, and minor seventh chord. Refer to relevant picture on the right for details.

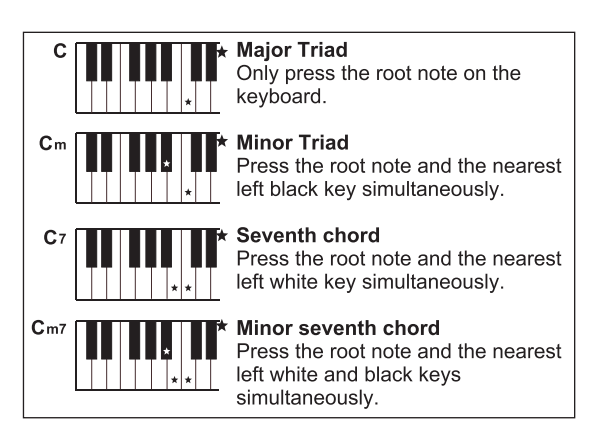

## **Multi Finger**

Multi finger type only can recognize those chords have listed in the chord list, and also can be found in the dictionary function.

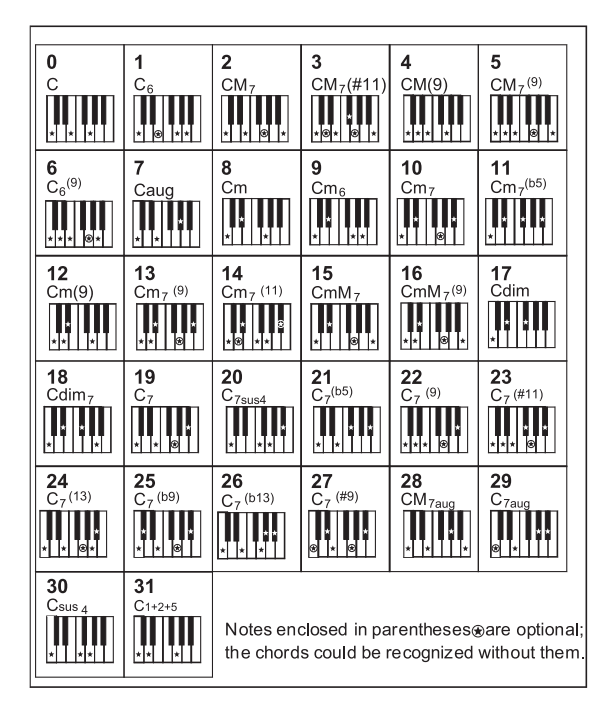

## **Chord Dictionary**

If you know the name of a chord but don't know how to play it, you can use the Chord Dictionary function.

- 1. Holding down [A.B.C] button will call up the Chord Setting display.
- 2. Press "Root C" button to select the root note.
- **3.** Press "Type Major" button to select the chord type.

The notes you need to play to make the selected chord are shown in the display. (Music Score and Keyboard)

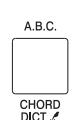

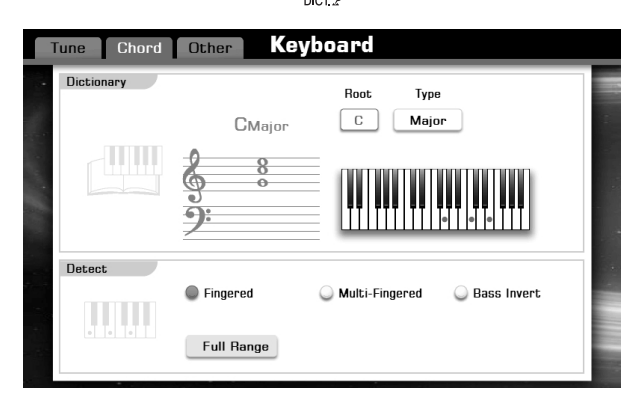

## **Operations for Style Playback**

## **Style Variations**

Specially created intros, mains, endings can be automatically added into style playing. These variations make your performance more professional and plentiful.

## INTRO

The intro is an opening section of the song.

Each preset style features two different patterns. When the intro pattern finished, the system will automatically shift to the main section. Press one of the INTRO [1]-[2] buttons before starting style playback. Now the LED of INTRO flashes, the style is standing by playing. Press the [START/ STOP] button or play a chord on the keyboard (In the condition of SYNC START is enabled) to start playing intro pattern.

#### MAIN

The main is an important section of the song. And it plays an accompaniment pattern and repeat infinitely.

In this instrument, we have preprogrammed four different mains per style. Press one of the MAIN buttons [A]-[D] during style playback to shift between different patterns, and your desired MAIN section will start playing at the next measure. Press the currently MAIN button again add a plentiful break to fill the repeatedly section and then smoothly back to style playing.

## AUTO FILL IN

Auto fill in function automatically adds a fill while you press any of the MAIN [A]-[D] buttons.

Turn on the [AUTO FILL IN] button; the LED of the [AUTO FILL IN] button will light up. Simply press one of the MAIN [A]-[D] buttons as you play, and the selected fill-in section plays automatically (the relevant LED of MAIN flashes). When the fill-in is finished, accompaniment shifts to the Main section.

## ENDING

Ending is used for the ending of the song.

In this instrument, you can select two different ways to stop endings. Press one of the ENDING [1]-[2] buttons during style playback (the relevant LED of MAIN flashes). The ending will start playing at the next measure. When the ending is finished, the style automatically stops.

## **The Function Description of Control Buttons**

## START/STOP

Start or stop playing back the style. When the style is playing, the LED of [START/STOP] button flashes according to the current tempo.

## SYNC START

When Sync Start is turned on, the style playback will be triggered by playing on the keyboard.

#### SYNC STOP

This lets you stop the Style anytime you want by simply releasing the chord notes.

#### **O.T.S LINK**

When O.T.S. Link is turned on, the corresponding One Touch Setting parameters will be recalled once a different Main section is selected. The LED of the [OTS LINK] button will light up.

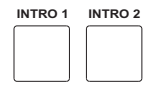

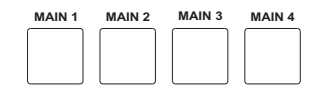

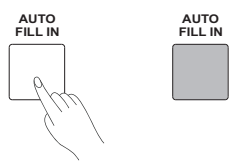

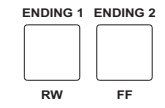

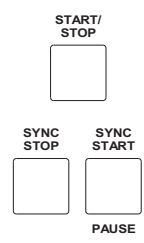

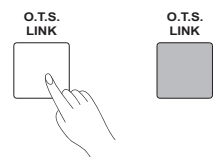

#### FADE IN

Starting the style with fade in produces a smooth beginning, the volume increases from low to high.

Press the [FADE IN/OUT] button when style playback is stopped, the LED of the [FADE IN/OUT] button will light up. When the fade in is finished, the LED of the [FADE IN/OUT] button will light off.

#### FADE OUT

Stopping the style with fade out produces a smooth ending, the volume decreases from high to low.

Press the [FADE IN/OUT] button during style playback, the LED of the [FADE IN/OUT] button will light up. When the fade out is finished, the style will be automatically stopped and the LED of the [FADE IN/OUT] button will light off.

#### Note:

You can set the fade-in and fade-out time, Details see Global Setting-Utility.

## Adjusting the Tempo

Tempo means how many quarter notes there are in one minute. You can change the tempo value between 30 and 280.

 Pressing [TEMPO+] or [TEMPO-] button will call up the tempo setting window and change the tempo, holding either of the buttons will allow the tempo be changed continuously. Pressing both buttons simultaneously will reset the tempo to default value.

You can also use the dial to change the tempo value when the tempo setting window is displayed.

2. Pressing the [EXIT] button will close the tempo setting window.

#### Note:

When you select another style during style playback, the selected style will start playing at next measure by current tempo.

If you turn off the Lock Tempo function, it will use the new style's default tempo when the style changes.

How to turn off the Lock Tempo? Details see *Global Setting-Style & Song*.

## Using the Metronome

- **1.** Press the [METRO] button to turn the metronome on. The LED of [METRO] button flashes according to the current tempo.
- 2. Press the [METRO] button again to turn the metronome off.

Adjusting the metronome tempo is same as adjusting the tempo. The metronome parameters:

| Parameter      | Description                                                      |
|----------------|------------------------------------------------------------------|
| Volume         | Determines the loudness of the metronome.                        |
| Bell On/Off    | Determines if the bell sound should be played on the first beat. |
| Time Signature | Determines the time signature for the metronome.                 |

How to set these parameters? Details see *Global Setting-Utility-Metronome*.

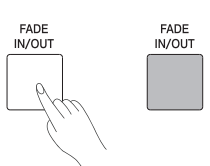

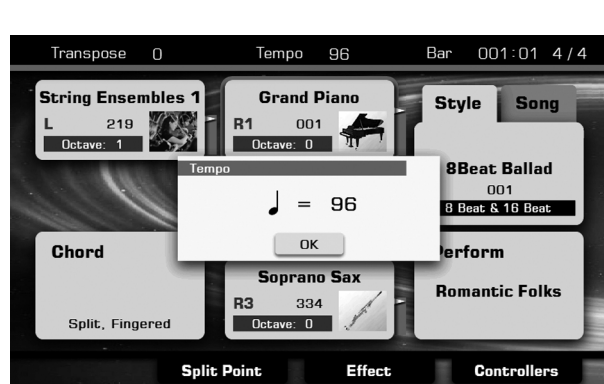

חר

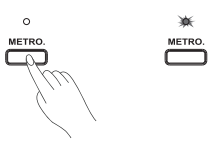

## **One Touch Setting**

When One Touch Setting is switched on, you can instantly recall all auto accompaniment related settings including voices selection and digital effects simply with a single touch of a button.

- **1.** Press the [O.T.S.] button to turns on the One Touch Setting for the current style. The LED of the [O.T.S.] button will light up.
- **2.** Press one of the [ONE TOUCH SETTING] buttons [M1]-[M4], the relevant LED will light up, A.B.C and SYNC START are automatically turned on. Various panel settings (such as voice, effect, etc.) that match the selected style can be instantly recalled with just a single button press.

## **One Touch Setting Parameters:**

| Part ON/OFF     | VOICER1 R2 R3 I |
|-----------------|-----------------|
|                 | VOICERT,R2,R0,E |
| Voice Selection | VOICER1,R2,R3,L |
| Octave          | VOICER1,R2,R3,L |
| Volume          | VOICER1,R2,R3,L |
| Reverb Level    | VOICER1,R2,R3,L |
| Chorus Level    | VOICER1,R2,R3,L |

## Note:

If the OTS LINK is turned on, various panel settings (such as voice, effect, etc.) that match the selected Main Section will be instantly recalled when you select the Main Section. The relevant O.T.S LED will light up to hint.

## Saving, Deleting or Renaming the User Style

- **1.** Press"USER" or "USB" tab on Style Selection display to call up the relevant display for user styles.
- **2.** Select your desired user style by pressing the relevant name of user style.
- **3.** Press the "Menu" button to display the relevant buttons on the current display.
- **4.** Press "SAVE TO USER" to call up soft keyboard display, enter the new name and press "OK" to save as a new user style to the internal memory.
- **5.** Press "SAVE TO USB" to call up soft keyboard display, enter the new name and press "OK" to save as a new user style to the USB flash drive.
- **6.** Press "DELETE" to display the pop-up box, press "Yes" to delete the current user style.
- **7.** Press "RENAME" to call up soft keyboard display, enter the new name and press "OK" to rename the current user style.

## Note:

If the new name you entered is same as the name of existed user style, a pop-up box will appear. Please press "OK" and rename the file again.

Press "Multi-Sel" lets you can make changes to many files at one time.

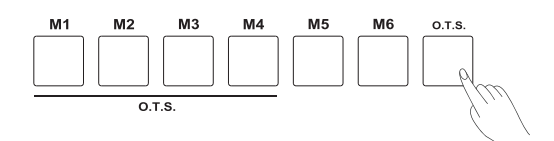

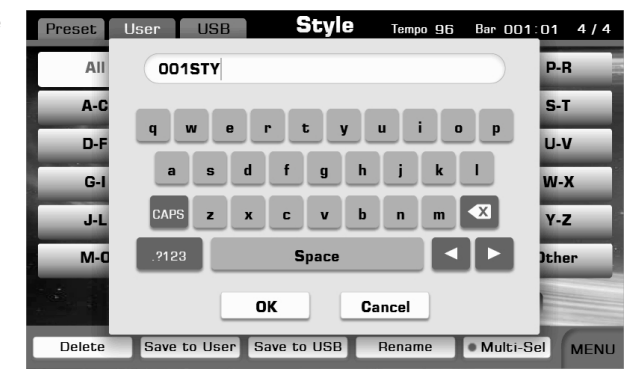

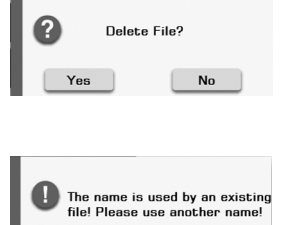

ОК

Style recording is a powerful and convenient function to create a personalize style. You can rebuilt an all new style or you can also edit an exist style for basic sample. Try to record one right now and find out more professional use.

With the Style Record function, you can do following things:

- 1. Edit an internal style.
- **2.** Record a whole new style.
- 3. Copy channels from the existing style to make a new combination.
- 4. Edit detailed notes of a style.
- **5.** Set the note transposition rule of a style.
- 6. Create or edit the O.T.S. settings of a style.

#### Basic knowledge of a style

Styles are made up of different sections (INTRO, MAIN, FILL and ENDING) each section has eight separate channels (PERCUSSION, DRUM, BASS, CHD1, CHD2, CHD3, PHR1 and PHR2). With the style record function, you can create a style by separately recording the channels, or by importing pattern data from other existing Styles.

## **Editing Basic Parameters**

If you want to adjust the basic parameters like Tempo, Voice and Volume, easily do as following operations.

**1.** Enter the style record interface

In the style selection page, select a desired style as the basis for recording/editing, and then press the "Edit".

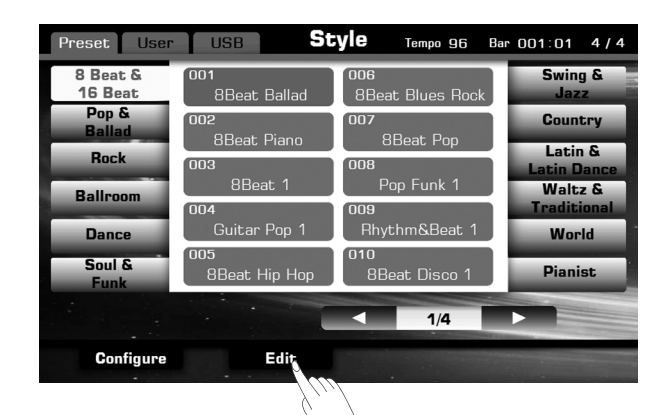

| R | ecord   | o.t.s. Sty    | le R | ec: | 8B    | eat | Ba  | lad | Bar        | 001:01 4 | / 4 |
|---|---------|---------------|------|-----|-------|-----|-----|-----|------------|----------|-----|
|   | Style N | ew Save Temp  | o 96 | Sec | tion  | Mai | n A | C   | <b>1</b> 7 | Length 4 |     |
|   | 09 Perc | Standard Set  | All  | Vol | 110   | Pan | 0   | R   | S          | Edit     |     |
|   | 10 Drum | Standard Set  | All  | Vol | 127   | Pan | 0   | R   | S          | Edit     |     |
|   | 11 Bass | Finger Bass   | AII  | Vol | 85    | Pan | 0   | R   | S          | Edit     |     |
|   | 12 Chd1 | Steel Guitar  | All  | Vol | 60    | Pan | -44 | R   | S          | Edit     | -   |
|   | 13 Chd2 | E.Piano 2     | All  | Vol | 85    | Pan | +43 | R   | S          | Edit     |     |
|   | 14 Chd3 | Rock Organ    | AII  | Vol | 35    | Pan | 0   | R   | S          | Edit     |     |
|   | 15 Phs1 | New age Pad   | AII  | Vol | 100   | Pan | -34 | R   | S          | Edit     | 1   |
|   | 16 Phs2 | OverdrivenGtr | AII  | Vol | 70    | Pan | +53 | R   | S          | Edit     |     |
|   |         |               |      | R   | ECORI | D   |     |     |            |          |     |

Enter the edit display, and you can see the current editing information of style.

The channel which selected with red background color is available to editing. Set an appropriate value to its corresponding Voice, Volume, Pan and so on.

The channel with its channel name displayed in grey is unavailable for editing, as there is no music data in this channel.

| Record  | O.T.S. Sty    | le R | ec: | 8B   | eat | Ba  | lad | Bar | 001:01 4 | / 4 |
|---------|---------------|------|-----|------|-----|-----|-----|-----|----------|-----|
| - Style | New Save Temp | 0 96 |     |      | Mai | n A | C   | 47  | Length 4 |     |
| 09 Perc | Standard      | Π    | -   |      | Pan | 0   | R   | S   | Edit     |     |
| 10 Drum | Standard      |      |     |      | Pan | 0   | R   | S   | Edit     | )   |
| 11 Bass | Finger Ba     |      | _   | -    | Pan | 0   | R   | S   | Edit     |     |
| 12 Chd1 | Steel Guitar  | All  | Vol | 60   | Pan | -44 | R   | S   | Edit     |     |
| 13 Chd2 | E.Piano 2     | All  | Vol | 85   | Pan | +43 | R   | S   | Edit     |     |
| 14 Chd3 | Rock Organ    | All  | Vol | 35   | Pan | 0   | R   | S   | Edit     |     |
| 15 Phs1 | New age Pad   | All  | Vol | 100  | Pan | -34 | R   | S   | Edit     |     |
| 16 Phs2 | OverdrivenGtr | All  | Vol | 70   | Pan | +53 | R   | S   | Edit     |     |
|         |               | 1    | R   | ECOR | D   |     |     |     |          |     |

**2.** Change default tempo value

The current default TEMPO value will remain the same in all sections. Press the value button of Tempo to call up the parameter box. You can use the Up and Down arrows or Dial to adjust the tempo value.

You can also use the panel button [Tempo+]/ [Tempo-] to adjust the tempo value. Press the [+] and [-] buttons simultaneously to reset the tempo. Adjustable range: 30~280.

| R | lecord  | 0.T.S. 5      | tyle R | ec  | 8B    | eat  | Ba  | lad | Bar | 001:01 4 | / 4 |
|---|---------|---------------|--------|-----|-------|------|-----|-----|-----|----------|-----|
|   | Style N | ew Save Te    | mpo 96 | Sec | tion  | Mair | n A | C   | 47  | Length 4 |     |
|   | 09 Perc | Standard Set  | AII    | Vol | 110   | Pan  | 0   | R   | S   | Edit     |     |
|   | 10 Drum | Standard Set  | AII    | Vol | 127   | Pan  | 0   | B   | S   | Edit     |     |
|   | 11 Bass | Finger Ba     | empo   |     |       |      |     |     | S   | Edit     |     |
|   | 12 Chd1 | Steel Gui     |        | •   | =     | 96   |     |     | S   | Edit     |     |
|   | 13 Chd2 | E. Piano      |        |     | OK    |      |     |     | S   | Edit     |     |
|   | 14 Chd3 | Rock Organ    | All    | Vol | 35    | Pan  | 0   | R   | S   | Edit     |     |
|   | 15 Phs1 | New age Pad   | All    | Vol | 100   | Pan  | -34 | R   | S   | Edit     |     |
|   | 16 Phs2 | OverdrivenGti | All    | Vol | 70    | Pan  | +53 | R   | S   | Edit     |     |
|   |         |               | (      | R   | ECORI | D    |     |     |     |          |     |

#### Record O.T.S. Style Rec:8Beat Ballad Bar 001:01 4/4 Style New Save Temp Section Main A 09 Perc Standard Set Intro 1 Intro 2 10 Drum Standard Set Main B Main C Main D Finger Bass 11 Bass Fill In B Fill In C Fill In D Fill In A 12 Chd1 Steel Guitar Ending 1 Ending 2 13 Chd2 E.Piano 2 14 Chd3 Rock Organ All Vol 35 Pan O R S Edit 15 Phs1 New age Pad All Vol 100 Pan -34 R S Edit 16 Phs2 OverdrivenGtr All Vol 70 Pan +53 R S Edit

| R | ecord   | O.T.S. Sty    | le R | ec: | 8B     | eat  | Ba  | llad | Bar  | 001:01 4 | / 4 |
|---|---------|---------------|------|-----|--------|------|-----|------|------|----------|-----|
|   | Style N | lew Save Temp | o 96 | Sec | tion 🗌 | Intr | o 1 | CH01 | 1-08 | Length 5 |     |
|   | O1 Perc | Empty         | Non  | Vol | 100    | Pan  | 0   | CH01 | 1-08 | Edit     | 2   |
|   | 02 Drum | Empty         | Non  | Vol | 100    | Pan  | 0   | СНОЯ | 9-16 | Edit     |     |
|   | 03 Bass | Finger Bass   | Min  | Vol | 85     | Pan  | 0   |      | -    | Edit     |     |
|   | 04 Chd1 | Steel Guitar  | Min  | Vol | 60     | Pan  | -44 | R    | S    | Edit     | -   |
|   | 05 Chd2 | E.Piano 2     | Min  | Vol | 80     | Pan  | 0   | R    | S    | Edit     |     |
|   | 06 Chd3 | Empty         | Min  | Vol | 35     | Pan  | 0   | R    | S    | Edit     |     |
|   | 07 Phs1 | Harmonica     | Min  | Vol | 100    | Pan  | 0   | R    | S    | Edit     | Ê   |
|   | 08 Phs2 | Empty         | Min  | Vol | 55     | Pan  | -44 | R    | S    | Edit     |     |
|   |         |               | 1    | R   | ECOR   | D    |     |      |      |          |     |

| R | ecord   | O.T.S. Sty    | le F | lec | 8B   | eat | Ba  | llad | Bar | 001:01 4 | / 4 |
|---|---------|---------------|------|-----|------|-----|-----|------|-----|----------|-----|
|   | Style N | lew Save Temp | 96   | Sec | tion | Mai | n A | CM   | 47  | Length 4 |     |
|   | 09 Perc | Standard Set  | All  | Vol | 110  | Pan | 0   | • R  | S   | Edit     | -   |
|   | 10 Drum | Standard Set  | All  | Vol | 127  | Pan | 0   | R    | S   | Edit     |     |
|   | 11 Bass | Finger Bass   | All  | Vol | 85   | Pan | 0   | R    | S   | Edit     |     |
|   | 12 Chd1 | Steel Guitar  | All  | Vol | 60   | Pan | -44 | R    | S   | Edit     |     |
|   | 13 Chd2 | E.Piano 2     | All  | Vol | 85   | Pan | +43 | R    | S   | Edit     |     |
|   | 14 Chd3 | Rock Organ    | All  | Vol | 35   | Pan | 0   | R    | S   | Edit     |     |
|   | 15 Phs1 | New age Pad   | All  | Vol | 100  | Pan | -34 | R    | S   | Edit     |     |
|   | 16 Phs2 | OverdrivenGtr | All  | Vol | 70   | Pan | +53 | R    | S   | Edit     | E   |
|   |         |               | (    | R   | ECOR | D   |     |      |     |          |     |

#### 3. Select Section

Select the current section you are going to record/edit, you can select from Intro (1~2), Main (A~D), Fill (A~D) and Ending (1~2). Press the [Intro 1] button to call up section selection box. You can press the panel button of section or directly press the section name on the display.

4. Select channel (Choose the channel displayed on the screen) If you are editing the Intro/Ending section, you can select to display channel 1~8 or channel 9~16 for editing. If you need a channel only playback when the Major or Minor chords are input, you may configure this with the chord response buttons for each channel.

If you are recording other sections, you can only record them into the channel 9~16, and each channel can be played with all chord types.

## Note:

While playing styles, the channel 1~8 and 9~16 will be played in the same 8 tracks, so please note your settings. For example, the channel 1 and channel 9 will be played back in a same track, if you set these two channels can both be played under all chords, and set their voice and volume with different values; the parameters of these two channels may conflict when playing the style.

5. Length (Set the length of current section)

Press the value button on the top right of display to call up the parameter box of section measure length. You can use the panel Dial or press the Up and Down arrows in the screen to adjust the value.

## Note:

If you have selected a Fill in section, the Length value will be fixed as 1 and unchangeable.

6. Voice (Set the voice of current channel)

Press the voice button on the right of channel name; enter the voice selection interface. You can choose an appropriate voice for current channel, then press the panel button [EXIT] to continue editing the style.

## Note:

You can select only the percussion voices for Perc and Drum channel, and only bass voices for the bass channel.

Parameter range: 0~127.

7. Volume (Set the volume of current channel) Press the value button on the right of "Volume" to call up the volume parameter box. You can press the Up and Down arrow or use the panel Dial to adjust the volume value.

| R | ecord   | O.T.S. Sty     | le R | ec  | 8B   | eat | Ba  | llad | Bar | 001:01 4 | / 4 |
|---|---------|----------------|------|-----|------|-----|-----|------|-----|----------|-----|
|   | Style N | lew Save Tempo | 96   | Sec | tion | Mai | n A | CN   | 17  | Length 4 |     |
|   | 09 Perc | Standard Set   | All  | Vol | 110  | )   |     | • R  | S   | Edit     | -   |
|   | 10 Drum | Standard Set   | All  |     |      |     |     | R    | S   | Edit     |     |
|   | 11 Bass | Finger Bass    | All  |     | н    |     |     | R    | S   | Edit     |     |
|   | 12 Chd1 | Steel Guitar   | All  |     |      | -   | 4   | R    | S   | Edit     |     |
|   | 13 Chd2 | E.Piano 2      | All  | Vol | 85   | Pan | +43 | R    | S   | Edit     |     |
|   | 14 Chd3 | Rock Organ     | All  | Vol | 35   | Pan | 0   | R    | S   | Edit     |     |
|   | 15 Phs1 | New age Pad    | All  | Vol | 100  | Pan | -34 | R    | S   | Edit     |     |
|   | 16 Phs2 | OverdrivenGtr  | All  | Vol | 70   | Pan | +53 | R    | S   | Edit     |     |
|   |         |                |      | R   | ECOR | D   |     |      |     |          |     |

- 8. Pan (Set the pan of current channel)
  Press the value button on the right of "Pan" to call up the pan value parameter box. Press the Up and Down arrows or use the panel Dial to adjust the Pan value.
  Parameter range: -64(left) ~63(right).
- Record O.T.S. Style Rec:8Beat Ballad Bar 001:01 4/4 Style New Save Tempo 96 Section Main A См7 Length 4 Standard Set All Vol 11 Pan 0 S Edit 10 Drum Standard Set All Vol 12 T s Edit 11 Bass Finger Bass All Vol 8 S Edit • • 12 Chd1 Steel Guitar All Vol s Edit 13 Chd2 E.Piano 2 All Vol 85 Pan +43 R S Edit 14 Chd3 Rock Organ All Vol 35 Pan O R s Edit 15 Phs1 New age Pad All Vol 100 Pan -34 RS Edit 16 Phs2 OverdrivenGtr All Vol 70 Pan +53 R S Edit RECORD

9. Listen to Your Changes

Press the panel [STĂRT/STOP] button, and it will circularly play the current selected section of the style. Press the [START/STOP] again to stop the playback. You can turn on the [A.B.C.] and play a chord to listening to the

effects.

STOP PLAY

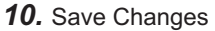

Press the "SAVE" button in the style editing interface, enter the file name you want to save, press "OK" if you sure to save the edited style into the USER group.

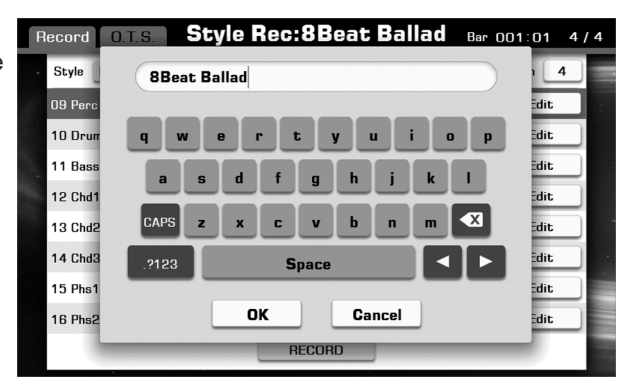

## Further Editing a Style

In style editing interface, you can press the "Edit" menu at the right end of channel parameters to select more editing functions.

**1.** Quantize (Quantize the notes of channel) Press "Edit" button; select "Quantize" function to enter the corresponding settings.

| R | Record O.T.S. Style Rec:8Beat Ballad Bar 001:01 4/4 |               |     |     |       |      |     |       |      |            |   |
|---|-----------------------------------------------------|---------------|-----|-----|-------|------|-----|-------|------|------------|---|
|   | Style N                                             | ew Save Tempo | 96  | Sec | tion  | Intr | o 1 | Сноя  | 9-16 | Length 5   |   |
|   | 09 Perc                                             | Empty         | All | Vol | 110   | Pan  | 0   | R     | S    | Edit       | 2 |
|   | 10 Drum                                             | Standard Set  | All | Vol | 127   | Pan  | 0   | R     | S    | Edit       |   |
|   | 11 Bass                                             | Finger Bass   | Maj | Vol | 85    | Pan  | 0   | R     | S    | Edit       |   |
|   | 12 Chd1                                             | Steel Guitar  | Maj | Vol | 60    | Pan  | -44 |       |      | Edit       |   |
|   | 13 Chd2                                             | E. Piano 2    | Maj | Vol | 85    | Pan  | +45 | Quan  | tize | Velocity   | - |
|   | 14 Chd3                                             | Rock Organ    | Maj | Vol | 35    | Pan  | 0   | Param | eter | Event List |   |
|   | 15 Phs1                                             | Harmonica     | Maj | Vol | 100   | Pan  | 0   | Cle   | an.  | Conv Erom  |   |
|   | 16 Phs2                                             | Empty         | Maj | Vol | 70    | Pan  | +53 |       |      |            |   |
|   |                                                     |               |     | R   | ecori | D    |     |       |      |            |   |

Record O.T.S. Style Rec:8Beat Ballad Bar 001:01 4/4

All Vol 110 Pan O

Maj Vol 35 Pan O

Standard Set All Vol 127 Pan O R

Quantize:CH12

Accuracy

ОК

Style New

19 Per

10 Drum

11 Bass

12 Chd1

13 Chd2

14 Chd3

15 Phs1

Finger Ba

Steel Gu

E. Piar

Rock Orga

Harmonica

Save Tempo 96 Section Intro 1 CH09-16 Length 5

1/16

Cancel

Maj Vol 100 Pan O R S

Maj Vol 70 Pan +53 R

RECORD

R

S

s

S

S

S

Edit

Edit

Edit

Edit

Edit

Edit

Edit

Edit

#### Quantize:

The quantize function can help you correct timing, which may have some imprecision. Select the quantize size (resolution). For optimum results, you should set the Quantize size to the shortest note value in the channel. For example, if eighth notes are the shortest in the channel, you should use eighth note as the Quantize accuracy.

You can set the Quantize accuracy of this operation: quarter note. eighth note, sixteenth note, thirty-second note, guarter note triplet,

eighth note triplet, or sixteenth note triplet.

Original: After 1/8 quantization:

**2.** Velocity (Edit the velocity of all notes in a channel) Press the "Edit" button to call up the velocity display, as the picture shows:

Velocity: Boosts or cuts the velocity of all notes in the specified channel, according to the percentage specified here. This instrument velocity is from 1% to 400%.

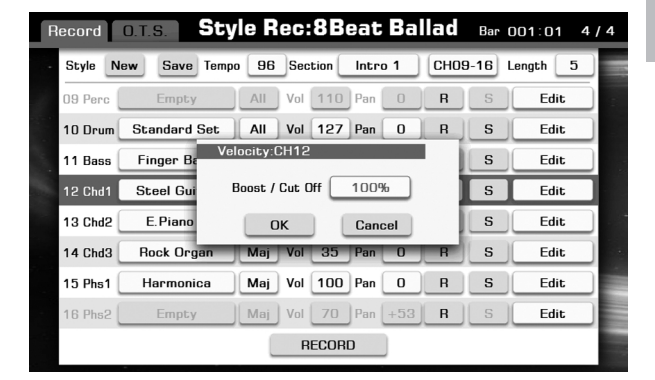

 Copy From (Copy a channel from an existing style) Open the "Edit" menu, and then select the "Copy From" button, as picture shows:

Press the style selection button to enter the selection interface, as picture shows:

You can select a style, then press [EXIT] button to confirm your selection and return to the style editing.

Back to the style editing interface, you can also select your desired source section and channel.

## Note:

If you are editing the Perc or Drum channel, the only source channel you can copy from is Perc or Drum.

If you are editing the Bass channel, the only source channel you can copy from is Bass.

If you are editing the Chord or Phrase channel, you can choose any channels except for Rhythm and Bass channels as a copy source. Press the "OK" button after you have selected the copy source, then the channel contents you are editing will be replaced by the selected copy source.

4. Clear (Clear all contents of a channel)

Press "Edit" button and then select the "Clear" item to open a new window confirm your clear operation. As picture shows:

If you select the "OK" button, the channel you are editing will be cleared.

#### Note:

The deleted contents cannot be recovered after saving.

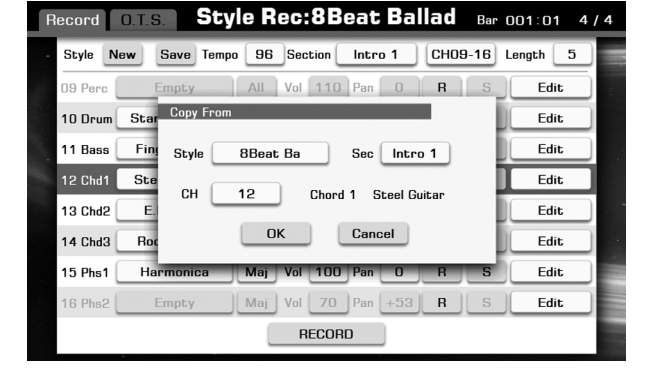

| R | ecord   | 0.T.S.    | Style | e Ro | ec:  | 8B    | eat  | Ba  | llad | Bar  | 001:01   | 4 / 4 |
|---|---------|-----------|-------|------|------|-------|------|-----|------|------|----------|-------|
|   | Style 🛛 | New Save  | Tempo | 96   | Sec  | tion  | Intr | D 1 | CHO  | 9-16 | Length 5 |       |
| i | 09 Perc | Empty     |       | All  | Vol  | 110   | Pan  | 0   | R    | S    | Edit     |       |
|   | 10 Drum | Standard  | Set   |      | Vol  | 127   | Pan  | 0   | B    | S    | Edit     |       |
|   | 11 Bass | Finger Ba |       |      | Anko |       | to   |     | 1    | S    | Edit     |       |
|   | 12 Chd1 | Steel Gui | •     | C    | lear | the C | hann | el? |      | S    | Edit     |       |
|   | 13 Chd2 | E. Piano  |       | Yes  |      |       |      | No  | ) I  | S    | Edit     |       |
|   | 14 Chd3 | Rock Org  | an    | Maj  | Vol  | 35    | Pan  | 0   | R    | S    | Edit     |       |
|   | 15 Phs1 | Harmoni   | ca l  | Maj  | Vol  | 100   | Pan  | 0   | R    | S    | Edit     |       |
|   | 16 Phs2 | Empty     |       | Maj  | Vol  | 70    | Pan  | +53 | R    | S    | Edit     |       |
|   |         |           |       |      | R    | ECORI | D    |     |      |      |          |       |

## Playing the Keyboard and Recording your Performance as a New Style

Besides editing the existing music content, you can also record your own performance as a channel of style.

1. Create a blank style

If you just want to record a new style which is based on an existing style, please select a desired style and skip this step.

Press "New" button; set the default time signature and for the new style, press "OK" button if to confirm the settings.

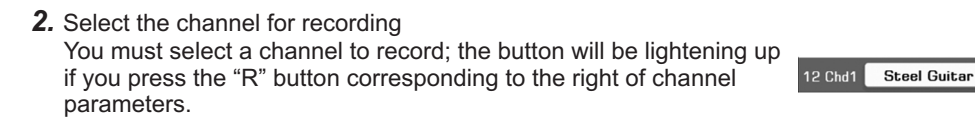

| R | Record O.T.S. Style Rec:8Beat Ballad Bar 001:01 4/4 |             |            |       |        |       |      |     |        |         |     |
|---|-----------------------------------------------------|-------------|------------|-------|--------|-------|------|-----|--------|---------|-----|
|   | Style N                                             | lew Save T  | empo 96    | Sec   | tion 🗌 | Intro | 1    | СНО | 9-16 L | ength 5 |     |
|   | 09 Perc                                             | Empty       | All        | Vol   | 110    | Pan   | 0    | R   | S      | Edit    |     |
|   | 10 Drum                                             | Standard Se | t All      | Vol   | 127    | Pan   | 0    | R   | S      | Edit    |     |
|   | 11 Bass                                             | Finger Ba   | Create N   | ew S  | tyle   |       |      |     | S      | Edit    |     |
|   | 12 Chd1                                             | Steel Gui   | Time Signa | ature | 4      | 1     | 4    |     | S      | Edit    |     |
|   | 13 Chd2                                             | E.Piano     | ОК         |       |        | Ca    | ncel |     | S      | Edit    |     |
|   | 14 Chd3                                             | Rock Organ  | Maj        | Vol   | 35     | Pan   | 0    | R   | S      | Edit    | ) • |
|   | 15 Phs1                                             | Harmonica   | Maj        | Vol   | 100    | Pan   | 0    | R   | S      | Edit    |     |
|   | 16 Phs2                                             | Empty       | Maj        | Vol   | 70     | Pan   | +53  | R   | S      | Edit    |     |
|   |                                                     |             | (          | R     | ECORE  | )     |      |     |        |         |     |

All Vol 60 Pan -44 💌 R

S

Edit

#### 3. Start record

Press the "RECORD" button; the button will change to "START" and waiting for recording. Press any keys, "START" button or panel [START/STOP] button to start record.

The current style section will be playback circularly while recording, the notes you played will be added to (overdub) the existing music content of the channel.

## Note:

Some of functions and panel buttons are unavailable while recording.

4. Stop recording

Press the STOP button in the display, or press panel [START/STOP] button to stop recording. You can listen to your record or edit it later.

| R | Record O.T.S. Style Rec:8Beat Ballad Bar 001:01 4/4 |               |     |     |      |      |     |     |        |          |   |
|---|-----------------------------------------------------|---------------|-----|-----|------|------|-----|-----|--------|----------|---|
|   | Style N                                             | ew Save Tempo | 96  | Sec | tion | Intr | o 1 | CHO | 9-16 I | Length 5 |   |
|   | 09 Perc                                             | Empty         | AII | Vol | 110  | Pan  | 0   | R   | S      | Edit     |   |
|   | 10 Drum                                             | Standard Set  | All | Vol | 127  | Pan  | 0   | R   | S      | Edit     | ) |
|   | 11 Bass                                             | Finger Bass   | Maj | Vol | 85   | Pan  | 0   | R   | S      | Edit     | ) |
|   | 12 Chd1                                             | Steel Guitar  | Maj | Vol | 60   | Pan  | -44 | • R | S      | Edit     |   |
|   | 13 Chd2                                             | E.Piano 2     | Maj | Vol | 85   | Pan  | +43 | R   | S      | Edit     | ) |
|   | 14 Chd3                                             | Rock Organ    | Maj | Vol | 35   | Pan  | 0   | R   | S      | Edit     |   |
|   | 15 Phs1                                             | Harmonica     | Maj | Vol | 100  | Pan  | 0   | R   | S      | Edit     |   |
|   | 16 Phs2                                             | Empty         | Maj | Vol | 70   | Pan  | +53 | R   | S      | Edit     |   |
|   |                                                     |               |     | R   | ECOR | D    |     |     |        |          |   |

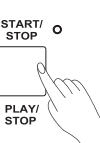

## Editing Each Note of Style

With the powerful Event List function, you can edit each note of channel; this is very helpful for detailed modification with your style.

1. Open the Event List

Press the "Edit" menu of channel; select "Event List" button to enter the event list display.

Each row in this display represents an event, you can see following information about the event:

| Parameter | Description                                   |
|-----------|-----------------------------------------------|
| Time      | The event occurs time, express with "Bar:     |
|           | Beat: Tick".                                  |
| Event     | The event name. You can deal with the "NOTE", |
|           | "CTRL" and "PROG" events.                     |
| Data      | Event parameter.                              |
| Length    | The length of notes.                          |

|   |           | 8Beat Ba              | llad : Iı | ntro 1    |             |  |
|---|-----------|-----------------------|-----------|-----------|-------------|--|
| - | Time      | Event                 | Data      | Length    |             |  |
|   | 01:03:120 | NOTE G4               | 88        | 00:01:000 | CH12        |  |
|   | 01:03:144 | NOTE F4               | 82        | 00:01:000 | Delete      |  |
| 1 | 01:03:162 | NOTE C4               | 78        | 00:01:000 | Delete note |  |
|   | 01:03:180 | NOTE G3               | 77        | 00:01:000 | Palla       |  |
|   | 02:01:000 | NOTE E3               | 76        | 00:02:024 | i gop       |  |
|   | 02:01:096 | NOTE G3               | 93        | 00:01:168 |             |  |
|   | 02:02:000 | NOTE C4               | 97        | 00:01:144 | -           |  |
|   | 02:02:096 | NOTE E4               | 92        | 00:01:096 |             |  |
|   | 02:03:167 | NOTE E <sup>b</sup> 3 | 67        | 00:01:021 | PgDn        |  |
|   |           |                       |           |           |             |  |

#### 2. Change an event

Press the "Event" button; correspond to different event types you can edit different objects:

| Parameter | Description                                   |
|-----------|-----------------------------------------------|
| "NOTE"    | This event changes the pitch of note.         |
| "CTRL"    | This event changes the number of controllers. |
| "PROG"    | This event changes the program selection.     |

## Note:

If you have selected Main or Fill section, except for two percussion channels, the NOTE events can only be set to the C Maj7 chord notes. The selectable control event numbers are: 1(Modulation), 10(Pan), 11(Expression), 91(Reverb Level), 93(Chorus Level).

|    |           | 8Beat Ba | allad : M | ain <b>A</b> |              |  |
|----|-----------|----------|-----------|--------------|--------------|--|
|    | Time      | Event    | Data      | Length       |              |  |
|    | 01:02:000 | NOTE D4  | 100       | 00:00:048    | СНО9         |  |
|    | 01:04:000 |          | 100       | 00:00:048    | Delete       |  |
| i. | 01:04:000 |          | 81        | 00:00:048    | Delete note  |  |
|    | 02:02:000 |          | 100       | 00:00:048    | Palla        |  |
|    | 02:04:000 | NOTE D4  | 100       | 00:00:048    | <u>I gop</u> |  |
|    | 02:04:000 | NOTE F#3 | 81        | 00:00:048    |              |  |
|    | 03:02:000 | NOTE D4  | 100       | 00:00:048    |              |  |
|    | 03:04:000 | NOTE F#3 | 81        | 00:00:048    |              |  |
|    | 03:04:000 | NOTE D4  | 100       | 00:00:048    | PgDn         |  |
|    |           |          |           |              |              |  |

#### 3. Edit the event parameters

Press the "Data" button; correspond to different events you can edit different parameters.

| Parameter | Description                                   |
|-----------|-----------------------------------------------|
| "NOTE"    | This event changes the velocity of note.      |
| "CTRL"    | This event changes the controller parameters. |

| 8Beat Ballad : Intro 1 |           |                       |      |           |             |  |  |  |  |
|------------------------|-----------|-----------------------|------|-----------|-------------|--|--|--|--|
|                        | Time      | Event                 | Data | Length    |             |  |  |  |  |
|                        | 01:03:120 | NOTE G4               | 88   | 00:01:000 | CH12        |  |  |  |  |
|                        | 01:03:144 | NOTE F4               | 82   | 00:01:000 | Delete      |  |  |  |  |
|                        | 01:03:162 | NOTE C4               | 78   | 00:01:000 | Delete note |  |  |  |  |
|                        | 01:03:180 | NOTE G3               | 77   | 01:000    | Palla       |  |  |  |  |
|                        | 02:01:000 | NOTE E3               |      | ▲ 02:024  |             |  |  |  |  |
|                        | 02:01:096 | NOTE G3               |      | 01:168    |             |  |  |  |  |
| -                      | 02:02:000 | NOTE C4               |      | • 01:144  |             |  |  |  |  |
|                        | 02:02:096 | NOTE E4               | 92   | 00:01:096 |             |  |  |  |  |
|                        | 02:03:167 | NOTE E <sup>b</sup> 3 | 67   | 00:01:021 | PgDn        |  |  |  |  |
|                        |           |                       |      |           |             |  |  |  |  |

#### 4. Change the length of notes

The NOTE event, you can press the "Length" button to change the length of notes, change from tick, then beat and measure.

|   |           | 8Beat Ba              | llad : lı | ntro 1    |             |
|---|-----------|-----------------------|-----------|-----------|-------------|
|   | Time      | Event                 | Data      | Length    |             |
|   | 01:03:120 | NOTE G4               | 88        | 00:01:000 | CH12        |
|   | 01:03:144 | NOTE F4               | 82        | 00:01:000 | Delete      |
| - | 01:03:162 | NOTE C4               | 78        | 00:01:000 | Delete note |
|   | 01:03:180 | NOTE G3               | 77        | 00:01:000 | Palla       |
|   | 02:01:000 | NOTE E3               | 76        |           |             |
|   | 02:01:096 | NOTE G3               | 93        |           |             |
|   | 02:02:000 | NOTE C4               | 97        |           |             |
|   | 02:02:096 | NOTE E4               | 92        | 00:01:096 |             |
|   | 02:03:167 | NOTE E <sup>b</sup> 3 | 67        | 00:01:021 | PgDn        |
|   |           |                       |           |           |             |

#### 5. Delete a note

Select an event, press "DELETE" button on the right, you can delete the event.

6. Delete all notes with equal pitch Select a NOTE event; press the "Delete Note" button, if you are ready to delete all desired notes with the same pitch, press "OK" button to confirm the operation.

#### Note:

The deleted contents will not be recovered after saving the file.

7. Select channel

You can directly change channel selection in Event List without returning to the style editing interface. Just press the "Channel" button in the display to select a different one.

8. Exit Event List

Press panel [EXIT] button; you can exit from Event List and return to the Style Editing interface. You can save your changes there.

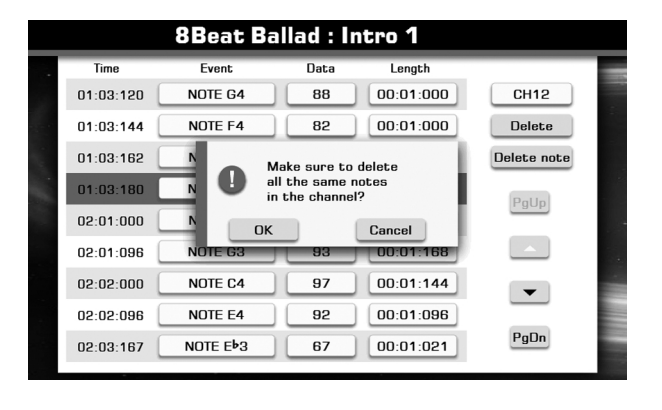

|           | 8Beat Ba              | llad : Int | tro 1     |      |
|-----------|-----------------------|------------|-----------|------|
| Time      | Event                 | Data       | Length    |      |
| 01:03:120 | NO                    |            |           | CH12 |
| 01:03:144 | ND 1                  | 2          | 3         | 4    |
| 01:03:162 | NO 5                  | 6          | 7         | 8    |
| 01:03:180 | NO 9                  | 10         | 11        | 12   |
| 02:01:000 | NO 13                 | 14         | 15        | 16   |
| 02:01:096 | NOTE 63               | 83         | 00:01:168 |      |
| 02:02:000 | NOTE C4               | 97         | 00:01:144 |      |
| 02:02:096 | NOTE E4               | 92         | 00:01:096 |      |
| 02:03:167 | NOTE E <sup>b</sup> 3 | 67         | 00:01:021 | PgDn |

## Seting the Notes Transfer Rules for Chord Changes

While playing style, each note of every channel will response to chord changes according to their own rule. You can edit these response rules to achieve your desired effects.

 Set the type of chords that the current channel should response to. If you are editing Intro or Ending section, you can set the chord category for each channel.

Press the chord category setting buttons; you have three choices: select "Major" the channel will only play back when major chords are inputted; select "Min" for playing only under minor chords; or you can select "All" for playing under all chords.

#### Note:

In style playing mode, channel 1~8 and 9~16 will be played in the same track, so take care of your settings. For example, the channel 1 and 9 will played in a same track, if you set these two channels are played in all chords, and like voice, volume, these parameters are different, then parameters of two channels may conflict while you are playing the style.

2. The chord control parameters

Press the "Edit" menu on the right end of channel parameters, and then press the "Parameter" button to open the chord control parameter window. You can set detailed parameters response to chord changes.

#### **3.** Note Trans Rule (Note transposition rule)

Press "Note Trans" button; this sets the note transposition table for the source pattern.

|                    | Suitable for        | Scale change          |
|--------------------|---------------------|-----------------------|
| By Pass            | Percussion Channel  | 1                     |
| Melody             | Melody line and     | 1                     |
|                    | bass channel        |                       |
| Chord              | Chord transposition | /                     |
| Melodic Minor      | Intros              | Third                 |
|                    | Endings             |                       |
| Melodic Minor 5th  | Intros              | Third, Fifth          |
|                    | Endings             |                       |
| Harmonic Minor     | Intros              | Third, Sixth          |
|                    | Endings             |                       |
| Harmonic Minor 5th | Intros              | Third, Fifth, Sixth   |
|                    | Endings             |                       |
| Natural Minor      | Intros              | Third, Sixth, Seventh |
|                    | Endings             |                       |
| Natural Minor 5th  | Intros              | Third, Fifth, Sixth,  |
|                    | Endings             | Seventh               |
| Dorian             | Intros              | Third, Seventh        |
|                    | Endings             |                       |
| Dorian 5th         | Intros              | Third, Fifth, Seventh |
|                    | Endings             |                       |

\*When chord changes from a major to a minor, the original intervals will be lowered in the scale; in a similar way, when chord changes from a minor to a major, the original intervals will be raised in the scale.

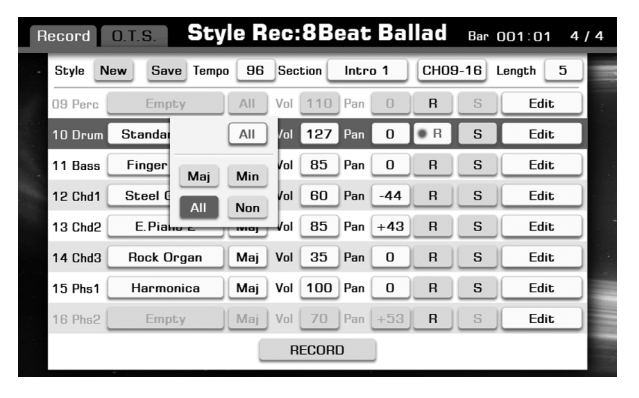

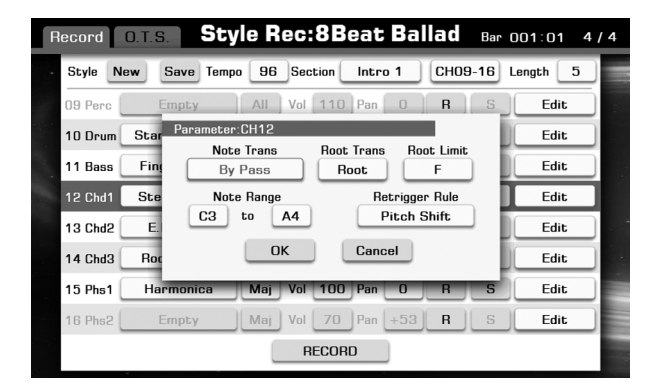

#### Record O.T.S. Style Rec:8Beat Ballad Bar 001:01 4/4

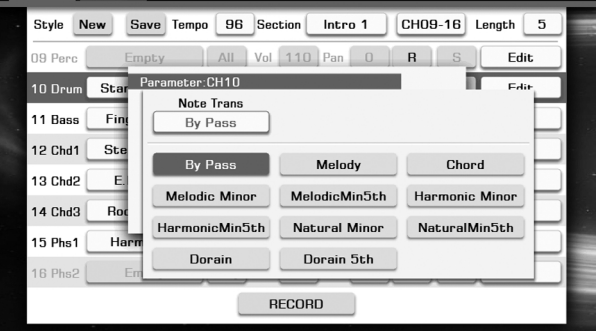

 Root Trans Rule (Changing rule with root note) This parameter determines the root note position of chords.

|       | Suitable for                                | Root Trans Rule                                                        |
|-------|---------------------------------------------|------------------------------------------------------------------------|
| Root  | Melody line and bass channel.               | Keep the pitch relationship between notes.                             |
| Fixed | Percussion Chanel<br>Contains chord channel | Keep the note as close as possible to the root note of previous chord. |

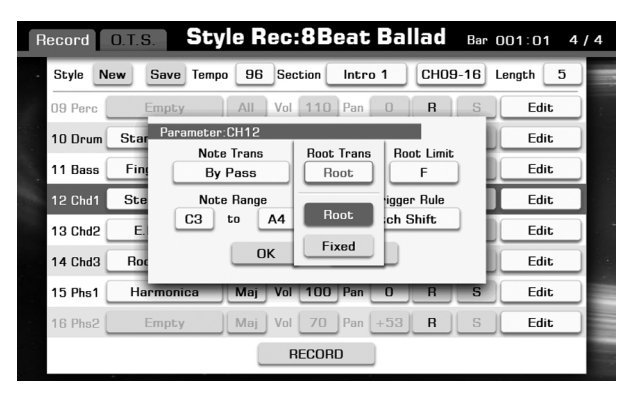

## 5. Root Limit (High key)

Acoustic instruments have their note limit of real performance range. This parameter limits the root position in a chord which shifts down an octave in currently channel.

| Record O.T.S.      | tyle Rec:               | 8Beat I    | Ballad     | Bar 001:0 | 1 4/4 |  |
|--------------------|-------------------------|------------|------------|-----------|-------|--|
| Style New Save T   | empo 96 Sect            | tion Intro | 1 Сноэ-    | 16 Length | 5     |  |
| 09 Perc Empty      | All Vol                 | 110 Pan    | 0 <b>R</b> | S Ed      | lit   |  |
| 10 Drum Star Param | eter:CH12<br>Note Trans |            | Boot Limit | EA        |       |  |
| 11 Bass Fing       | By Pass                 |            | F          |           |       |  |
| 12 Chd1 Ste        | Note Range              | C          | C#         | п         |       |  |
| 13 Chd2 E.         | 3 to A4                 | EÞ         | E          | E E       |       |  |
| 14 Chd3 Roc        | ОК                      |            |            | Ab        |       |  |
| 15 Phs1 Harmonica  | Maj Vol                 |            | Ph         |           |       |  |
| 16 Phs2 Empty      | Maj Vol                 |            |            |           |       |  |
| RECORD             |                         |            |            |           |       |  |

6. Note Range (Note limit)

Automatically shift those notes (too high or too lower) to an available range you have set; makes the voices sound as realistic as possible.

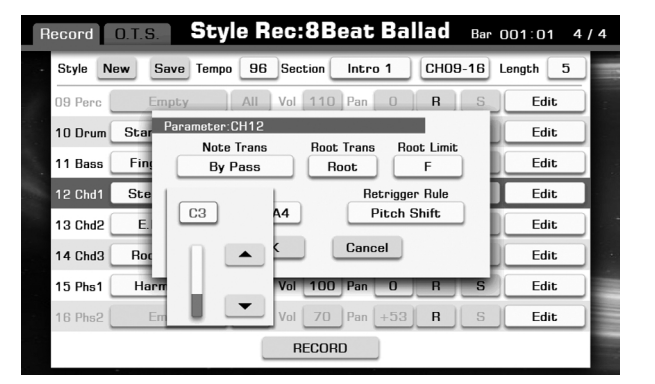

## 7. Retrigger Rule

This parameter can be used to determine how note changes when responds chord changing.

| Parameter    | Description                                          |
|--------------|------------------------------------------------------|
| Pitch Shift  | When a new chord is played, the playing notes will   |
|              | bend to the new pitch instead of re-trigger with new |
|              | attacks.                                             |
| Pitch Shift  | When a new chord is played, the playing notes will   |
| to Root      | bend to the new pitch to match the new chord root.   |
| Retrigger    | When a new chord in played, the playing notes will   |
|              | be stopped then new notes will be re-triggered       |
|              | accordingly.                                         |
| Retrigger to | When a new chord in played, the playing notes will   |
| Root         | be stopped then new notes will be re-triggered       |
|              | accordingly to match the new chord root.             |
| Stop         | When a new chord in played, the playing notes will   |
|              | be stopped.                                          |

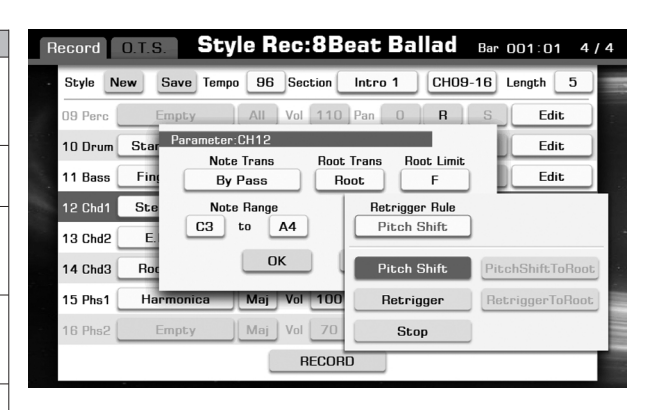

# Seting O.T.S. of Style (One Touch Settings)

One Touch Setting is a powerful and convenient feature that automatically calls up the most appropriate panel settings (Voices or effects, etc.) for the currently selected Style, with the touch of a single button. If you've already decided which Style you wish to use, you can have One Touch Setting automatically select the appropriate Voice for you.

**1.** Open the O.T.S. setting display

Press the O.T.S. tab page on the top of the Style Record display; enter O.T.S. settings.

| R | ecord C | .T.S. <b>Style</b> | Rec:8         | Beat     | Ballad     | Bar O( | 01:01 4     | 1/4 |
|---|---------|--------------------|---------------|----------|------------|--------|-------------|-----|
| • | Save    | 0.T.S. 1           | Q 0.T.S       | . 2 🤇    | ) o.t.s. 3 | Q      | D.T.S. 4    |     |
|   | 📕 R1    | Soprano Sax        | Volume<br>100 | Pan<br>D | Octave     | Reverb | Chorus<br>O |     |
|   | 📕 R2    | Grand Piano        | 85            | 0        | 0          | 40     | 0           |     |
|   | 📕 R3    | French Horn        | 70            | 0        | -1         | 40     | 0           |     |
|   | Left    | String Ensemble    | 75            | 0        | 0          | 40     | 0           | -   |
|   |         |                    |               |          |            |        |             |     |

#### 2. Setting detail parameters

You can individually set the O.T.S. in detail. The parameters you can set are listed as follows.

| Parameter     | Value Range |
|---------------|-------------|
| Switch layers | R1/R2/R3/L  |
| Select voice  |             |
| Volume        | 0~127       |
| Pan           | -64~+64     |
| Octave        | -1~+1       |
| Reverb        | 0~127       |
| Chorus        | 0~127       |

| R | ecord C | o.t.s. <b>Style</b> | Rec:8         | Beat     | Ballad     | Bar O( | )1:01  4    | 1/4 |
|---|---------|---------------------|---------------|----------|------------|--------|-------------|-----|
| ŀ | Save    | 0.T.S. 1            | Q 0.T.S       | 2 (      | ) O.T.S. 3 | Q      | d. t. s. 4  |     |
| 1 | 📕 R1    | Soprano Sax         | Volume<br>100 | Pan<br>O | Octave     | Reverb | Chorus<br>O | 1   |
|   | 📕 R2    | Grand Piano         | 85            | 0        | 0          | 40     | 0           |     |
|   | 📕 R3    | French Horn         | 70            | 0        | -1         | 40     | 0           |     |
|   | 📕 Left  | String Ensemble     | 75            | 0        | 0          | 40     | 0           |     |
|   |         |                     |               |          |            |        |             |     |
|   |         |                     |               |          |            |        |             |     |

## 3. Save your settings

Press "Save" button to save your O.T.S. settings.

# Song

The instruments can playback songs to provide a various accompaniments selections.

**Built-in Songs** 

You can select from 10 fine tuned built-in classic songs from the [Preset] tab in the Song selection.

#### **User Songs**

You can record your own multi-track MIDI songs to the internal user memory and playback them from the [User] tab in the Song selection.

## **External Songs**

• SMF (Standard MIDI file)

Standard MIDI Files are generally available as one of two types:

- Format 0 or Format 1.
- Audio File (MP3/WMA /WAV)

## **Playing Various Songs**

- 1. Select a song category, call up song selection display.
  - There are 2 methods to select a song category:
  - Panel button: press the panel [SONG SELECT] button.
  - Display button: in main display, tap the song tab area.

## Note:

Normally, the main display shows style area as default setting, you may firstly tap the song tab in need.

2. Select an exactly song.

Use DATA DIAL or [+] / [-] button move cursor position step by step. The last song you have selected will be saved as your new choice. See Basic Operations page description. Also can use screen page up or page down button to browsing files by page.

- 3. Press the [PLAY/STOP] button to start playing back.
- 4. Press the [PLAY/STOP] button again to stop playing back.

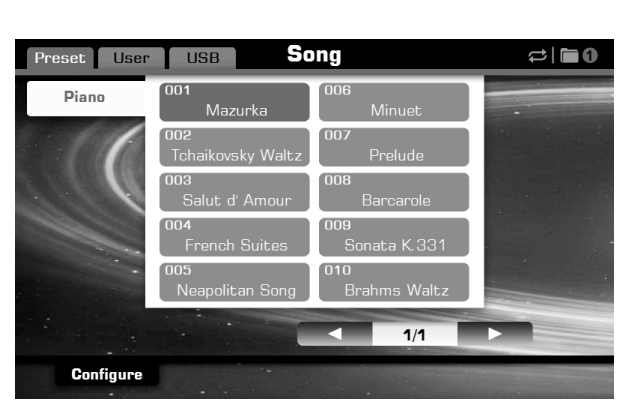

## **Operations for Song Playback**

## PLAY/STOP

Start or stop playing back the song. When the song is playing, the LED of [PLAY/STOP] button flashes according to the current tempo.

## PAUSE

Press this button during song playback to pause the current song. Pressing it again will resume the playback from the paused position.

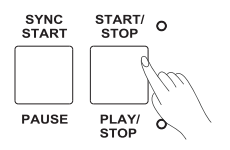

## **REWIND and FAST FORWARD**

Pressing the [REW] or [FF] button will allow you to jump to a certain measure of a song during playback.

The Song position windows will show up when either of the two buttons is pressed, then you can also use the dial to change the target measure.

Pressing and holding either button lets you continuously move back or forth.

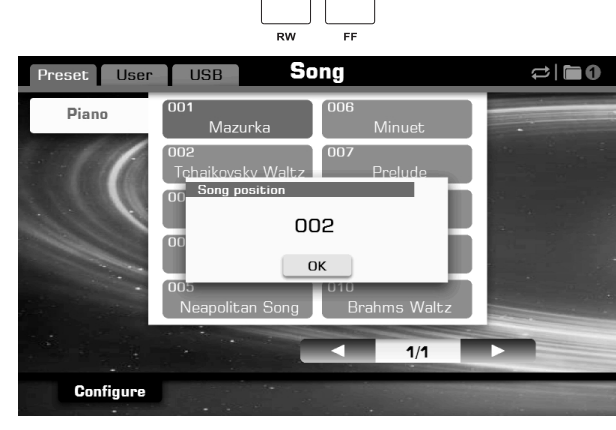

ENDING 1

ENDING 2

## Adjusting the Volume of the Song

Press the [MIXER] button to call up the Mixer Display.

# Tuning the volume balance between the Song and the Keyboard parts

When a Song is playing, you may need to change the volume setting for a better balance for the keyboard parts.

- 1. Press "Master" tab to call up the relevant setting display.
- **2.** Press Song "110" button in the volume box to call up a pop-up box showing the adjustable range of volume.
- Press the "▲" or "▼" button in screen or use the DATA DIAL, the [+] or the [-] button to adjust the data.
- **4.** Adjust the keyboard volume by pressing the relevant button and operating according to the above steps.

# Adjusting the Volume of each Channel of the MIDI Song

A MIDI song may contain up to sixteen MIDI channels. You can adjust the volume of each channel and mute or solo each track.

- 1. Select a Song.
- 2. Press the [MIXER] button to call up the Mixer Display.
- **3.** Press "Song" tab to call up the relevant setting display.
- **4.** Press 1 "100" button in the volume box to call up a pop-up box showing the adjustable range of volume.
- Press the "▲" or "▼" button or use the DATA DIAL, the [+] or the [-] button to adjust the data.
- **6.** Adjust the volume of other tracks by pressing the relevant button and operating according to the above steps.

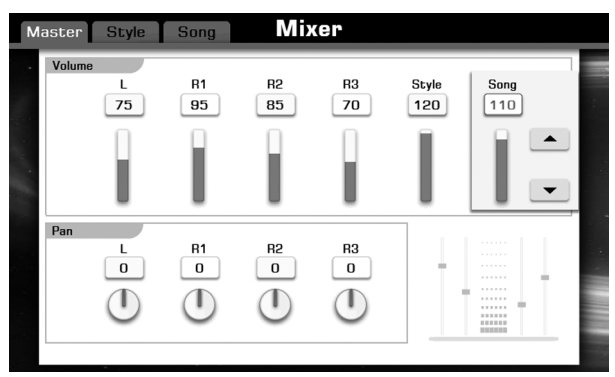

| M | aster  | Style    | Song |                 | Mixe             |                  |           |                  |                  |    |
|---|--------|----------|------|-----------------|------------------|------------------|-----------|------------------|------------------|----|
| • | Volum  | <b>1</b> | 2    | <b>3</b><br>100 | <b>4</b><br>80   | 5<br>60          | 6<br>80   | <b>7</b><br>85   | <b>8</b><br>100  |    |
|   |        |          |      | м               | м                | м                | м         | м                | м                |    |
| 5 |        |          | _    | S               | S                | S                | S         | S                | S                |    |
|   | Volume | 100      | 110  | <b>11</b><br>60 | <b>12</b><br>100 | <b>13</b><br>100 | 14<br>100 | <b>15</b><br>100 | <b>16</b><br>100 |    |
|   |        | м        | м    | м               | м                | м                | м         | м                | м                |    |
|   |        | S        | S    | S               | S                | S                | S         | S                | S                | ÷. |
|   | 1      | 2 3      | 4 5  | 6 7             | 8 9              |                  | 1 12      | 13 14            | 15 16            |    |

# Song

- 7. Press the "S" button to set the channel to SOLO. You listen to only one instrument of this track. Press the "S" button again to cancel SOLO.
- Press the "M" button to mute the channel. You can listen to the playback of the song except this track. Press the "M" button again to cancel MUTE.
- 9. Press the [EXIT] button to exit the Mixer Display.

| Maste    | er Style            | Song     |          | Mixer          |                |         |                |                 |  |
|----------|---------------------|----------|----------|----------------|----------------|---------|----------------|-----------------|--|
| -<br>Vol | <b>1</b><br>ume 100 | <b>2</b> | <b>3</b> | <b>4</b><br>80 | <b>5</b><br>60 | 6<br>80 | <b>7</b><br>85 | <b>8</b><br>100 |  |
|          | м                   | M        | M        | M              | м              | M       | м              | м               |  |
|          | -S                  |          | 11       | Σ<br>,2        | <br>13         | <br>14  | S<br>15        | S<br>16         |  |
| Vol      | ume 100             | Q<br>N   | 60       | 100            | 100            | 100     | 100            | 100             |  |
|          | s                   | S        | S        | S              | S              | S       | S              | S               |  |
|          | 2 3                 | 4 5      | 6 7      |                |                | 12      | 13 14          | 15 16           |  |
|          | ł                   |          | ł        |                |                |         |                |                 |  |
|          | • 5                 |          | • M      |                |                |         |                |                 |  |

## **Displaying Sheet Music (Score)**

You can check the sheet music of a song.

- **1.** Choose a song you would like to view.
- 2. Press the [SCORE] button, the sheet music will be generated.
- **3.** Press the [PLAY/STOP] button will start the playback of the song. The position cursor moves through the score, indicating the current position.

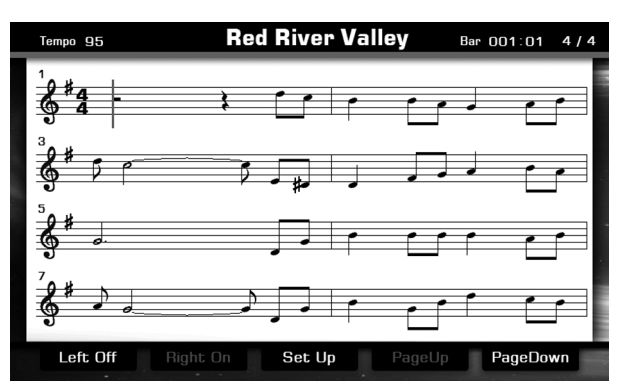

## **Operation for Score Display**

| Button       | Description                             |
|--------------|-----------------------------------------|
| Left On/Off  | Turn on or off the score of left hand.  |
| Right On/Off | Turn on or off the score of right hand. |
| Page Up      | Goes to the previous page of the score. |
| Page Down    | Goes to the next page of the score.     |

#### Set Up

Set the detailed parameters of the view type as desired.

- **1.** Press the "Set Up" button to call up the detailed setting display.
- 2. Press the relevant button to set the view type.
- **3.** Press the "OK" button to apply the setting.

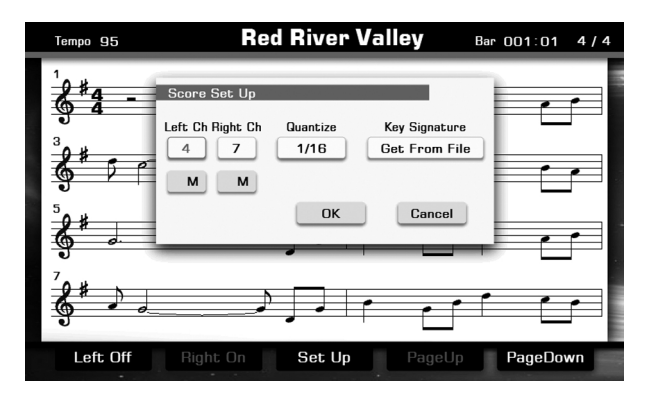

1. Select a MIDI channel which is used for left/ right hand part.

| LEFT CH         | Select the MIDI channel for left hand part.  |
|-----------------|----------------------------------------------|
| <b>RIGHT CH</b> | Select the MIDI channel for right hand part. |

## Note:

Quantize

The system automatically set to "Auto" when a different song is selected.

**2.** Press the Right Ch"M" button to mute the right channel and press the Left Ch "M" button to mute the left channel.

The quantize function can help you correct timing, which may have some imprecision. Select the quantize size (resolution). Available settings: 1/4, 1/8, 1/16, 1/32. For optimum results, we recommend you

set the Quantize size to the shortest note value in the channel.

3. Press the "M" button again to cancel MUTE.

Normally, the default setting is sixteenth note.

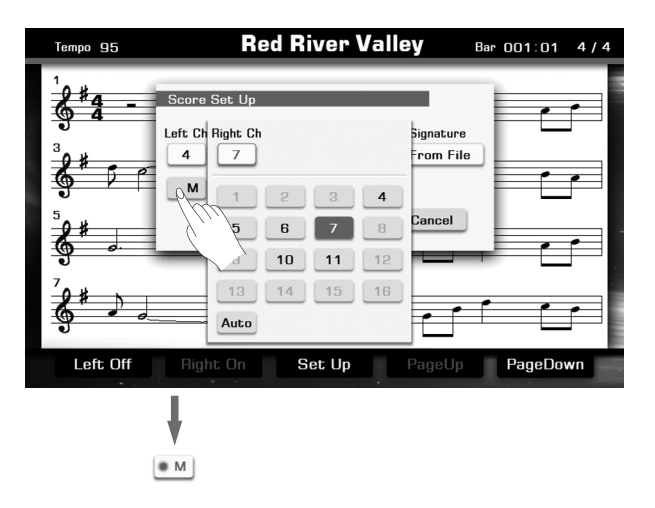

#### **Red River Valley** Tempo 95 Bar 001:01 4/4 Left Ch Right Ch Quantize Key Signature 7 1/16 Get From File 4 м м 1/4 Cancel 1/8 1/16 1/32 . Set Up Left Off PageDown

#### **Key Signature**

This function is very useful. It makes your score easily displayed as your familiar simple signature type.

#### Note:

Get From File means display the score as the MIDI file default data.

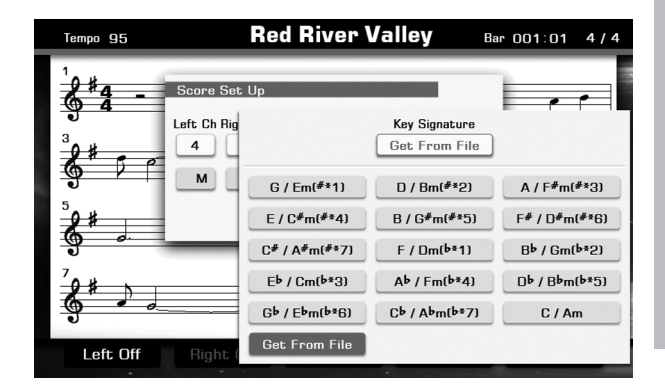

# **Piano Mode**

The instrument possesses a piano mode for piano player specially. In this mode, you can select various piano voice and different ambience for your performance. You can also adjust brightness, pitch, velocity curve, envelope, EQ of the selected piano voice. You can turn on/off the metronome and adjust the parameter of the metronome in this mode.

## Entering the Piano Mode

Press the [PIANO MODE] button to enter the piano mode and call up the Piano Setting display.

- 1. Press the piano picture of left column on piano setting display to select your desired piano voice.
- **2.** Press the ambience picture of right column on piano setting display to change the ambience of performance.
- Press the [TRANSPOSE +] button or the [TRANSPOSE -] button to set the transpose value, the range of parameter is from -12~+12. Press these two buttons simultaneously to set the default value 0.
- 4. Press the [OCTAVE +] button or the [OCTAVE -] button to set the octave value, the range of parameter is from -1~+1. Press these two buttons simultaneously to set the default value 0.

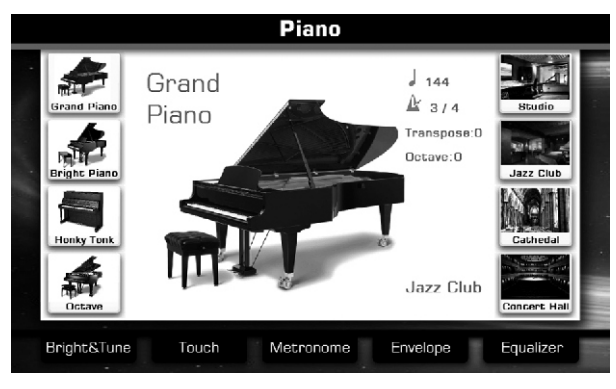

## The Setting of this Mode

| Item          | Parameter      |
|---------------|----------------|
| Bright & Tune | Brightness     |
|               | Tune           |
| Touch         | Soft           |
|               | Medium         |
|               | Hard           |
| Metronome     | Time Signature |
|               | Volume         |
|               | Bell On        |
| Envelope      | Attack         |
|               | Decay          |
|               | Sustain        |
|               | Release        |
| Equalizer     | Low            |
|               | Low-Mid        |
|               | High-Mid       |
|               | High           |

## Brightness & Tune

- **1.** Press the "Bright & Tune" icon on piano setting display to call up the Brightness&Tune Setting display.
- **2.** Press the brightness data icon to call up a pop-up box showing the adjustable range of brightness.
- **3.** Press the "+" or "-" icon or use the DATA DIAL, the [+] or the [-] button to adjust the data.
- **4.** Press the tune relevant icon (ex. 440.0Hz) to call up a pop-up box showing the adjustable range of tune.
- **5.** Press the "+" or "-" icon or use the DATA DIAL, the [+] or the [-] button to adjust the data.

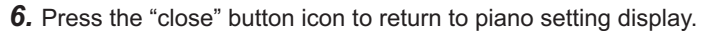

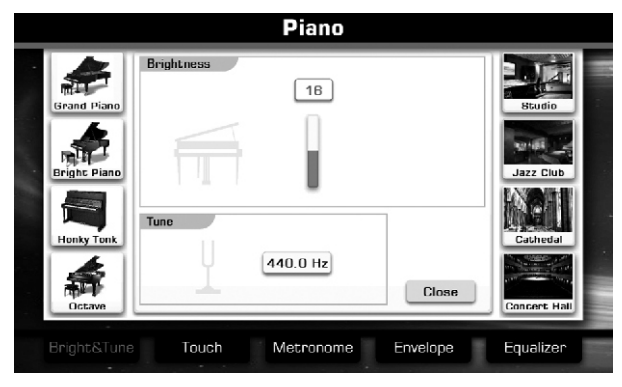

## Touch

- **1.** Press the "Touch" icon on piano setting display to call up the velocity curve selection display.
- 2. Press the relevant icon to select your desired velocity curve.
- 3. Press the "close" button icon to return to piano setting display.

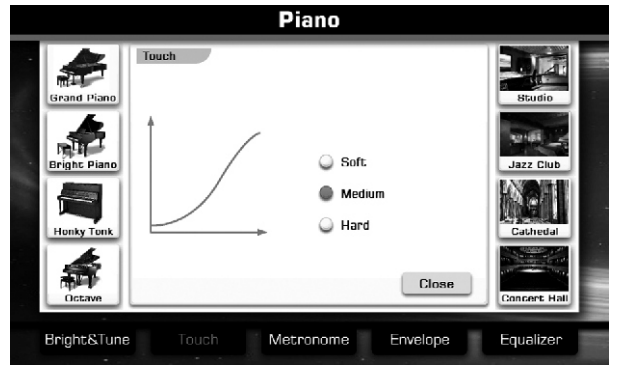

## Metronome

- **1.** Press the "Metronome" icon on piano setting display to call up the Metronome Setting display.
- 2. Same operations as Global Setting-Utility-Metronome adjustment.
- 3. Press the "close" button icon to return to piano setting display.

1. Press the "Envelope" icon on piano setting display to call up the

**3.** Press the "close" button icon to return to piano setting display.

2. Same operation as Editing Voice-Envelope adjustment.

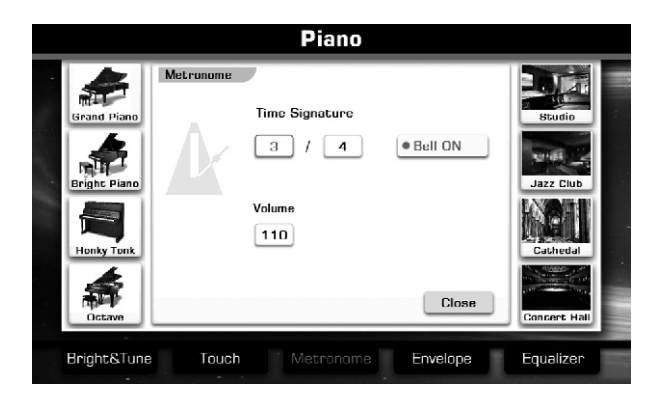

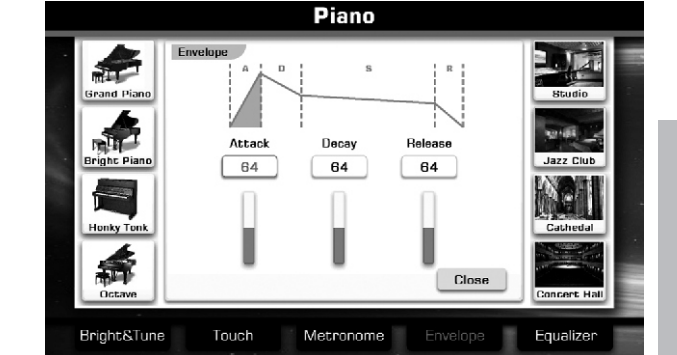

# Equalizer

Envelope

Envelope Setting display.

- **1.** Press the "Equalizer" icon on piano setting display to call up the Equalizer Setting display.
- 2. Same operation as Global EQ adjustment.
- 3. Press the "close" button icon to return to piano setting display.

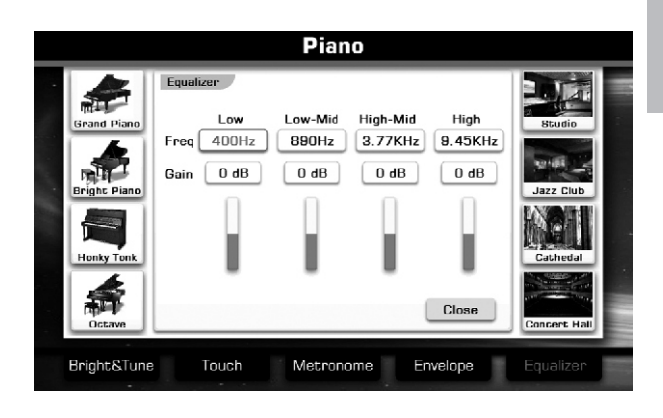

In this chapter, we will introduce you how to record your performance in different ways. We have pre-programmed two useful methods: Record your own performance as MIDI file, and use an external storage to save your own performance as audios.

## **MIDI Recording**

To make recording procedure more simply, you can choose quick recording or multiple recording for different requires.

Quick Recording: It makes performance recording more conveniently and quickly.

Multi Track Recording: Record several different parts to multiple channels.

#### Note:

All recorded songs can be further edited.

## **Quick Recording**

You can start the record for a new song with just one press.

1. Press the [RECORD SONG] and [METRO.] buttons simultaneously to call up the Recording Display.

A blank Song ("New Song") is called up for recording. The LED of [RECORD SONG] is flashing that means it is in the recording standby mode.

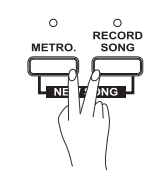

| Time Sig   | nature : | 4/4  | Tempo :   | 95       |       | New      | Song       |
|------------|----------|------|-----------|----------|-------|----------|------------|
| rack Selec | :t       |      |           |          |       |          |            |
| 1          | 2        | 3    | 4         | 5        | 6     | 7        | 8          |
| R1         | R2       | R3   | L         | Mute     | Mute  | Mute     | Mute       |
| 9          | 10       | 11   | 12        | 13       | 14    | 15       | 16         |
| Mute       | Mute     | Mute | Mute      | Mute     | Mute  | Mute     | Mute       |
| Rec Al     | СМР      |      |           |          | 🔲 Rec | ord ACMF | o as Notes |
|            |          |      | Waiting t | o Pecond |       |          |            |

2. Make the desired panel setting for your keyboard performance.

## Recording the RIGHT2, RIGHT3, and LEFT parts

Pressing the "ch mute" button and selecting the relevant part or pressing the relevant part button directly to turn on the relevant part and record them.

Select the voice for each keyboard part. Details see *Voice-Playing Various Voices*.

## **Recording Styles**

Press the "Rec ACMP" button to switch recording accompaniment on or off.

Select a style. Details see *Style- Selecting Various Styles*. Set the tempo for recording by pressing the [TEMPO+] or [TEMPO-]

buttons.

## Using Performance Memories

Press one of the PERFORMANCE MEMORY [1-6] buttons.

## **Record ACMP as Notes**

Select the "Record ACMP as Notes" to directly record the ACMP track as notes.

3. Start recording.

Press the [PLAY/STOP] button or Press the [RECORD SONG] button. The LED of [RECORD SONG] will light up.

Playing the keyboard.

Recording begins automatically as soon as you play a note on the keyboard.

#### Note:

You can turn on the metronome during recording. The metronome sound will not be recorded.

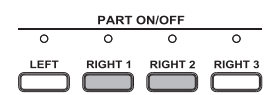

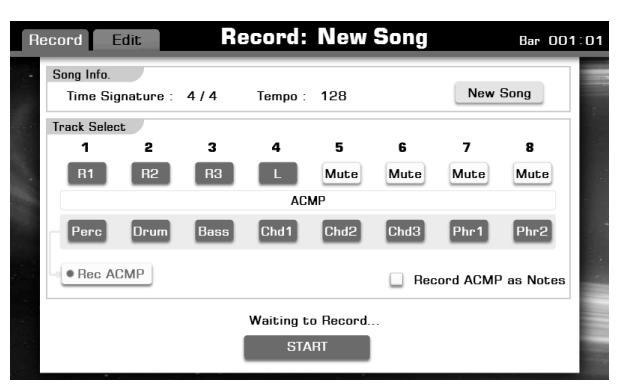

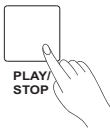

# Song Recording

4. Stop recording

Press the "STOP" button on the Record Display or press the [RECORD SONG] button. The LED of [RECORD SONG] will go out.

If you are recording style, press the [ENDING] button, when the Ending is finished, the recording would also stop automatically.

5. Save recording data. When the soft keyboard is called up, please enter the new name and press "OK" to save the new user song.

## Note:

The recorded song data will be lost without executing the save operation.

**6.** Press the [PLAY/STOP] button to playback the song you just recorded.

## **Multi Track Recording**

You can have up to 16 tracks in one song. By using multi-track recording, you can record each track independently. You can determine the target track for each keyboard part, the style part can also be recorded.

You can also record over already-recorded parts of an existing User Song.

**1.** Press the [RECORD SONG] button to call up the Recording Display.

If the current song is user song, this user song is called up for new recording.

If the current song is preset song, a blank song ("New Song") is called up for recording.

2. Determine the tracks for the recording.

Defaultly track 1-4 will be used for the keyboard parts (Right 1-3 and Left). The style part will always be recorded to track 9-16.

#### Note:

Press the "Rec ACMP" button to switch accompaniment recording on.

- 3. Select voices for keyboard parts and select a style.
- **4.** Press the [RECORD SONG] button or press the "RECORD" button on the Recording Display to enter recording standby mode.
- **5.** Press the [RECORD SONG] button or press the "START" button on the Recording Display to start recording.
- **6.** Press the [RECORD SONG] button or press the "STOP" button on the Recording Display to stop recording.
- **7.** Press the [PLAY/STOP] button to listen to your newly recorded performance.
- 8. To record another channel, repeat steps 2-7.

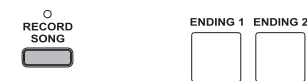

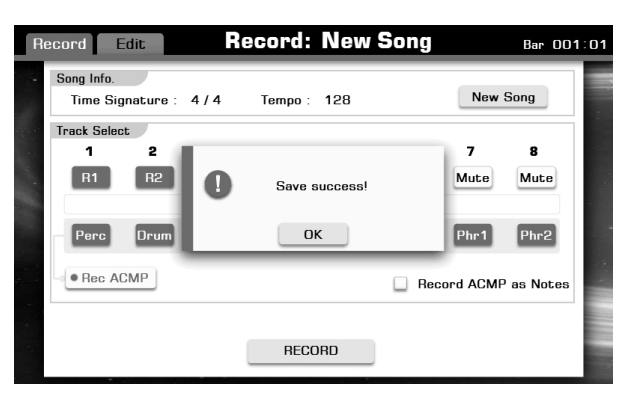

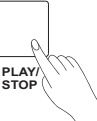

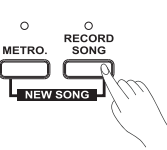

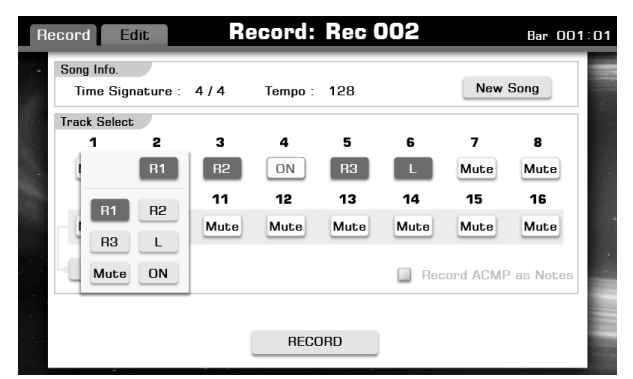

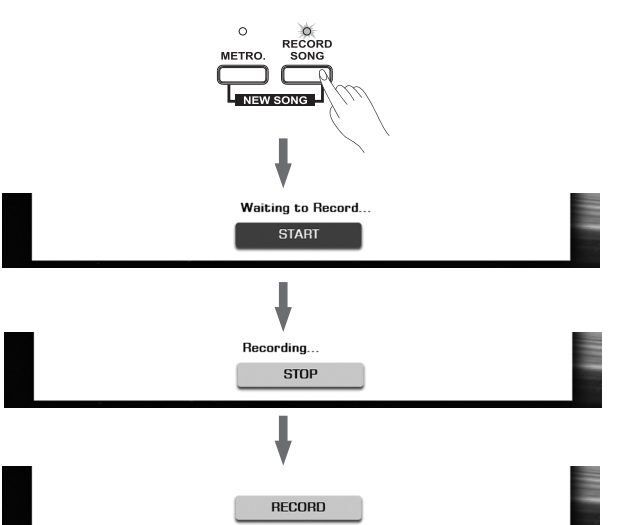

## **Editing the Recorded MIDI Song**

Press the "Edit" tab on the Recording Display or press the "Edit" button on the User Song Selection Display to call up the Song Editing Display.

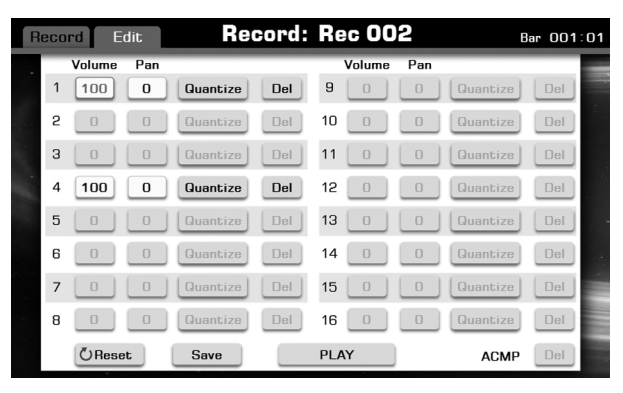

Record: Rec 002 Record Edit Bar 001:01 1 100 Quantize Del 9 0 0 Quar 2 Del 10 0 0 Del • з 11 0 0 Quar Del 12 0 Quantize 5 13 0 6 14 0 7 15 0 0 16 0 0 Quantize 8 PLAY OReset Save ACMP

| R | ecor | d E    | dit | Ree      | cord: | Re  | ec 00  | 2   | E        | 3ar 001 | :01 |
|---|------|--------|-----|----------|-------|-----|--------|-----|----------|---------|-----|
|   | _    | Volume | Pan |          |       | _   | Volume | Pan |          |         | _   |
|   | 1    |        | 0   | tize     | Del   | 9   | 0      | 0   | Quantize | Del     |     |
|   | 2    |        | 0   | tize     | Del   | 10  | 0      | 0   | Quantize | Del     |     |
|   | 3    |        | Ŭ   | bize     | Del   | 11  | 0      | 0   | Quantize | Del     |     |
|   | 4    | 100    |     | Guantize | Del   | 12  | 0      | 0   | Quantize | Del     | -   |
|   | 5    | 0      | 0   | Quantize | Del   | 13  | 0      | 0   | Quantize | Del     |     |
|   | 6    | 0      | 0   | Quantize | Del   | 14  | 0      | 0   | Quantize | Del     | •   |
|   | 7    | 0      | 0   | Quantize | Del   | 15  | 0      | 0   | Quantize | Del     | ÷.  |
|   | 8    | 0      | 0   | Quantize | Del   | 16  | 0      | 0   | Quantize | Del     |     |
|   |      | (URese | et  | Save     |       | PL/ | 4Y     |     | ACMP     | Del     |     |

| R | eco | rd E    | dit | Reco       | ord:  | Re  | c 00   | 2   | В        | ar 001:01 | 1 |
|---|-----|---------|-----|------------|-------|-----|--------|-----|----------|-----------|---|
|   | _   | Volume  | Pan |            |       |     | Volume | Pan |          |           |   |
|   | 1   | 100     | 0   | Quantize   | Del   | 9   | 0      | 0   | Quantize | Del       |   |
|   | 2   | 0       | 0   | Quantize   | Del   | 10  | 0      | 0   | Quantize | Del       |   |
|   | 3   | 0       | 0   | Quantize:C | HO1   |     |        |     | Quantize | Del       |   |
|   | 4   | 100     | 0   | Accura     | acy ( | 1   | /16    |     | Quantize | Del       |   |
|   | 5   | 0       | 0   | 1/4        |       | 1/  | 4^3    |     | Quantize | Del       |   |
|   | 6   | 0       | 0   | 1/8        |       | 1/  | 3^3    | 0   | Quantize | Del       |   |
|   | 7   | 0       | 0   | Que 1/10   | 6     |     |        | 0   | Quantize | Del       |   |
|   | 8   | 0       | 0   | Quancize   | Dei   | 10  |        | 0   | Quantize | Del       |   |
|   |     | () Rese | t   | Save       |       | PLA | Y      |     | ACMP     | Del       |   |

Press the Volume "100" button to call up a pop-up box showing the adjustable range of volume values. Use the DATA DIAL, the [+] or the [-] button to adjust the volume.

Press the Pan "0" button to call up a pop-up box showing the adjustable range of pan values. Use the DATA DIAL, the [+] or the [-] button to adjust the pan.

Press the "Quantize" button to call up a pop-up box showing the quantize accuracy. Use the DATA DIAL, the [+] or the [-] button to adjust the parameter. Press "OK" to confirm executing quantize.

5 1

Other button operations:

| Button  | Description                                              |
|---------|----------------------------------------------------------|
| "Del"   | This deletes the relevant channel.                       |
| "PLAY"  | This plays back the currently edited song before saving. |
| "Reset" | This resets all operations.                              |
| "Save"  | This calls up a pop-up box.                              |
| "OK"    | This confirms executing quantize.                        |

Bar 001:01 4/4

ong

# **Audio Recording**

Audio recording will record your performance into a CD quality WAV file to your USB storage drive.

When Audio Recording is started, all sounds you hear from the keyboard will be record except for the Metronome.

- Connect your USB flash drive to the instrument. Press the [RECORD AUDIO] button to start recording your performance. The LED of [RECORD AUDIO] will light up.
- Press the [RECORD AUDIO] button again to stop recording your performance and call up soft keyboard display. The LED of [RECORD AUDIO] will go out.
- **3.** Enter the new name and press "OK" to save the new audio song. The recorded audio will be saved in the format of:
- Stereo WAV
- 16 bit per channel
- 44.1 KHz sampling rate

## Note:

- The recorded audio file size is depending on the capacity of your USB flash drive.
- When you are recording a midi song or playing a audio file from USB flash drive, you can't start audio recording.

## Saving, Deleting or Renaming the User Song

- **1.** Press"USER" or "USB" tab on Song Selection display to call up the relevant display for user songs.
- 2. Select your desired user song by pressing the relevant name of user song.
- **3.** Press the "Menu" button to display the relevant buttons on the current display.
- **4.** Press "SAVE TO USER" to call up soft keyboard display, enter the new name and press "OK" to save as a new user song to the internal memory.
- **5.** Press "SAVE TO USB" to call up soft keyboard display, enter the new name and press "OK" to save as a new user song to the USB flash drive.
- **6.** Press "DELETE" to display the pop-up box, press "Yes" to delete the current user song.
- **7.** Press "RENAME" to call up soft keyboard display, enter the new name and press "OK" to rename the current user song.

## Note:

If the new name you entered is same as the name of exited user song, a pop-up box will appear. Please press "OK" and rename the file again.

Press "Multi-Sel" lets you can make changes to many files at one time.

| Chor<br>Spli | 2<br>CAPS<br>.?123 | z x OK  | C V<br>Space | h j<br>b n<br>Cancel<br>Effect |   | Beat           |  |
|--------------|--------------------|---------|--------------|--------------------------------|---|----------------|--|
| Preset L     | Jser               | USB     | Song         |                                |   | ⇔  <b>`</b> ≣0 |  |
| All          |                    | Rec 001 |              | Rec 006                        | 3 | P-R            |  |

Tompo

96

Transpose

String

Octa

Audio001

w

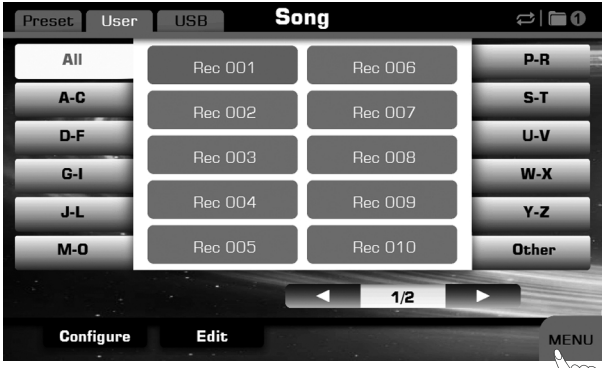

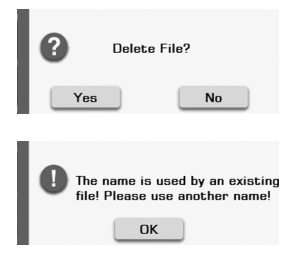

# **Global Setting**

In Global Setting chapter, you can individually set different part. Such as Keyboard, Style & Song, Controllers, Effect, MIDI I/O and Utility. Press the [Global Setting] button to call up the Global Setting display. The relevant button will light up.

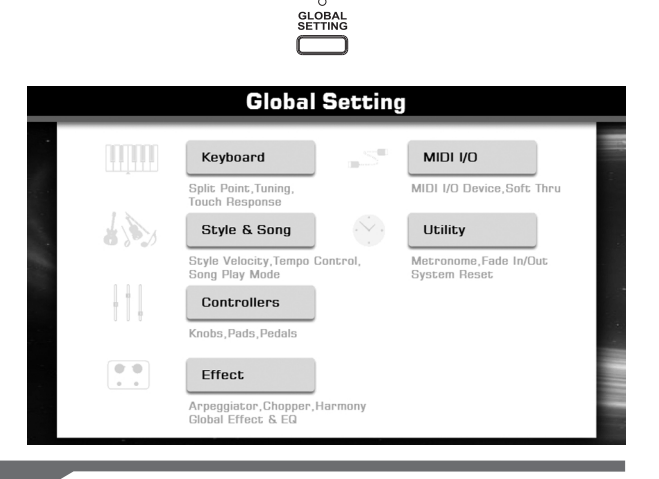

# Keyboard

In the keyboard part also contains different detailed settings: Tune, Chord, and Other. Press the "Keyboard" button to calls up relevant display. These parameters can be set bellow: **Tune** 

Press the "Tune" tab. You can adjust the Master Tune, Transpose, and Octave and switch Scale Tune on or off, etc. Details see *Voice-Changing Pitch*.

#### Chord

Press the "Chord" tab to call up the chord setting display. You can see details from *Style-Selecting a Chord Fingering Type.* 

#### Other

Press the "Other" tab will call up the split and touch setting display. For more details about the split point, please refer to *Style-Split point Settings*. For more details about the touch sensitivity, please refer to *Voice-Setting the Touch Sensitivity of the Keyboard*.

## Note:

Press the [EXIT] button back to Global Setting display.

## Style & Song

In the Style & Song part, we can further adjust the following settings:

| Parameter                 | Value                   | Description                                                                                                    |
|---------------------------|-------------------------|----------------------------------------------------------------------------------------------------|
| Style                     |                         |                                                                                                    |
| Chord Velocity<br>Control | ON/OFF                  | Press this function on; the style<br>volume level will be affected by your<br>playing strength in the chord section<br>of the keyboard.                                                                                                    |
| Lock Tempo                | ON/OFF                  | Press this function on; lock tempo<br>value without changing, even play<br>back different style.                                                                                                    |
| Song                      |                         |                                                                                                    |
| Play Mode                 | Single,<br>Folder/Group | Single: Playback the current song<br>repeatedly if you turn this function on<br>or the playback will be stopped once<br>the current playing song is finished.<br>Press the [PLAY/STOP] button if you<br>want to stop playing.<br>Folder/Group: Play back the songs<br>in one folder from USB flash drive or<br>in one group from User song in<br>sequence repeatedly if you turn this<br>function on. Or the playback will be<br>stopped once all songs are finished.<br>Press the [PLAY/STOP] button if you<br>want to stop playing. |

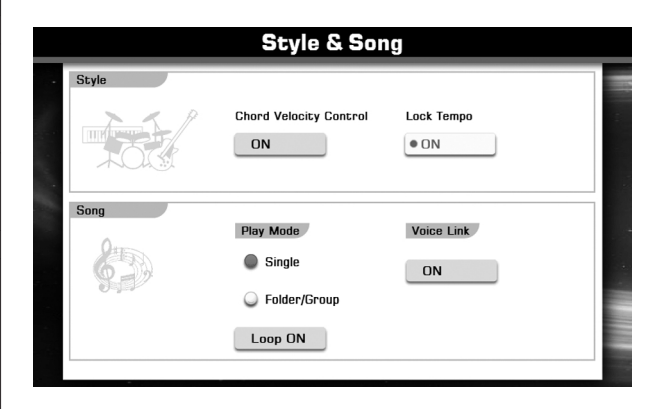

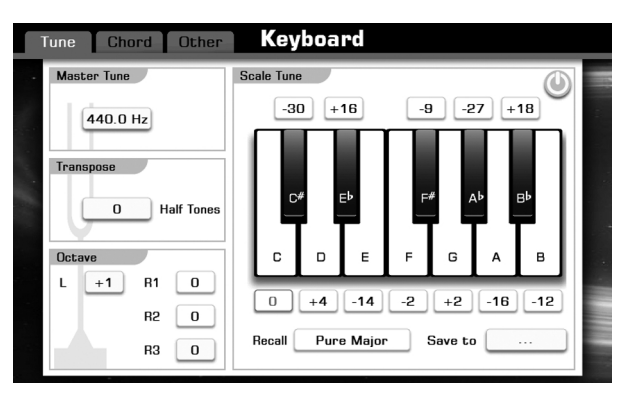

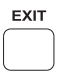

| Parameter  | Value  | Description                                                                                                    |
|------------|--------|----------------------------------------------------------------------------------------------------|
| Loop ON    | ON/OFF | Switch the Single and Folder/Group                                                                                                    |
|            |        | function on or off.                                                                                                    |
| Voice Link | ON/OFF | Set this function ON, the voice R1 will be<br>automatically linked with preset songs,<br>and changed with the melody of selected<br>songs. |

## Note:

Press the [EXIT] button back to Global Setting display.

| ocity Control Lock Tempo         | XA   |
|----------------------------------|------|
| • ON                             |      |
|                                  | ALAN |
|                                  | Song |
| e Voice Link                     | 0    |
| e ON                             | 630  |
| er/Group                         |      |
|                                  |      |
| e Voice Link<br>e ON<br>hr/Group |      |

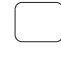

## Controllers

This instrument has many useful assignable controllers: 4 knobs, 8 multi pads and 3 pedals. Lots of applied settings can be controlled in real-time.

Press the "Controllers" button to call up relevant display. These parameters can be set bellow:

## Knob

These knobs let you change various aspects of the sound in real time while you are playing. Turn a knob towards right to increase the value, and the left to decrease it. There are 3 groups, 2 are fixed settings, and 1 assignable setting. In Controller display, press the "Knob" tab.

| Group 1 | Reverb  | Chorus  | Volume  | Pan       |
|---------|---------|---------|---------|-----------|
| Group 2 | Attack  | Release | Cutoff  | Resonance |
| Group 3 | Assign1 | Assign2 | Assign3 | Assign4   |

Press the [SELECT] button to switch knob settings from Groups. The relevant panel LED will light up when you select a group setting. Touch the screen to select the knob icon or assignable parameters.

Or you can also turning the knob to select the one you want to know. If you have selected the ASSIGN knobs (Group 3), or you are trying to assign different parameters to one knob of Group 1~2, it will recognize that you are willing to assign these knob and automatically skip to Group 3 setting, following parameters you can choose for a new Group 3 setting.

Parameters are only applied to the keyboard part: Volume, Pan, Reverb level, Chorus level, Envelope, Attack, Envelope Release, Cutoff, and Resonance.

Parameters are applied to the entire system: EQ LOW, EQ LOW MID, EQ HIGH MID, EQ HIGH, ARP GAE, ARP VELOCITY, ARP RESO, and TEMPO.

How about the effect of these parameters? Details see VOICE.

#### **Reset All Knobs**

Holding down the panel [SELECT] button, you will see a prompt message box, turning a knob (clockwise or anticlockwise) to reset related parameters.

Press the arrow button to reset all knob parameters.

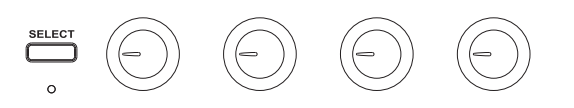

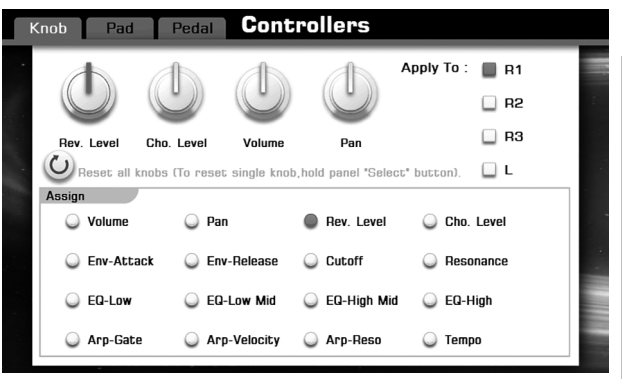

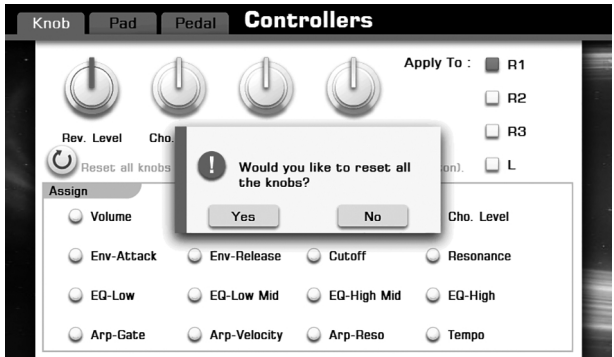

## Multi Pad

The Multi Pads of the instrument can be assigned to different functions, including tempo tap and accompaniments synchronizing. They can also be used to trigger pre-recorded percussion notes or chords.

In Controller display, press the "Pad" tab. Each panel buttons are corresponding to screen buttons. Select a pad you want to edit.

## Assign PLAY DRUM function to the pad

Assign the drum set voice phrase to the pad.

- **1.** Firstly, select the "Drum" item. Press the dot form in front of "Drum" item.
- Change a different drum set voice. Press the Voice "Standard Set" button to call up drum set selection display.
- **3.** Select a drum set, and then press the "Exit" button back to the Pad display.
- 4. Press the panel pad button and listen.
- 5. If you don't satisfied with this voice, you can press the "Assign" button, and then play the key to find your desired voice from the kit you have selected. You can find the drum set icons corresponding to each keyboard. They can help you to find the drum set voice guickly.
- **6.** Press "Assign" button to confirm your selection. You can repeat above procedure to other pads if necessary.
- 7. It's ok now, try to press panel pad to appreciate percussion playing.

## Assign PLAY CHORD function to the pad

Assign the chord phrase to the pad.

- **1.** Firstly, select the "Chord" item. Press the dot form in front of "Chord" item.
- 2. Press "Rec" button to record new chord phrase.
- 3. Play notes on the keyboard.
- **4.** Press "Rec" button again to stop recording. Now, press the pad to play the recorded chord.

## Assign other functions to the pad

Assign other control function to the pad.

| Parameter     | Description                                                                                                    |
|---------------|----------------------------------------------------------------------------------------------------|
| Start / Stop  | The pad can be used as a switch button to start or                                                             |
|               | stop playing the current song or style.                                                                        |
| Tempo Tap     | The pad can be used as "Tempo Tap" button,                                                                     |
|               | press the pad four times to automatically start the                                                            |
|               | song/style at that tapped speed.                                                                               |
| Effect Switch | The pad can be used as [EFFECT ON/OFF]                                                                         |
|               | button, turn the special effect such as arpeggio,                                                              |
|               | harmony, or chopper on or off.                                                                                 |
| SYNC Style    | The pad can be used as SYNC Style function,                                                                    |
|               | pressing this pad while the style is playing, the                                                              |
|               | style pattern will go back to the previous strong                                                              |
|               | beat.                                                                                                    |
| Apply To      | When the effect switch is on, you can apply special                                                            |
|               | effect to the keyboard parts as you like:R1, R2,                                                               |
|               | R3, L.                                                                                                    |
| Apply To      | When the effect switch is on, you can apply spec<br>effect to the keyboard parts as you like:R1, R2,<br>R3, L. |

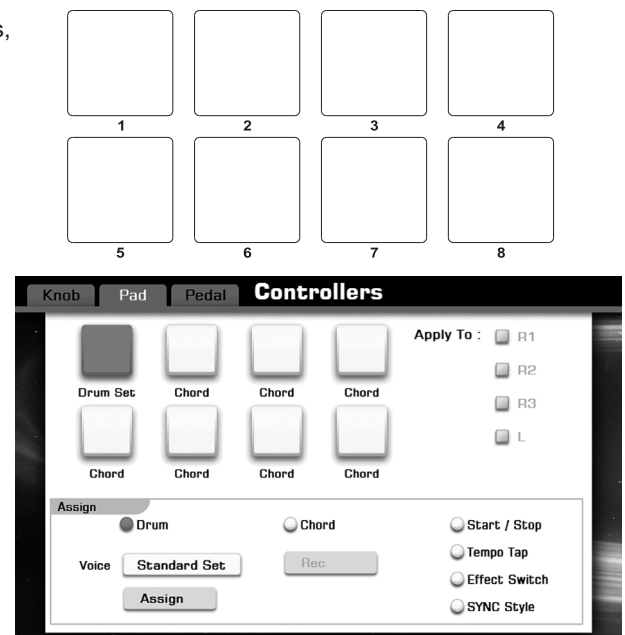

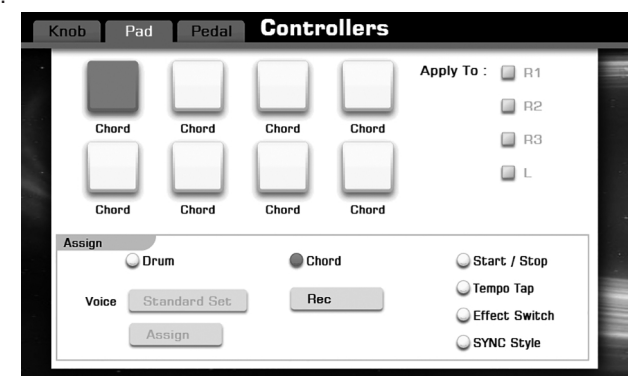

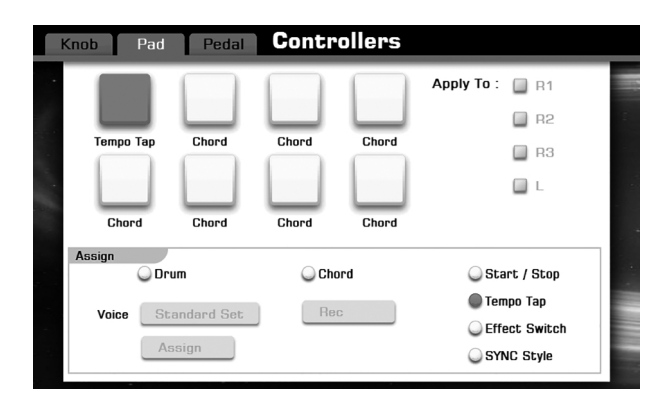

## Pedal

Pedal can be used as a switch for start/stop a style or song, or more functional control, also can be assigned as pitch bend, modulation, and tempo tap and so on. In Controller display, press the "Pedal" tab.

## Assign specific functions to the pedal

Press the pedal icon, and then select a relevant button from the following assignable parameters.

| SOFT        | Press this p<br>you play.                                                                           | Press this pedal to reduce the volume of the notes you play.                                                                                                    |  |  |  |  |
|-------------|----------------------------------------------------------------------------------------------------|----------------------------------------------------------------------------------------------------|--|--|--|--|
| SOSTENUTO   | Press the s<br>played on t<br>will have a<br>afterwards                                             | Press the sostenuto pedal, the un-released notes<br>played on the keyboard before the pedal is pressed<br>will have a longer sustain, the notes played<br>afterwards will note be sustained. |  |  |  |  |
| SUSTAIN     | The notes p<br>and realistic                                                                        | The notes played on the keyboard will have a longer and realistic sustain when the pedal is pressed.                                                                                         |  |  |  |  |
| Pitch Bend  | UP/DOWN Determine whether the pitch change                                                          |                                                                                                    |  |  |  |  |
|             |                                                                                                    | raised or lowered.                                                                                                    |  |  |  |  |
|             | RANGE                                                                                               | Determine the range of the pitch                                                                                                    |  |  |  |  |
|             |                                                                                                    | change, in semitones. (1-2)                                                                                                    |  |  |  |  |
| PORTAMENTO  | Pressing th<br>The first no<br>the next pla<br>Releasing t                                          | Pressing the pedal will turns on portamento.<br>The first note played on the keyboard will transit to<br>the next played.<br>Releasing the pedal will switch off portamento.                 |  |  |  |  |
| Next Perf   | Press this p<br>memory.                                                                             | Press this pedal to select the next performance memory.                                                                                                    |  |  |  |  |
| Prev. Perf  | Press this p<br>memory.                                                                             | Press this pedal to select the previous performance memory.                                                                                                    |  |  |  |  |
| Modulation  | Press this p                                                                                        | bedal to apply a vibrato effect.                                                                                                    |  |  |  |  |
| Score PgUp  | You can pre<br>of the score                                                                         | You can press the pedal to turn to the previous page<br>of the score when the song playback is stopped.                                                                                      |  |  |  |  |
| Score PgDn  | You can press the pedal to turn to the next page of<br>the score when the song playback is stopped. |                                                                                                    |  |  |  |  |
| Start/Stop  | Same as th<br>pedal to sta                                                                          | e [START/STOP] button. Press this art or stop Style/Song playback.                                                                                                    |  |  |  |  |
| Fade In/Out | Same as th                                                                                          | e [FADE IN/OUT] button.                                                                                                    |  |  |  |  |
| Tap Tempo   | Press the p<br>song or sty                                                                          | edal four times to automatically start the le at that tapped speed.                                                                                                    |  |  |  |  |
|             |                                                                                                    |                                                                                                    |  |  |  |  |

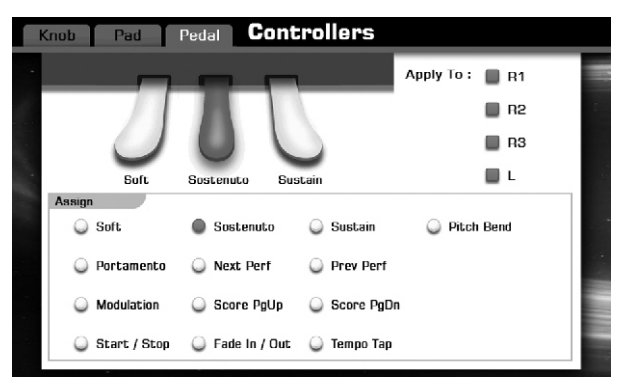

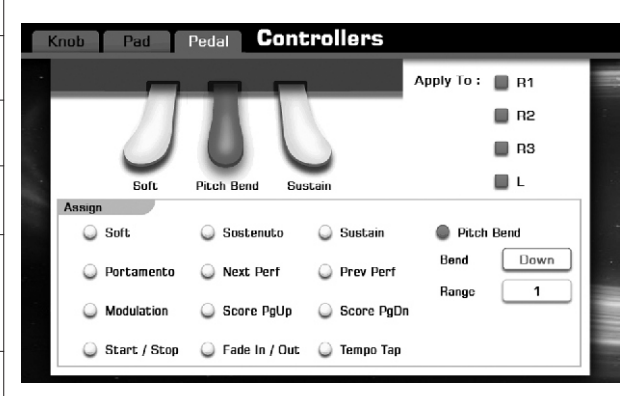

## Effect

Press the "Effect" button calls up effect setting display, contains arpeggiator, chopper, harmony, global effect and global equalizer. Refer to *Voice-Adding Effects to Voices* for details.

Press the [EXIT] button back to Global Setting display.

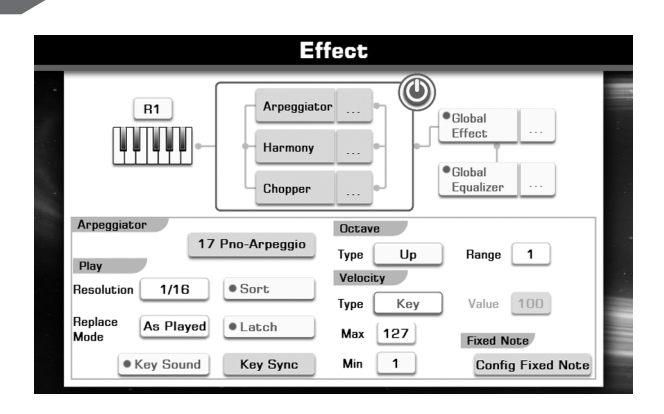

## MIDI I/O

These settings are based on the MIDI applications including MIDI IN and MIDI OUT. Press the "MIDI I/O" button to call up relevant display. These parameters can be set bellow:

#### **MIDI IN**

| Parameter | Value | Description                                   |
|-----------|-------|-----------------------------------------------|
| Device    | MIDI  | Depends on your USB/MIDI interface, choose    |
|           | USB   | exactly device in need.                       |
| Channel   | 1~16  | Only two options in this instrument. Select   |
|           | ALL   | "ALL" to play all 16 channels or you can only |
|           |       | select one channel (1~16) to play.            |

#### **MIDI OUT**

In the MIDI OUT setting area, you can find the "Soft Thru" parameter which can transmit MIDI signal between MIDI interface and USB interface (it depends on your MIDI IN and MIDI OUT devices).

| Parameter | Value  | Description                                                    |
|-----------|--------|----------------------------------------------------------------|
| Device    | MIDI   | Depends on your USB/MIDI interface, choose                     |
|           | USB    | exactly device in need.                                        |
| Channel   | 1~16   | Just like the MIDI IN channel setting, select                  |
|           | ALL    | "ALL" to send all 16 channels out or you can                   |
|           |        | only send one channel out. When the "Soft                      |
|           |        | Thru" function on, the channel setting will be reset to "ALL". |
| Soft Thru | ON/OFF | Set this function on. All channels which has                   |
|           |        | been received and played by this instrument                    |
|           |        | can be transmitted and send out to other device                |

Press the [EXIT] button back to Global Setting display.

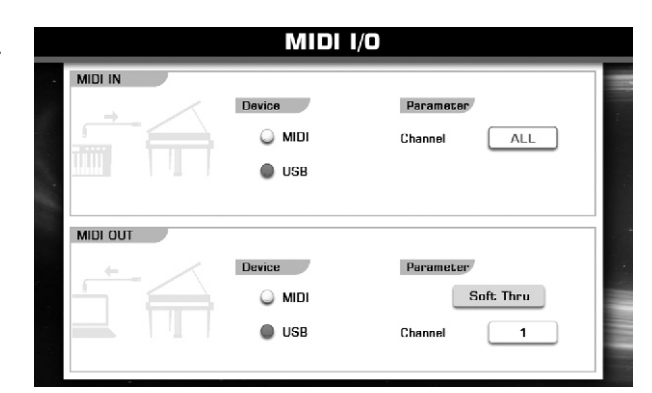

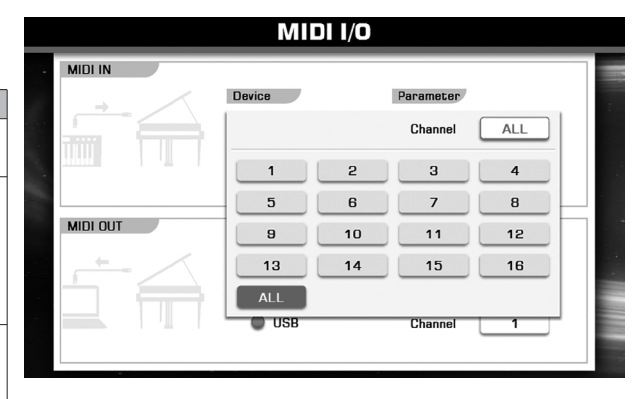

## Utility

This contains utility settings including Metronome, Fade In/ Out, System Reset, Data & Time, and Power. Press the "Utility" button on the Controller display.

## Metronome

By using metronome to help keep a steady tempo as you play. Set following parameters for metronome.

| Parameter | Value        | Description                                 |
|-----------|--------------|---------------------------------------------|
| Time      | Denominator: | The lower numeral indicates the note        |
| Signature | 2,4,8,16     | value that represents one beat (the beat    |
|           | Numerator:   | unit). And the upper numeral indicates      |
|           | 1~16         | how many such beats there are in a bar.     |
| Bell ON   | ON/OFF       | Set this "Bell on" button to on, add a bell |
|           |              | ring denotes a stressed beat.               |
| Volume    | 0~127        | Adjust the volume of the metronome.         |

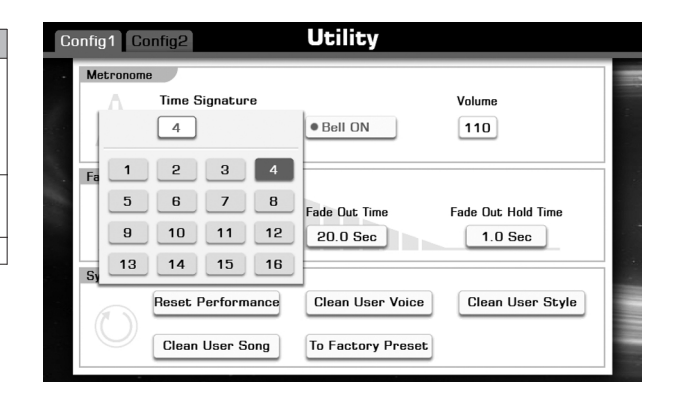

## Fade In/Out

| Parameter     | Value       | Description                             |
|---------------|-------------|-----------------------------------------|
| Fade In Time  | 0.0~20.0Sec | Set the time it takes for the volume to |
|               |             | fade in, you can find the volume rises  |
|               |             | from minimum to maximum.                |
| Fade Out Time | 0.0~20.0Sec | Set the time it takes for the volume to |
|               |             | fade out, you can find the volume       |
|               |             | decreases from maximum to minimum.      |
| Fade Out Hold | 0.0~5.0Sec  | Set the time the volume is held at 0    |
| Time          |             | following the fade out.                 |

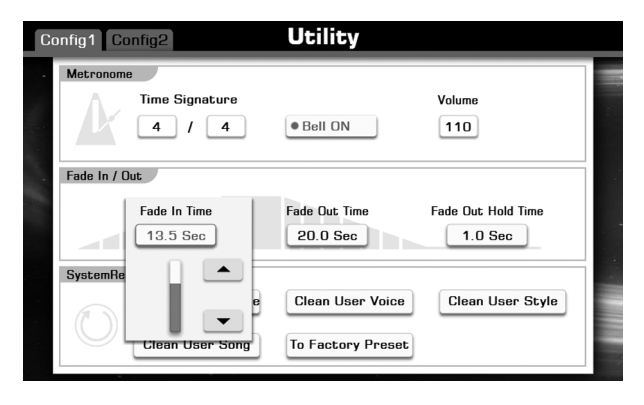

## System Reset

| Parameter         | Description                                            |
|-------------------|--------------------------------------------------------|
| Reset Performance | Restores the all performance memory setting to         |
|                   | the original factory settings.                         |
| Clean User Voice  | Delete all user voices.                                |
| Clean User Style  | Delete all user styles.                                |
| Clean User Song   | Delete all user songs.                                 |
| To Factory Reset  | Restores the all data to the original factor settings. |
|                   | (User voice, user style, user son user                 |
|                   | performance, utility setting, etc.)                    |

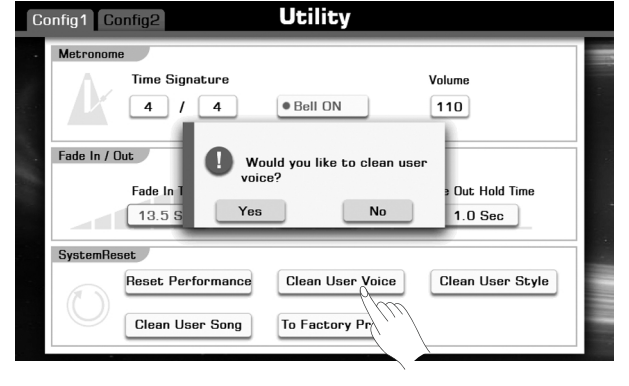

# Setting the Data and Time *Note:*

Press the "Config 2" tab to call up the relevant setting display. You can set year, month, day, hour, and minute data.

## **Auto Power Off**

The auto power off time can be set here. There three options: 30min, 60min and Never.

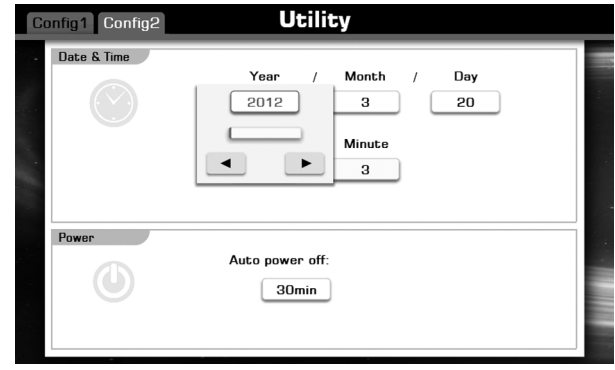

# **Performance Memory**

The Performance Memory feature can make your performance more easily and efficiently. It allows you to save panel settings to a Performance Memory button, and then instantly recall your custom panel settings by pressing a single button (M1-M6). The saved settings for six Memory buttons should be saved as a single Bank (Performance file).

## Selecting a Performance Bank

- 1. Press the [BANK] button to call up the performance selection display. Or you can tap the screen Performance area.
- 2. Press the screen page up/down button to select a desired performance page.
- 3. Press the name of performance to select a desired one.

## Note:

If you want to select the user performance, press the "User" to select the USER display or press the "USB" to select the USB display. You can edit the preset performance memory and save to user, or create new user performance by the GrandSuite software.

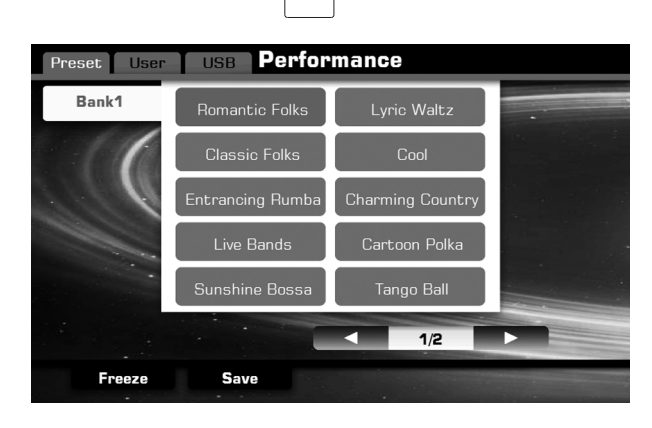

BANK

## **Recalling a Performance Memory Settings**

Press one of the Performance Memory buttons ([M1]-[M6]). In this example, the panel settings stored in the memory 3 of performance bank 1 are recalled. The parameters about the panel settings:

| Voice      | R1/R2/R3/Left Part ON/OFF                                 |  |  |
|------------|-----------------------------------------------------------|--|--|
|            | R1/R2/R3/Left voice selection                             |  |  |
|            | R1/R2/R3/Left settings (Volume/Pan/Reverb                 |  |  |
|            | Level/Chorus Level)                                       |  |  |
|            | Pitch (Transpose/Master Tune /Octave Scale/Tune)          |  |  |
|            | Left Split & touch                                        |  |  |
| Style      | Style selection                                           |  |  |
|            | Variations                                                |  |  |
|            | Mixer settings about style                                |  |  |
|            | Chord Split                                               |  |  |
|            | The settings about chord                                  |  |  |
|            | Control button status(SYNC, O.T.S LINK, AUTO FILL, A.B.C) |  |  |
|            | Tempo and the relevant settings                           |  |  |
| Song       | Song selection                                            |  |  |
| Cong       | Play mode                                                 |  |  |
|            | Mixer settings about song                                 |  |  |
| Effoct     | Reverb & Chorus                                           |  |  |
| LIICOL     | EQ                                                        |  |  |
|            | Effect (Arpeggiator, Harmony, Chopper)                    |  |  |
| Controller | Knob Settings                                             |  |  |
|            | Multi Pad Settings                                        |  |  |
|            | Pedal and Pitch bend Settings                             |  |  |
| Transpose  | Transpose setting                                         |  |  |
| Others     | Fade and Fade time settings                               |  |  |
|            | Metronome settings                                        |  |  |
| 1          |                                                           |  |  |

You can use a pedal to select the Performance Memory numbers in order. The pedal is assigned as Next Perf. or Prev. Perf. function.

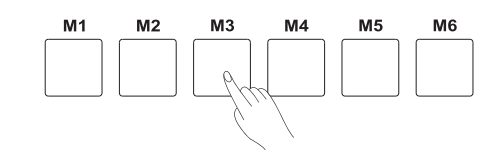

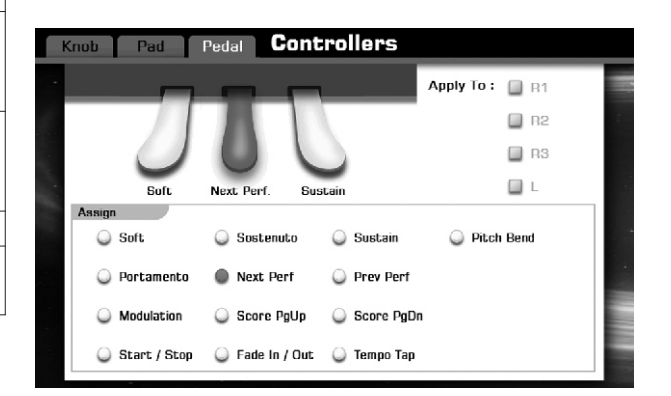
## Freezing the Specific Item

When Freeze is switched on, the selected groups of panel parameters will maintain current setting when a Performance Memory is recalled. Press the [FREEZE ] button to turn the FREEZE function on or off.

## How to select the frozen item?

- **1.** Press the [BANK] button or press PERFORMANCE display area on the Main Display to call up the Performance Selection display.
- **2.** Press the [FREEZE] button on the Performance Selection display to call up a pop-up box.
- **3.** Press the relevant button to select the frozen items. The parameters about the frozen item see the above parameter form.
- 4. Press the "OK" button to confirm it.

## Note:

The Settings about the FREEZE function are automatically saved to the instrument when you exit from this display. However, if you turn the power off, the settings will be lost.

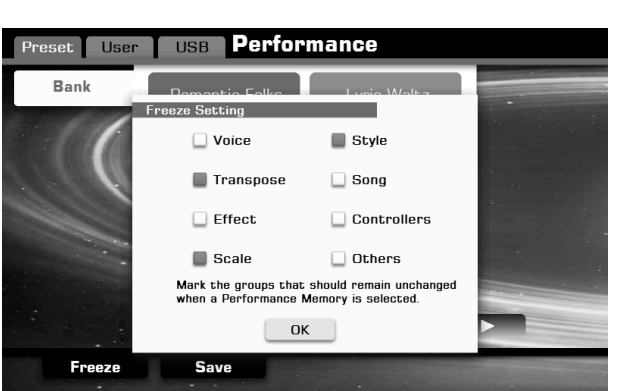

REEZI

## Registering the Performance Memory Settings

- 1. Set up the panel controls (such as Voice, Style, effect, and so on) as desired.
- **2.** Press and hold the [STORE] button, then press one of the Performance Memory buttons ([M1]-[M6]). All panel setup will be registered to the selected Performance Memory.

## Note:

When new settings is registered to the selected Performance memory, the previously saved data of it will be replaced.

## **Saving the Preset Performance**

- **1.** Press the [BANK] button or press PERFORMANCE display area on the Main Display to call up the Performance Selection display.
- 2. Press the [SAVE] button on the Performance Selection display to call up a pop-up box.
- **3.** Press the relevant button to select saving to User or saving to USB.
- **4.** Press the [OK] button to call up soft keyboard display, enter the new name and press "OK" to save as a new user performance to the internal memory or USB flash drive.

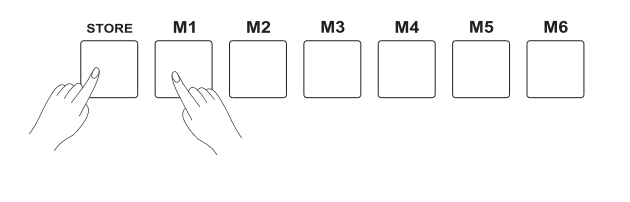

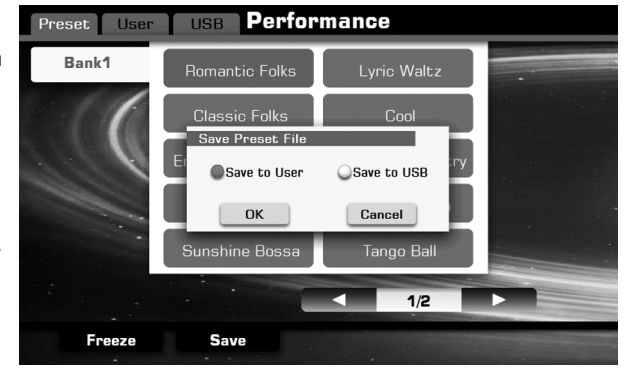

## Saving, Deleting or Renaming the User Performance

- **1.** Press"USER" or "USB" tab on Performance Selection display to call up the relevant display for user Performances.
- **2.** Select your desired user performance by pressing the relevant name of user performance.
- **3.** Press the "Menu" button to display the relevant buttons on the current display.
- **4.** Press "SAVE TO USER" to call up soft keyboard display, enter the new name and press "OK" to save as a new user performance to the internal memory.
- 5. Press "SAVE TO USB" to display a pop-up box, you can save a single performance file(\*.prf) or save a packing performance file(\*.tpf) to the USB flash drive. Press "OK" button to call up soft keyboard display, enter the new name and press "OK" to save it.

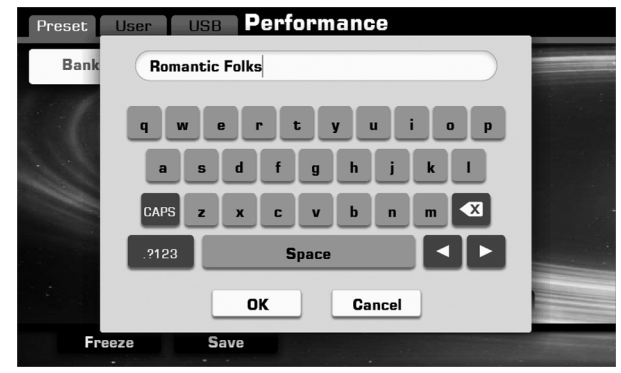

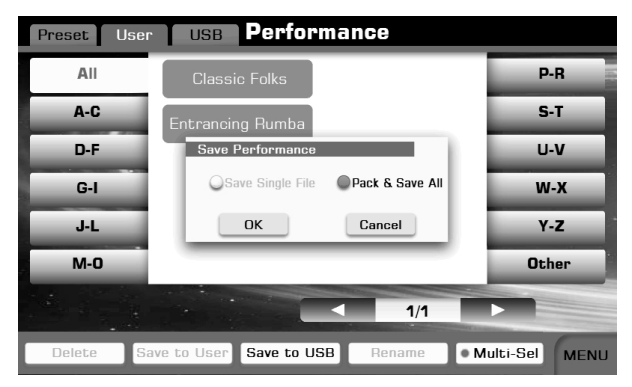

- **6.** Press "DELETE" to display the pop-up box, press "Yes" to delete the current user performance.
- **7.** Press "RENAME" to call up soft keyboard display, enter the new name and press "OK" to rename the current user performance.

### Note:

If the new name you entered is same as the name of exited user performance, a pop-up box will appear. Please press "OK" and rename the file again.

Press "Multi-Sel" lets you can make changes to many files at one time.

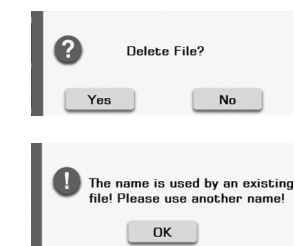

By connecting a USB flash drive to your instrument, you can save data you've created to the connected device, as well as read data from the connected device.

### Compatible USB flash drive

Recommended Brand: KINGSTON, SANDISK, SONY, LEXAR, TRANSCEND Format: FAT 16/32 Capacity: 1G,2G,4G,8G,16G,32G

### Using the USB flash drive

1. Connect the USB flash drive to the USB port.

2. Press the [USB DISK] button to display the folders and files under the root directory of USB flash drive.

Press the USB tab on each selection display (such as voice, style, song, performance), enter the relevant folder directly, and save, rename or delete the user files from USB flash drive.

## Note

If you save your files to your USB flash drive in file slection displays (like VOICE Selection or Song Selection), the files would be saved into folder "PianoUser" in the root directory of your USB flash drive.

## File Operations in the File Selection Display

## Caution:

While the instrument is accessing data (like during the Save, Copy and Delete operations), do not unplug the USB flash drive, and do not turn off the instrument power. Doing so may corrupt the data on either or both devices.

## Executing a file

Press the "Execute" button to executing the operation for the selected file.

| File Format        | Executing Operation                        |
|--------------------|--------------------------------------------|
| Voice              | Select the voice file for the current part |
| Style              | Same as [START/STOP] button                |
| Song (midi file)   | Same as [PLAY/STOP] button                 |
| Audio file         | Same as [PLAY/STOP] button                 |
| Performance(*.tpf) | Save to internal user performance memory   |

## Saving a file

Press the "Save to User" button to save the selected file to internal user memory.

Note:

Storage path depends on the file type.

Press the "Save to USB" button to save the selected file to external USB flash drive.

## Deleting a file

Press the "Delete" button to call up a pop-up box.

Press the "OK" button to delete the selected file.

## Renaming a file

Press the "Menu" button to display the relevant buttons on the current display.

Press "RENAME" to call up soft keyboard display, enter the new name and press "OK" to rename the selected file.

### Note:

If the new name you entered is same as the name of exited user voice, a pop-up box will appear. Please press "OK" and rename the file again.

|     |         |              | USB         |       |    |      |
|-----|---------|--------------|-------------|-------|----|------|
| • • | Arp     |              | Voice       |       |    |      |
|     | Audic   | Rec          |             |       |    |      |
|     | Perfo   | rmance       |             |       |    |      |
|     | 🛅 Song  |              |             |       |    |      |
|     | 🛅 Style |              |             |       |    | -    |
|     | € \Pia  | noUser\      |             | < 1,  | /1 |      |
|     | Execute | Save to User | Save to USB | Delet |    | MENU |

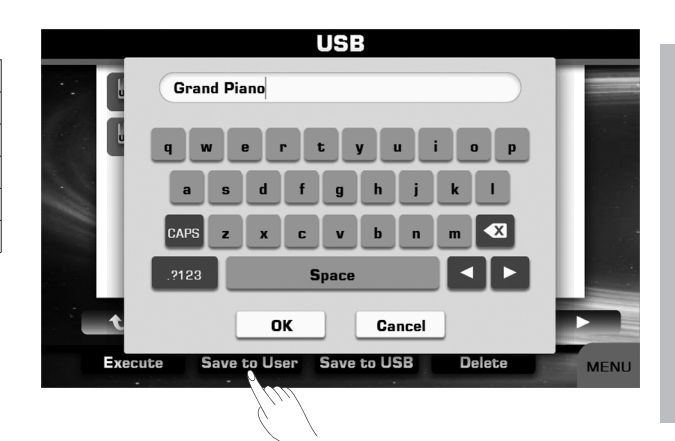

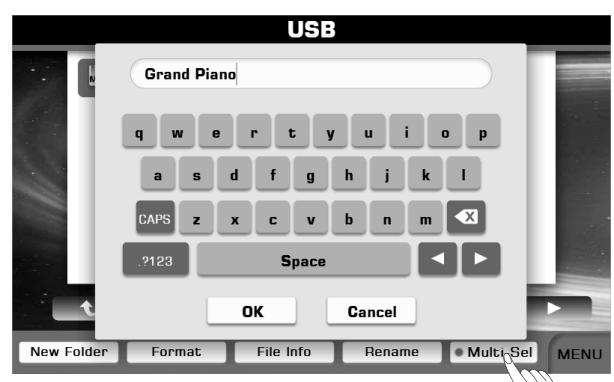

## Viewing the file information

Press the "Menu" button to display the relevant buttons on the current display.

Press "File Info" to call up a pop-up box about the file information (EX. Full name, size, etc.).

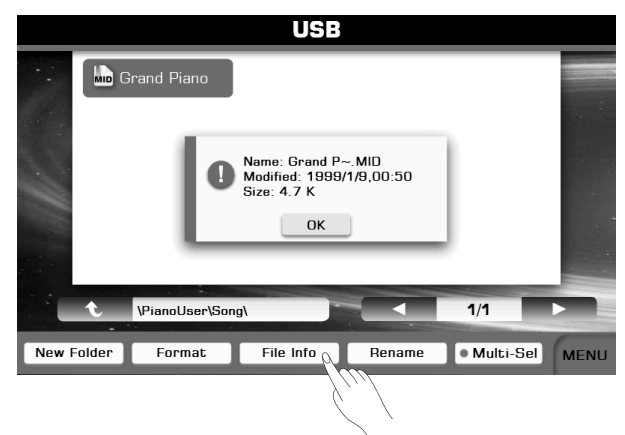

## **Creating a New Folder**

Press the "Menu" button to display the relevant buttons on the current display.

Press "Folder" to call up soft keyboard display, enter the new folder name and press "OK" to create it.

If the name you entered is same as the name of exited folder, a pop-up box will appear.

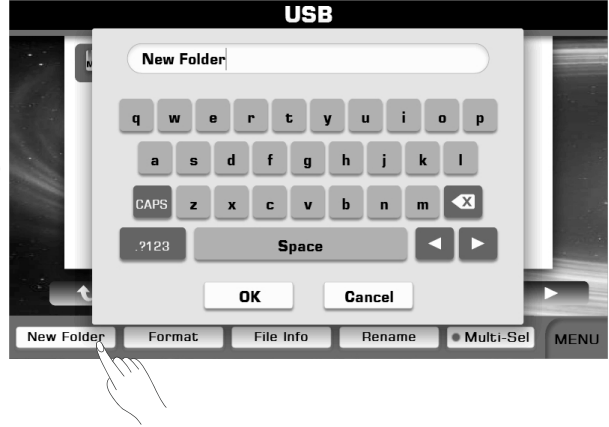

## Formatting the USB Flash Drive

It is better to use the USB flash drive which is formatted by the instrument.

## Note:

The format operation overwrites any previously existing data. Proceed with caution.

Press the "Menu" button to display the relevant buttons on the current display.

Press "Format" to call up a pop-up box.

Press the "OK" button to format the connected USB flash drive.

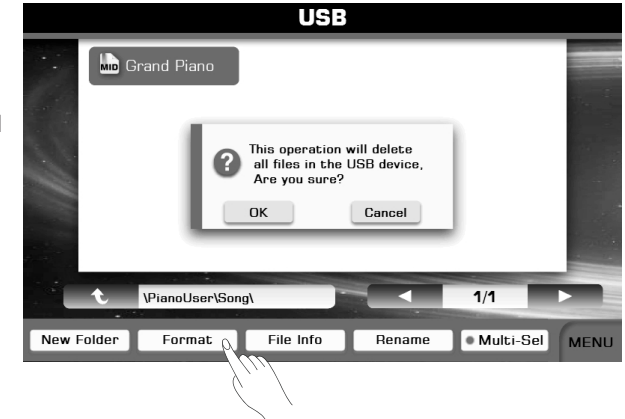

By using the MIDI functions you can expand your musical possibilities. This section explains what MIDI is, and what it can do, as well as how you can use MIDI on your instrument.

## What's MIDI?

MIDI (short for Musical Instrument Digital Interface) allows a wide variety of electronic musical instruments, computers and other related devices to connect and communicate with one another. MIDI carries event messages that specify notation, pitch and velocity, control signals for parameters such as volume, vibrato, audio panning, and program change information to change the voice selections.

The instrument can output the real-time playback information via MIDI messages and control external MIDI devices. The instrument can also accept incoming MIDI messages and generate sound accordingly.

## **MIDI** Terminals

In order to exchange MIDI data between multiple devices, each device must be connected by a cable.

MIDI IN: Receives MIDI data from a computer.

**MIDI OUT:** Transmits the instrument information as MIDI data to another MIDI device.

**MIDI THRU PORT:** You can use MIDI cable to link the MIDI THRU port to other MIDI instrument MIDI IN port. The message that the MIDI IN port receives will be auto sent to the MIDI THRU port, so that one MIDI instrument can control many MIDI instrument at the same time.

Connect the MIDI OUT of other Device to the MIDI IN jack on the rear panel, this instrument will as sound module.

Connect the MIDI IN of other Device to the MIDI OUT jack on the rear panel. this instrument will as Midi Controller.

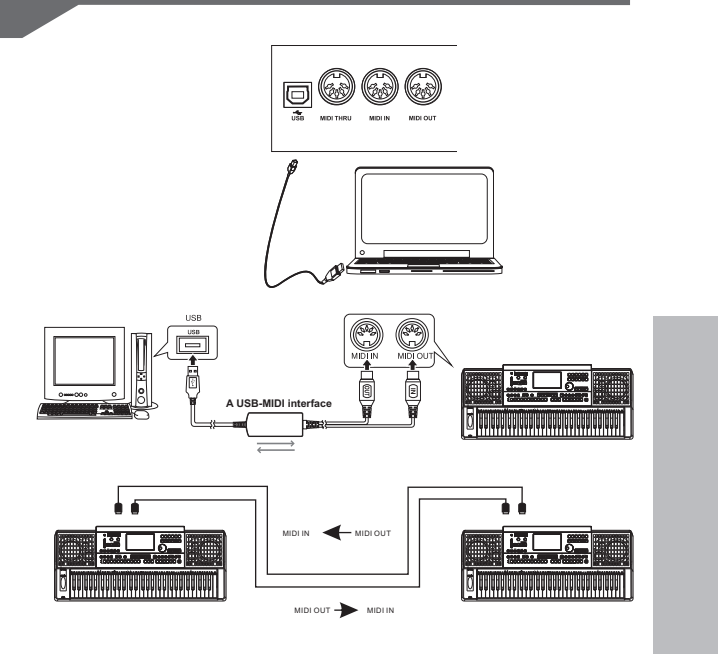

# Troubleshooting

| Problem                                                                                              | Possible Cause and Solution                                                                                                    |
|----------------------------------------------------------------------------------------------------|----------------------------------------------------------------------------------------------------|
| The speakers produce a "pop" sound whenever the power is turned ON or OFF.                           | This is normal and is no cause for alarm.                                                                                                    |
| No sound when the keyboard is played.                                                                | The R1/R2/R3/L voice volume (Mixer) settings could be set to low. Make sure the voice volumes are set at appropriate levels.                                                                                   |
| When using a mobile phone, noise is produced.                                                        | Using a mobile phone in close proximity to the instrument may produce interference. To prevent this, turn off the mobile phone or use it further away from the instrument.                                     |
| The auto accompaniment does not play back even<br>Sync is in standby condition and a key is pressed. | You may be trying to start accompaniment by playing a key in the right-hand range of the keyboard. To start the accompaniment with Sync Start, make sure to play a key in the left-hand range of the keyboard. |
| Certain notes sound at wrong pitch.                                                                  | Make sure that the Master Tune is set to "440.1hz" and turn off the Scale Tune.                                                                                                    |
| The Harmony function does not operate.                                                               | Harmony cannot be turned on when the Full Keyboard fingering mode is selected. And Harmony cannot be turned on when a drum kit is selected for the voice R1.                                                   |

## Specifications

#### Keyboard 88 keys

### Display

7" TFT, 800 x 480 color touch screen

## Polyphony

128

#### Voice 672 (including 256 GM2 instrument voices and 17 drum kits)

Effect Reverb, Chorus, Master EQ, Arpeggio, Harmony, Chopper

Style 240

## Style Control

STYLE SELECT, START/STOP, SYNC STOP, SYNC START, INTRO A, INTRO B, MAIN A, MAIN B, MAIN C, MAIN D, ENDING A, ENDING B, A.B.C., AUTO FILL IN, O.T.S. LINK, FADE IN/OUT

Song 10 Preset Songs

Song Control SONG SELECT, PLAY/STOP, PAUSE, RW, FF

**SCORE** Display the Music Notation

## Record

MIDI Recorder and USB Audio Recorder

Demo

4

Tempo 30-280, Tap Tempo

## **Performance Memory**

10 (BANK) x 6 (M1-M6), FREEZE, STORE

Multi Pad

## Other Control

MASTER VOLUME SLIDER, SELECT, 4 KNOBS, EFFECT ON/OFF, GLOBAL SETTING, MIXER, VOICE DIRECT BUTTONS, DATA DIAL, +, -, PART ON/OFF BUTTONS, EXIT, SUSTAIN, TRANSPOSE+, TRANSPOSE-, OCTAVE+, OCTAVE-, O.T.S., MODULATION, PITCH BEND

## **USB** Device

Save the user data (Ex: User voices, User Song, User Memory, etc.) Play the User Song (Format: SMF/WAV/MP3/WMA)

### Connectors

MIC IN, DC IN, Headphones, AUX. IN, AUX. OUT, Soft Pedal, Sustain Pedal, Sostenuto Pedal, USB, MIDI IN, MIDI OUT, MIDI THRU, USB PORT.

## Speaker

40W x 2, 70W x 2

Dimensions 1398mm (L) x 645mm (W) x 923mm (H)

## Weight

69Kg

\* All specifications and appearances are subject to change without notice.

# Voice List

| No. | Full Name                        | LCD Name            |  |  |  |
|-----|----------------------------------|---------------------|--|--|--|
| PIA | PIANO                            |                     |  |  |  |
| 1   | Acoustic Grand Piano             | Grand Piano         |  |  |  |
| 2   | Acoustic Grand Piano (wide)      | Grand Piano/Wide    |  |  |  |
| 3   | Acoustic Grand Piano (dark)      | Grand Piano/Dark    |  |  |  |
| 4   | Bright Acoustic Piano            | Bright Piano        |  |  |  |
| 5   | Bright Acoustic Piano (wide)     | Bright Piano/Wide   |  |  |  |
| 6   | Electric Grand Piano             | Electric Grand      |  |  |  |
| 7   | Electric Grand Piano (wide)      | Elec.Grand/Wide     |  |  |  |
| 8   | Honky Tonk Piano                 | Honky Tonk          |  |  |  |
| 9   | Honky Tonk Piano (wide)          | Honky Tonk/Wide     |  |  |  |
| 10  | Harpsichord                      | Harpsichord         |  |  |  |
| 11  | Harpsichord (octave mix)         | Harpsichord/Octave  |  |  |  |
| 12  | Harpsichord (wide)               | Harpsichord/Wide    |  |  |  |
| 13  | Acoustic Grand Piano (stereo)    | Stereo Grand Piano  |  |  |  |
| 14  | Octave Grand Piano 1             | Octave Piano 1      |  |  |  |
| 15  | Octave Grand Piano 2             | Octave Piano 2      |  |  |  |
| 16  | Piano & Strings 1                | Piano&Strings 1     |  |  |  |
| 17  | Piano & Pad 1                    | Piano&Pad 1         |  |  |  |
| 18  | Piano & Choir 1                  | Piano&Choir 1       |  |  |  |
| 19  | Piano & FP 1                     | Piano&FP 1          |  |  |  |
| 20  | Piano & Vibraphone 1             | Piano&&Vibra 1      |  |  |  |
| 21  | Jazz Piano                       | Jazz Piano 1        |  |  |  |
| 22  | Pop Piano                        | Pop Piano           |  |  |  |
| 23  | Rock Piano                       | Rock Piano          |  |  |  |
| 24  | Club Piano                       | Club Piano 1        |  |  |  |
| 25  | Piano & Strings 2                | Piano&Strings 2     |  |  |  |
| 26  | Piano & Pad 2                    | Piano&Pad 2         |  |  |  |
| 20  | Piano & Choir 2                  | Piano&Choir 2       |  |  |  |
| 28  | Piano & EP 2                     | Piano&EP 2          |  |  |  |
| 20  | Piano & Vibranhone 2             | Piano&V/ibra 2      |  |  |  |
| 20  | Electric Grand Piano (dark)      | Flec Grand/Dark     |  |  |  |
| 31  | Eusion Electric Grand Piano      | Eusion Piano        |  |  |  |
| 32  | Club Electric Grand Piano        | Club Piano 2        |  |  |  |
| 32  | Wah Electric Grand Piano         | Wah Piano           |  |  |  |
| 34  | Honky Tonk Piano (dark)          | Honky Tonk/Dark     |  |  |  |
| 35  | Honky Tonk Piano (dark)          | Honky Tonk/Stereo   |  |  |  |
| 36  | Harpsichord (with key off)       | Harpsichord/Key/Off |  |  |  |
| 27  | Harpsichord 2                    | Harpsichord 2       |  |  |  |
|     |                                  |                     |  |  |  |
| 2.0 | Electric Diano 1                 | E Diano 1           |  |  |  |
| 30  | Electric Piano 2                 | E Piano 2           |  |  |  |
| 40  | Detuned Electric Piano 1         |                     |  |  |  |
| 40  | Electric Piano 1 (velocity mix)  |                     |  |  |  |
| 41  |                                  |                     |  |  |  |
| 42  | Bot S Electric Plano             |                     |  |  |  |
| 43  | Electric Plano 2 (valacity mix)  |                     |  |  |  |
| 44  | Electric Plano 2 (velocity IIIX) |                     |  |  |  |
| 45  |                                  | EP Legend           |  |  |  |
| 40  |                                  | Phase EP 1          |  |  |  |
| 47  |                                  |                     |  |  |  |
| 48  | Pulse Clavi                      | Fuise Clavi         |  |  |  |
| 49  | Club Flootric Plano              |                     |  |  |  |
| 50  |                                  |                     |  |  |  |
| 51  | Jazz Electric Plano              | JAZZ EP             |  |  |  |
| 52  | Phase EP 2                       | Phase EP 2          |  |  |  |
| 53  | Iremolo EP 1                     | Iremolo EP 1        |  |  |  |
| 54  |                                  |                     |  |  |  |
| 55  | Modern EP 1                      | Modern EP 1         |  |  |  |

| 56   | Warm EP 1                  | Warm EP 1          |
|------|----------------------------|--------------------|
| 57   | Choir EP 1                 | Choir EP 1         |
| 58   | Wah EP 1                   | Wah EP 1           |
| 59   | EP & Strings 1             | EP&Strings 1       |
| 60   | Tremolo EP 2               | Tremolo EP 2       |
| 61   | Funk EP 2                  | Funk EP 2          |
| 62   | Modern EP 2                | Modern EP 2        |
| 63   | Warm EP 2                  | Warm EP 2          |
| 64   | Choir EP 2                 | Choir EP 2         |
| 65   | Wah EP 2                   | Wah EP 2           |
| 66   | EP & Strings 2             | EP&Strings 2       |
| 67   | Clavi 2                    | Clavi 2            |
| 68   | Phase Clavi                | Phase Clavi        |
| 69   | Wah Clavi                  | Wah Clavi          |
| 70   | E.Clavi                    | E.Clavi            |
| Orga | าก                         |                    |
| 71   | Drawbar Organ              | Drawbar Organ      |
| 72   | Detuned Drawbar Organ      | Detuned DrawOrg    |
| 73   | Italian 60's Organ         | 60's Organ         |
| 74   | Drawbar Organ 2            | Drawbar Organ 2    |
| 75   | Percussive Organ           | Percussive Organ   |
| 76   | Detuned Percussive Organ   | Detuned PercOrgan  |
| 77   | Percussive Organ 2         | Percussive Organ 2 |
| 78   | Rock Organ                 | Rock Organ         |
| 79   | Church Organ               | Church Organ       |
| 80   | Church Organ (octave mix)  | ChurchOrg/Octave   |
| 81   | Detuned Church Organ       | Detune ChurchOrg   |
| 82   | Reed Organ                 | Reed Organ         |
| 83   | Soft Stereo Drawbar Organ  | Soft St DrawOrg    |
| 84   | Mellow Drawbar Organ       | Mellow DrawOrg     |
| 85   | Detuned Drawbar Organ 2    | Detuned DrawOrg 2  |
| 86   | Bright Drawbar Organ 1     | Bright DrawOrg 1   |
| 87   | Bright Drawbar Organ 2     | Bright DrawOrg 2   |
| 88   | 70's Percussive Organ      | 70's PercOrgan     |
| 89   | Light Click Organ 1        | Light Click Org 1  |
| 90   | Light Click Organ 2        | Light Click Org 2  |
| 91   | Detuned Percussive Organ 2 | Detuned PercOrg 2  |
| 92   | Stereo Rotary Organ        | Stereo RotaryOrg   |
| 93   | Rock Organ 2               | Rock Organ 2       |
| 94   | Rotary Organ 1             | Rotary Organ 1     |
| 95   | Rotary Organ 2             | Rotary Organ 2     |
| 96   | Slow Rotary Organ          | Slow Rotary Organ  |
| 97   | Church Organ 2             | Church Organ 2     |
| 98   | Detuned Church Organ 2     | Detune ChurchOrg 2 |
| 99   | Church Organ 3             | Church Organ 3     |
| 100  | Puff Organ                 | Puff Organ         |
| Acco | ordion & Harmonica         |                    |
| 101  | Accordion                  | Accordion          |
| 102  | Accordion 2                | Accordion 2        |
| 103  | Harmonica                  | Harmonica          |
| 104  | Tango Accordion            | Tango Accordion    |
| 105  | Accordion 3                | Accordion 3        |
| 106  | Chorus Accordion           | Chorus Accordion   |
| 107  | Musette                    | Musette            |
| 108  | Accord It Solo             | Accord It Solo     |
| 109  | Sweet Harmonica            | Sweet Harmonica    |
| 110  | Harmonica 2                | Harmonica 2        |
| 111  | Wah Harmonica              | Wah Harmonica      |
|      |                            | -                  |

| 112   | Tango Accordion 2                   | Tango Accordion 2  |
|-------|-------------------------------------|--------------------|
| Guita | ar & Bass                           |                    |
| 113   | Acoustic Guitar (nylon)             | Nylon Guitar       |
| 114   | Ukulele                             | Ukulele            |
| 115   | Acoustic Guitar (nylon + key off)   | NylonGtr/KeyOff    |
| 116   | Acoustic Guitar (nylon 2)           | Nylon Guitar 2     |
| 117   | Acoustic Guitar (steel)             | Steel Guitar       |
| 118   | 12-Strings Guitar                   | 12Strings Guitar   |
| 119   | Mandolin                            | Mandolin           |
| 120   | Steel Guitar with Body Sound        | SteelGtr/BodySd    |
| 121   | Electric Guitar (jazz)              | Jazz Guitar        |
| 122   | Electric Guitar (pedal steel)       | Pedal Guitar       |
| 123   | Electric Guitar (clean)             | Clean Guitar       |
| 124   | Electric Guitar (detuned clean)     | Detuned CleanGtr   |
| 125   | Mid Tone Guitar                     | Mid Tone Guitar    |
| 126   | Electric Guitar (muted)             | Muted Guitar       |
| 127   | Electric Guitar (funky cutting)     | Funk Guitar        |
| 128   | Electric Guitar (muted velo-sw)     | Velocity MutedGtr  |
| 129   | Jazz Man                            | Jazz Man           |
| 130   | Overdriven Guitar                   | OverdrivenGtr      |
| 131   | Guitar Pinch                        | Guitar Pinch       |
| 132   | Distortion Guitar                   | DistortionGtr 1    |
| 133   | Distortion Guitar (with feedback)   | Feedback Guitar    |
| 134   | Distorted Rhythm Guitar             | Rhythm DistGtr     |
| 135   | Guitar Harmonics                    | Guitar Harmonics   |
| 136   | Guitar Feedback                     | Feedback Guitar 3  |
| 137   | Velocity Nylon Guitar               | Velocity NylonGtr  |
| 138   | Chorus Nylon Guitar                 | Chorus NylonGtr    |
| 139   | Bright Nylon Guitar                 | Bright NylonGtr    |
| 140   | Steel Guitar 2                      | Steel Guitar 2     |
| 141   | Tremolo Steel Guitar 1              | Tremolo SteelGtr 1 |
| 142   | Tremolo Steel Guitar 2              | Tremolo SteelGtr 2 |
| 143   | Velocity Steel Guitar               | Velocity SteelGtr  |
| 140   | Mandolin 2                          | Mandolin 2         |
| 145   | 12-Strings Guitar 2                 | 12Strings Guitar 2 |
| 146   | Chorus Steel Guitar                 | Chorus SteelGtr    |
| 147   | Nylon & Steel Guitar                | Nylon&SteelGtr     |
| 148   | Pedal Steel Guitar                  | Pedal Steel Guitar |
| 1/0   | Electric Guitar (jazz) 2            | lazz Guitar 2      |
| 143   | Mellow Guitar                       | Mellow Guitar      |
| 151   | Velocity Jazz Guitar                | Velocity JazzCtr   |
| 152   | Defuned Jazz Guitar                 | Detuned JazzGtr    |
| 152   | Stereo Clean Guitar                 | Storon CleanCtr    |
| 15/   | Velocity Clean Guitar               | Velocity CleanGtr  |
| 155   | Stereo Muted Guitar                 | Storeo MutedCtr    |
| 156   |                                     | OverdrivenCtr 2    |
| 157   | Distortion Guitar 2                 | DistortionCtr 2    |
| 157   | Distortion Guitar (with feedback) 2 | Eachack Guitar 2   |
| 150   | 5th Distortion                      | 5th Distortion     |
| 160   | Distortion Guitar Octavo            | Octave DistCtr     |
| 161   | Stereo Distorted Cuiter             | Stereo DistCtr     |
| 160   | Guitar Harmonics 2                  | Guitar Harmonias 0 |
| 102   |                                     |                    |
| 103   |                                     | Acoustic Bass      |
| 104   |                                     | Finger Bass        |
| 165   |                                     | Finger Slap Bass   |
| 166   | Electric Bass (pick)                | Pick Bass          |
| 167   | Fretless Bass                       | Fretless Bass      |
| 168   | Slap Bass 1                         | Slap Bass 1        |

| 169                      | Slap Bass 2                                                                                 | Slap Bass 2                                                                                                  |
|--------------------------|---------------------------------------------------------------------------------------------|----------------------------------------------------------------------------------------------------|
| 170                      | Synth Bass 1                                                                                | Synth Bass 1                                                                                                 |
| 171                      | Synth Bass 2                                                                                | Synth Bass 2                                                                                                 |
| 172                      | Acoustic Bass 2                                                                             | Acoustic Bass 2                                                                                              |
| 173                      | Acoustic Bass 3                                                                             | Acoustic Bass 3                                                                                              |
| 174                      | Acoustic Bass Detuned                                                                       | Detuned AcousBass                                                                                            |
| 175                      | Acoustic Bass Filter                                                                        | Filter AcousBass                                                                                             |
| 176                      | lazz Style                                                                                  | lazz Style                                                                                                   |
| 170                      | Acoustic Bass & Muto Guitar                                                                 | Acc Pooce Muto Ctr                                                                                           |
| 1//                      | Acoustic Bass & Mule Guitai                                                                 | AcobassamuleGii                                                                                              |
| 1/0                      | Electric Bass (IIIIger) 2                                                                   | Filiger bass 2                                                                                               |
| 179                      | Detuned Finger Bass                                                                         |                                                                                                    |
| 180                      | Dark Finger Bass                                                                            | Dark Finger Bass                                                                                             |
| 181                      | Finger Slap Bass 2                                                                          | Finger Slap Bass 2                                                                                           |
| 182                      | Resonant Finger Bass                                                                        | Resonant FngrBass                                                                                            |
| 183                      | Wah Finger Bass                                                                             | Wah Finger Bass                                                                                              |
| 184                      | Bass & Distorted Electric Guitar                                                            | Bass&DistortedGtr                                                                                            |
| 185                      | Electric Bass (pick) 2                                                                      | Pick Bass 2                                                                                                  |
| 186                      | Mute Pick Bass                                                                              | Mute Pick Bass                                                                                               |
| 187                      | Detuned Pick Bass                                                                           | Detuned Pick Bass                                                                                            |
| 188                      | Fretless Bass 2                                                                             | Fretless Bass 2                                                                                              |
| 189                      | 90's Bass                                                                                   | 90's Bass                                                                                                    |
| 190                      | Fretless Bass & Sine                                                                        | Fretless&Sine                                                                                                |
| 191                      | Fretless Bass Defuned 1                                                                     | Detuned Fretless 1                                                                                           |
| 192                      | Fretless Bass Detuned 2                                                                     | Detuned Fretless 2                                                                                           |
| 102                      | Frotloss Bass Dotuned 2                                                                     | Detuned Fretless 2                                                                                           |
| 193                      | Slop Boog 2                                                                                 | Clan Dage 2                                                                                                  |
| 194                      | Slap Bass 3                                                                                 | Slap Bass 3                                                                                                  |
| 195                      | Slap Bass 4                                                                                 | Slap Bass 4                                                                                                  |
| 196                      | Power Slap Bass                                                                             | Power Slap Bass                                                                                              |
| 197                      | Lash Thumb Bass                                                                             | Lash Thumb Bass                                                                                              |
| 198                      | Resonant Slap Bass                                                                          | Resonant SlapBass                                                                                            |
| 199                      | Wah Slap Bass 1                                                                             | Wah Slap Bass 1                                                                                              |
| 200                      | Velocity Switch Slap Bass                                                                   | Velocity SlapBass                                                                                            |
| 201                      | Wah Slap Bass 2                                                                             | Wah Slap Bass 2                                                                                              |
| 202                      | Synth Bass (warm)                                                                           | Warm Synth Bass                                                                                              |
| 203                      | Synth Bass 3 (resonance)                                                                    | Resonance SynBass                                                                                            |
| 204                      | Clavi Bass                                                                                  | Clavi Bass                                                                                                   |
| 205                      | Hammer                                                                                      | Hammer                                                                                                    |
| 206                      | Synth Bass 4 (attack)                                                                       | Attack Bass                                                                                                  |
| 207                      | Synth Bass (rubber)                                                                         | Rubber Bass                                                                                                  |
| 208                      | Attack Pulse                                                                                | Attack Pulse                                                                                                 |
| Strip                    | as Ensembl & Strings                                                                        |                                                                                                    |
| 200                      | Violin                                                                                      | Violin                                                                                                    |
| 209                      | Violin (slow attack)                                                                        |                                                                                                    |
| 210                      |                                                                                             |                                                                                                    |
| 211                      |                                                                                             |                                                                                                    |
| 212                      |                                                                                             | Cello                                                                                                    |
| 213                      | Contrabass                                                                                  | Contrabass                                                                                                   |
| 214                      | Tremolo Strings                                                                             | Tremolo Strings                                                                                              |
| 215                      | Pizzicato Strings                                                                           | PizzicatoStr                                                                                                 |
| 216                      | Orchestral Harp                                                                             | Orchestral Harp                                                                                              |
| 217                      | Yang Chin                                                                                   | Yang Chin                                                                                                    |
| 218                      | Timpani 1                                                                                   | Timpani 1                                                                                                    |
| 219                      | String Ensembles 1                                                                          | String Ensembles 1                                                                                           |
| 220                      |                                                                                             | · · · · · · · · ·                                                                                            |
|                          | String Ensembles 2                                                                          | String Ensembles 2                                                                                           |
| 221                      | String Ensembles 2<br>Strings & Brass                                                       | String Ensembles 2<br>Strings&Brass                                                                          |
| 221<br>222               | String Ensembles 2<br>Strings & Brass<br>60's Strings                                       | String Ensembles 2<br>Strings&Brass<br>60's Strings                                                          |
| 221<br>222<br>223        | String Ensembles 2<br>Strings & Brass<br>60's Strings<br>Synth Strings 1                    | String Ensembles 2<br>Strings&Brass<br>60's Strings<br>Synth Strings 1                                       |
| 221<br>222<br>223        | String Ensembles 2<br>Strings & Brass<br>60's Strings<br>Synth Strings 1<br>Synth Strings 2 | String Ensembles 2<br>Strings&Brass<br>60's Strings<br>Synth Strings 1<br>Synth Strings 2                    |
| 221<br>222<br>223<br>224 | String Ensembles 2<br>Strings & Brass<br>60's Strings<br>Synth Strings 1<br>Synth Strings 2 | String Ensembles 2<br>Strings&Brass<br>60's Strings<br>Synth Strings 1<br>Synth Strings 2<br>Sumth Strings 2 |

| 226 | Choir Aahs             | Choir Aahs        |
|-----|------------------------|-------------------|
| 227 | Choir Aahs 2           | Choir Aahs 2      |
| 228 | Voice Oohs             | Voice Oohs        |
| 229 | Humming                | Humming           |
| 230 | Anlong Voice           | Anlong Voice      |
| 231 | Synth Voice            | Synth Voice       |
| 232 | Orchestra Hit          | Orchestra Hit     |
| 233 | The Violin             | The Violin        |
| 234 | Violin 2               | Violin 2          |
| 235 | Mono Violin            | Mono Violin       |
| 236 | Octave Violin          | Octave Violin     |
| 237 | Electric Violin        | Electric Violin   |
| 238 | Violin & Viola         | Violin&Viola      |
| 239 | Two Violin             | Two Violin        |
| 240 | Soft Violin            | Soft Violin       |
| 240 | Velocity Violin        | Velocity Violin   |
| 241 | Viola 2                | Viola 2           |
| 242 | Viola 2                | Viola 2           |
| 243 | Viula S                | Viola 3           |
| 244 |                        |                   |
| 240 |                        |                   |
| 246 | Cello 3                |                   |
| 247 |                        |                   |
| 248 | Celloen 16             | Celloen 16        |
| 249 | Chamber Music          | Chamber Music     |
| 250 | Contrabass 2           | Contrabass 2      |
| 251 | Tremolo Strings 2      | Tremolo Strings 2 |
| 252 | Slow Tremolo Strings 1 | Slow TremoloStr 1 |
| 253 | Slow Tremolo Strings 2 | Slow TremoloStr 2 |
| 254 | Pizzicato Strings 2    | PizzicatoStr 2    |
| 255 | Octave Pizzicato       | Octave Pizzicato  |
| 256 | Orchestral Harp 2      | Orchestral Harp 2 |
| 257 | Yang Chin 2            | Yang Chin 2       |
| 258 | Africa 1               | Africa 1          |
| 259 | Africa 2               | Africa 2          |
| 260 | Timpani 2              | Timpani 2         |
| 261 | Stereo Slow Strings    | Stereo SlowStr    |
| 262 | Slow Strings           | Slow Strings      |
| 263 | Legato Strings         | Legato Strings    |
| 264 | Orchestra 1            | Orchestra 1       |
| 265 | Arco Strings           | Arco Strings      |
| 266 | Resonant Strings       | Resonant Strings  |
| 267 | The Strings            | The Strings       |
| 268 | 70's Strings           | 70's Strings      |
| 269 | Solo Strings           | Solo Strings      |
| 270 | Synth Strings 4        | Synth Strings 4   |
| 271 | Synth Strings 5        | Synth Strings 5   |
| 272 | Choir Aahs 3           | Choir Aahs 3      |
| 273 | Choir Aahs 4           | Choir Aahs 4      |
| 274 | Mellow Choir           | Mellow Choir      |
| 275 | Stereo Choir Aahs      | Stereo Choir Aahs |
| 276 | Strings & Choir 1      | Strings&Choir 1   |
| 277 | Strings & Choir 2      | Strings&Choir 2   |
| 278 | Strings & Voice 1      | Strings&Voice 1   |
| 279 | Strings & Voice 2      | Strings&Voice 2   |
| 280 | Analog Voice           | Analog Voice      |
| 281 | Bass Hit Plus          | Bass Hit Plus     |
| 282 | 6th Hit                | 6th Hit           |
| 283 | Furo Hit               | Furo Hit          |
| 200 | Laiorin                | Latorin           |

| 284   | Octave Orchestra Hit         | Octave OrchHit    |
|-------|------------------------------|-------------------|
| Brass | & Saxophone                  |                   |
| 285   | Trumpet                      | Trumpet           |
| 286   | Dark Trumpet Soft            | DarkTrump Soft    |
| 287   | Trombone                     | Trombone          |
| 288   | Trombone 2                   | Trombone 2        |
| 289   | Bright Trombone              | Bright Trombone   |
| 290   | Tuba                         | Tuba              |
| 291   | Muted Trumpet                | Muted Trumpet     |
| 292   | Muted Trumpet 2              | Muted Trumpet 2   |
| 293   | French Horn                  | French Horn       |
| 294   | French Horn 2 (warm)         | French Horn 2     |
| 295   | Brass Section                | Brass Section     |
| 296   | Brass Section 2 (octave mix) | Brass Section 2   |
| 297   | Synth Brass 1                | Synth Brass 1     |
| 298   | Synth Brass 2                | Synth Brass 2     |
| 299   | Synth Brass 3                | Synth Brass 3     |
| 300   | Synth Brass 4                | Synth Brass 4     |
| 301   | Trumpet 2                    | Trumpet 2         |
| 302   | Dark Trumpet Soft 2          | DarkTrump Soft 2  |
| 303   | Resonant Trumpet             | Resonant Trumpet  |
| 304   | Sweet Trumpet                | Sweet Trumpet     |
| 305   | Wah Trumpet                  | Wah Trumpet       |
| 306   | Dark Trombone                | Dark Trombone     |
| 307   | Dark Trombone 2              | Dark Trombone 2   |
| 308   | Strings & Trombone           | Strings&Tromb     |
| 309   | Tuba 2                       | Tuba 2            |
| 310   | Tuba 3                       | Tuba 3            |
| 311   | Tuba Solo                    | Tuba Solo         |
| 312   | Soft Tuba                    | Soft Tuba         |
| 313   | Muted Trumpet 3              | Muted Trumpet 3   |
| 314   | French Horn 3                | French Horn 3     |
| 315   | French Horn 4                | French Horn 4     |
| 316   | Stereo French Horn           | Stereo FrHorn     |
| 317   | Fifth Horn Orchestra         | Fifth HornOrch    |
| 318   | Brass Section 3              | Brass Section 3   |
| 319   | Brass Section 4              | Brass Section 4   |
| 320   | Dark Brass 1                 | Dark Brass 1      |
| 321   | Brassband                    | Brassband         |
| 322   | Bright Brass Section         | Bright Brass      |
| 323   | Dark Brass 2                 | Dark Brass 2      |
| 324   | Mute Brass Ensemble          | Mute BrassEns     |
| 325   | Sforzato Brass               | Sforzato Brass    |
| 326   | Brass & Strings              | Brass&Strings 1   |
| 327   | Analog Synth Brass 1         | Analog SynBrass 1 |
| 328   | Analog Synth Brass 2         | Analog SynBrass 2 |
| 329   | Jump Brass                   | Jump Brass        |
| 330   | Octave Synth Brass           | Octave SynBrass   |
| 331   | Synth Brass & Strings 1      | Brass&Strings 2   |
| 332   | Synth Brass & Strings 2      | Brass&Strings 3   |
| 333   | Echo Brass                   | Echo Brass        |
| 334   | Soprano Sax                  | Soprano Sax       |
| 335   | Alto Sax                     | Alto Sax          |
| 336   | Tenor Sax                    | Tenor Sax         |
| 337   | Baritone Sav                 | Baritone Sav      |
| 330   | Sonrano Say 2                | Sonrano Sov 2     |
| 330   | Soprano Sax Soft             | Soprano Sax 2     |
| 240   | Slow Soprono Sov             | Supranu Sax Solt  |
| 340   | Slow Soprano Sax             | Slow Soprano Sax  |

| 341                      | Sweet Soprano Sax                                                                                | Sweet Soprano Sax                       |
|--------------------------|--------------------------------------------------------------------------------------------------|-----------------------------------------|
| 342                      | Alto Sax 2                                                                                       | Alto Sax 2                              |
| 343                      | Soft Alto Sax                                                                                    | Soft Alto Sax                           |
| 344                      | Super Alto Sax                                                                                   | Super Alto Sax                          |
| 345                      | Sax Band                                                                                         | Sax Band                                |
| 346                      | Tenor Sax 2                                                                                      | Tenor Sax 2                             |
| 347                      | Baritone Sax 2                                                                                   | Baritone Sax 2                          |
| 348                      | Soft Baritone Sax                                                                                | Soft Baritone Sax                       |
| Flute                    | & Woodwind                                                                                       |                                         |
| 349                      | Oboe                                                                                             | Oboe                                    |
| 350                      | English Horn                                                                                     | English Horn                            |
| 351                      | Bassoon                                                                                          | Bassoon                                 |
| 352                      | Clarinet                                                                                         | Clarinet                                |
| 353                      | Piccolo                                                                                          | Piccolo                                 |
| 354                      | Flute                                                                                            | Flute                                   |
| 355                      | Recorder                                                                                         | Recorder                                |
| 356                      | Pan Flute                                                                                        | Pan Flute                               |
| 357                      | Blown Bottle                                                                                     | Blown Bottle                            |
| 358                      | Shakuhachi                                                                                       | Shakuhachi                              |
| 359                      | Whistle                                                                                          | Whistle                                 |
| 360                      | Ocarina                                                                                          | Ocarina                                 |
| 361                      | Oboe 2                                                                                           | Oboe 2                                  |
| 362                      | Sweet Ohoe                                                                                       | Sweet Ohoe                              |
| 362                      | English Horp 2                                                                                   | English Horn 2                          |
| 364                      |                                                                                                  |                                         |
| 265                      | Analog Homs                                                                                      | Analog Homs                             |
| 305                      | Research 2                                                                                       | Woodwinds                               |
| 300                      | Bassoon 2                                                                                        | Bassoon 2                               |
| 367                      | Clarinet 2                                                                                       | Clarinet 2                              |
| 368                      |                                                                                                  |                                         |
| 369                      | Flute 2                                                                                          | Flute 2                                 |
| 370                      | Sweet Flute                                                                                      | Sweet Flute                             |
| 371                      | Recorder 2                                                                                       | Recorder 2                              |
| 372                      | Sweet Pan Flute                                                                                  | Sweet Pan Flute                         |
| 373                      | Pan Flute 2                                                                                      | Pan Flute 2                             |
| 374                      | Dark Pan Flute                                                                                   | Dark Pan Flute                          |
| 375                      | Blown Bottle 2                                                                                   | Blown Bottle 2                          |
| 376                      | Shakuhachi 2                                                                                     | Shakuhachi 2                            |
| 377                      | Whistle 2                                                                                        | Whistle 2                               |
| 378                      | Ocarina 2                                                                                        | Ocarina 2                               |
| Lead                     | & Pad                                                                                            |                                         |
| 379                      | Lead 1 (square)                                                                                  | Square Lead                             |
| 380                      | Lead 1a (square 2)                                                                               | Square Lead 2                           |
| 381                      | Lead 1b (sine)                                                                                   | Sine Lead                               |
| 382                      | Lead 2 (sawtooth)                                                                                | Sawtooth                                |
| 383                      | Lead 2a (sawtooth 2)                                                                             | Sawtooth 2                              |
| 384                      | Lead 2b (saw + pulse)                                                                            | Sawtooth&Pulse                          |
| 385                      | Lead 2c (double sawtooth)                                                                        | Double Sawtooth                         |
| 386                      | Lead 2d (sequenced analog)                                                                       | Sequenced analog                        |
| 387                      | Lead 3 (calliope)                                                                                | Calliope                                |
| 388                      | Lead 4 (chiff)                                                                                   | Chiffer Lead                            |
| 389                      | Lead 5 (charang)                                                                                 | Charang Lead                            |
| 390                      | Lead 5a (wire lead)                                                                              | Wire Lead                               |
| 391                      | Lead 6 (voice)                                                                                   | Voice Lead                              |
| 392                      |                                                                                                  |                                         |
|                          | Lead 7 (fifths)                                                                                  | Fittins Lead                            |
| 393                      | Lead 7 (fifths)<br>Lead 8 (bass + lead)                                                          | Bass&Lead                               |
| 393<br>394               | Lead 7 (fifths)<br>Lead 8 (bass + lead)<br>Lead 8a (soft wrl)                                    | Bass&Lead<br>Soft wrl                   |
| 393<br>394<br>395        | Lead 7 (fifths)<br>Lead 8 (bass + lead)<br>Lead 8a (soft wrl)<br>Pad 1 (new age)                 | Bass&Lead Soft wrl New age Pad          |
| 393<br>394<br>395<br>396 | Lead 7 (fifths)<br>Lead 8 (bass + lead)<br>Lead 8a (soft wrl)<br>Pad 1 (new age)<br>Pad 2 (warm) | Bass&Lead Soft wrl New age Pad Warm Pad |

| 397 | Pad 2a (sine pad)   | Sine pad          |
|-----|---------------------|-------------------|
| 398 | Pad 3 (polysynth)   | Poly Synth        |
| 399 | Pad 4 (choir)       | Choir Pad         |
| 400 | Pad 4a (itopia)     | Itopia Pad        |
| 401 | Pad 5 (bowed)       | Bowed Pad         |
| 402 | Pad 6 (metallic)    | Metallic Pad      |
| 403 | Pad 7 (halo)        | Halo Pad          |
| 404 | Pad 8 (sweep)       | Sweep Pad         |
| 405 | Square              | Square            |
| 406 | Slow Square Lead    | Slow Square Lead  |
| 407 | Sine Solo           | Sine Solo         |
| 408 | Square Lead         | Square Lead 3     |
| 409 | Thick Square        | Thick Square      |
| 410 | Corrie              | Corrie            |
| 411 | Quint               | Quint             |
| 412 | 2Oscillators Lead   | 2Oscillators Lead |
| 413 | Wavy Sawtooth       | Wavy Sawtooth     |
| 414 | Super Analog        | Super Analog      |
| 415 | Big Lead            | Big Lead          |
| 416 | Bauble Lead         | Bauble Lead       |
| 117 | PWM 4th             |                   |
| /18 | PWM 4th Soft        | PWM 4th Soft      |
| 410 | Synth Callions Soft | SynCalliono Soft  |
| 413 | Chiffer Lead 2      | Chiffer Lead 2    |
| 420 | Chiffer Lead 2      | Chiffer Lead 2    |
| 421 | Charang 2           | Charang 2         |
| 422 | Wire Load 2         |                   |
| 423 | Charang 2           | Whe Lead 2        |
| 424 | Charang 5           | Charang S         |
| 420 | Solt vox            | Solt Vox          |
| 420 | Sill Sawwave 2      | Sth Sawwave       |
| 427 | Filth Lead Solt     | Fitth Lead Soft   |
| 428 |                     | Finn Lead 2       |
| 429 | Massiness           | Massiness         |
| 430 | Delayed Lead 2      | Delayed Lead 2    |
| 431 | New Are Ded 2       | Delayed Lead 3    |
| 432 | New Age Pad 2       | New Age Pad 2     |
| 433 | New Age Pad 3       | New Age Pad 3     |
| 434 | Slow Square         | Slow Square       |
| 435 | New Year Pad        | New Year Pad      |
| 436 | Warm Pad 2          | Warm Pad 2        |
| 437 | PWM Pad             | PWM Pad           |
| 438 | Warmly Pad          | Warmly Pad        |
| 439 | Horn Pad            | Horn Pad          |
| 440 | Poly Synth 2        | Poly Synth 2      |
| 441 | Click Pad           | Click Pad         |
| 442 | Analog Pad          | Analog Pad        |
| 443 | Poly Pad            | Poly Pad          |
| 444 | Poly Synth 3        | Poly Synth 3      |
| 445 | Space Voice         | Space Voice       |
| 446 | Bowed Pad 2         | Bowed Pad 2       |
| 447 | Bowed Pad 3         | Bowed Pad 3       |
| 448 | Metallic Pad 2      | Metallic Pad 2    |
| 449 | Pan Pad 1           | Pan Pad 1         |
| 450 | Pan Pad 2           | Pan Pad 2         |
| 451 | Halo Pad 2          | Halo Pad 2        |
| 452 | Halo Pad 3          | Halo Pad 3        |
| 453 | Sweep Pad 2         | Sweep Pad 2       |
| 454 | Dipolar Pad         | Dipolar Pad       |

## **Voice List**

| 455  | Rising                      | Rising             |
|------|-----------------------------|--------------------|
| 456  | Congregate                  | Congregate         |
| FX & | Effects                     |                    |
| 457  | FX 1 (rain)                 | FX 1 Rain          |
| 458  | FX 2 (soundtrack)           | FX 2 SoundTrack    |
| 459  | Prelude                     | Prelude            |
| 460  | FX 3 (crystal)              | FX 3 Crystal       |
| 461  | FX 3a (synth mallet)        | Synth Mallet       |
| 462  | Crystal 2                   | Crystal 2          |
| 463  | FX 4 (atmosphere)           | FX 4 Atmosphere    |
| 464  | Warm Air                    | Warm Air           |
| 465  | FX 5 (brightness)           | FX 5 Brightness    |
| 466  | Smog                        | Smog               |
| 467  | FX 6 (goblins)              | FX 6 Goblins       |
| 468  | Goblin 2                    | Goblin 2           |
| 469  | Choir Bell 1                | Choir Bell 1       |
| 470  | Choir Bell 2                | Choir Bell 2       |
| 471  | FX 7 (echoes)               | FX 7 Echoes        |
| 472  | FX 7a (echo bell)           | Echo bell          |
| 473  | FX 7b (echo pan)            | Echo pan           |
| 474  | Echo Drops 2                | Echo Drops 2       |
| 475  | Echo Bell 2                 | Echo Bell 2        |
| 476  | FX 8 (sci-fi)               | FX 8 Sci-Fi        |
| 477  | Sci-Fi 2                    | Sci-Fi 2           |
| 478  | Guitar Fret Noise           | Guitar Fret Noise  |
| 479  | Guitar Cutting Noise        | Gtr Cutting Noise  |
| 480  | Acoustic Bass String Slap   | AcBass String Slap |
| 481  | Guitar Fret Noise 2         | Gtr Fret Noise 2   |
| 482  | Guitar Cutting Noise 2      | Cutting Noise 2    |
| 483  | Acoustic Bass String Slap 2 | Bass String Slap 2 |
| 484  | Breath Noise                | Breath Noise       |
| 485  | Flute Key Click             | Flute Key Click    |
| 486  | Breath Noise 2              | Breath Noise 2     |
| 487  | Flute Key Click 2           | Flute Key Click 2  |
| 488  | Seashore                    | Seashore           |
| 489  | Rain                        | Rain               |
| 490  | Thunder                     | Thunder            |
| 491  | Wind                        | Wind               |
| 492  | Stream                      | Stream             |
| 493  | Bubble                      | Bubble             |
| 494  | Seashore 2                  | Seashore 2         |
| 495  | Bird Tweet                  | Bird Tweet         |
| 496  | Dog                         | Dog                |
| 497  | Horse Gallop                | Horse Gallop       |
| 498  | Bird Tweet 2                | Bird Tweet 2       |
| 499  | Sheep                       | Sheep              |
| 500  | Telephone Ring              | Telephone Ring     |
| 501  | Telephone Ring 2            | Telephone Ring 2   |
| 502  | Door Creaking               | Door Creaking      |
| 503  | Door                        | Door               |
| 504  | Scratch                     | Scratch            |
| 505  | Wind Chime                  | Wind Chime         |
| 506  | Helicopter                  | Helicopter         |
| 507  | Car Engine                  | Car Engine         |
| 508  | Car Stop                    | Car Stop           |
| 509  | Car Pass                    | Car Pass           |
| 510  | Car Crash                   | Car Crash          |
| 511  | Siren                       | Siren              |

| 512  | Train                           | Train               |
|------|---------------------------------|---------------------|
| 513  | Jetplane                        | Jetplane            |
| 514  | Starship                        | Starship            |
| 515  | Burst Noise                     | Burst Noise         |
| 516  | Applause                        | Applause            |
| 517  |                                 | Laughing            |
| 518  | Screaming                       | Screaming           |
| 519  | Punch                           | Punch               |
| 520  | Heart Beat                      | Heart Beat          |
| 521  | Footsteps                       | Footsteps           |
| 522  | Gunshot                         | Gunshot             |
| 523  | Machine Gun                     | Machine Gun         |
| 524  |                                 |                     |
| 525  | Explosion                       | Explosion           |
| Ethn | ic & Combined                   |                     |
| 526  | Sitar                           | Sitar               |
| 527  | Sitar 2 (bend)                  | Sitar 2/Rond        |
| 520  | Sitar & Strings 1               | Sitar 2/Denu        |
| 520  |                                 | Siter & Strings 1   |
| 529  | Sitar & Strings 2               | Sitar&Strings 2     |
| 530  | Barijo                          | Banjo               |
| 531  | Banjo 2                         | Banjo 2             |
| 532  | Shamisen                        | Shamisen            |
| 533  | Shamisen 2                      | Shamisen 2          |
| 534  | Koto                            | Koto                |
| 535  | Taisho Koto                     | Taisho Koto         |
| 536  | Koto 2                          | Koto 2              |
| 537  | Taisho Koto 2                   | Taisho Koto 2       |
| 538  | Kalimba                         | Kalimba             |
| 539  | Kalimba 2                       | Kalimba 2           |
| 540  | Bag Pipe                        | Bag Pipe            |
| 541  | Bag pipe 2                      | Bag pipe 2          |
| 542  | Fiddle                          | Fiddle              |
| 543  | Fiddle 2                        | Fiddle 2            |
| 544  | Shanai                          | Shanai              |
| 545  | Shanai 2                        | Shanai 2            |
| 546  | Stereo Piano & Glockenspie      | Piano&Glocken       |
| 547  | Stereo Piano & Calliope         | Piano&Callio        |
| 548  | Stereo Piano & Sweep            | Piano&Sweep         |
| 549  | Honky Tonk Piano & Fifths       | Honk&Fifths         |
| 550  | Honky Tonk Piano & Sweep        | Honk&Sweep          |
| 551  | FM Electric Piano               | FM E.Piano          |
| 552  | Digital Piano                   | Digital Piano       |
| 553  | E.Piano & Pad                   | E.Piano&Pad         |
| 554  | E.Piano & Sweep                 | E.Piano&Sween       |
| 555  | F Piano 2 & Pad                 | E Piano 2&Pad       |
| 556  | E Piano 2 & Sween               | F Piano 28.Sween    |
| 557  | E Piano 2 & Warm                | F Piano 2&W/arm     |
| 550  | Harnsichord & Stereo Strings    | Harnsichard & CtCtr |
| 550  | Music Box & Starso Strings      | MusicBoy8 StStr     |
| 559  | Vibranhono & Stores Strings     | Vibras Stote        |
| 500  |                                 | Vibrophone Ostava   |
| 100  | Vibraphone & Mariata & Kaliasta |                     |
| 562  | Vibraphone & Marimba & Kalimba  | VIDra&&Mar&Kal      |
| 563  | iviarimba & Kalimba             | Marimba&Kalimba     |
| 564  | Marimba Delay                   | Marimba Delay       |
| 565  | Xylophone Octave                | Xylophone Octave    |
| 566  | Organ & Stereo Strings          | Organ&StStrings     |
| 567  | Stereo Organ & Piano            | StereoOrg&Piano     |
| 568  | Rock Organ & Strings            | RockOrg&Strings     |

| 569                                                                                                    | Church Organ & Choir                                                                                                    | ChurchOrg&Choir                                                                                                    |
|----------------------------------------------------------------------------------------------------|----------------------------------------------------------------------------------------------------|----------------------------------------------------------------------------------------------------|
| 570                                                                                                    | Church Organ & Strings                                                                                                    | ChurchOrg&Str                                                                                                    |
| 571                                                                                                    | Harmonica & Acoustic Guitar                                                                                                    | Harmonica&AcGtr                                                                                                    |
| 572                                                                                                    | Harmonica & Strings                                                                                                    | Harmonica&Str                                                                                                    |
| 573                                                                                                    | Acoustic Guitar & Flute                                                                                                    | AcGtr&Flute                                                                                                    |
| 574                                                                                                    | Acoustic Guitar & Clavi                                                                                                    | AcGtr&Clavi                                                                                                    |
| 575                                                                                                    | 24-Strings Guitar                                                                                                    | 24-Strings Guitar                                                                                                    |
| 576                                                                                                    | 24-Strings Guitar & Strings                                                                                                    | 24-StrGtr&Str                                                                                                    |
| 577                                                                                                    | Steel Guitar & Warm Pad                                                                                                    | SteelGtr&WarmPd                                                                                                    |
| 578                                                                                                    | Stereo Strings & Horn                                                                                                    | Strings&Horn                                                                                                    |
| 579                                                                                                    | Orchestra 2                                                                                                    | Orchestra 2                                                                                                    |
| 580                                                                                                    | Full Strings 1                                                                                                    | Eull Strings 1                                                                                                    |
| 591                                                                                                    | Full Strings 2                                                                                                    | Full Strings 2                                                                                                    |
| 501                                                                                                    | Symphonia                                                                                                    | Full Stilligs 2                                                                                                    |
| 502                                                                                                    | Symphonic<br>Stores Chair & Strings                                                                                                    | Symphonic<br>Choir® Str                                                                                                    |
| 583                                                                                                    | Stereo Choir & Strings                                                                                                    | Choir&Str                                                                                                    |
| 584                                                                                                    | Stereo Choir & Steel Guitar                                                                                                    | Choir&SteelGtr                                                                                                    |
| 585                                                                                                    | 3 Trumpets Loose                                                                                                    | 3 Trumpets Loose                                                                                                    |
| 586                                                                                                    | Trombone & Stereo Strings                                                                                                    | Trombone&Str                                                                                                    |
| 587                                                                                                    | 3Trombones Loose                                                                                                    | 3Trombones Loose                                                                                                    |
| 588                                                                                                    | 3Muted Trumpets Loose                                                                                                    | 3MuteTrump Loose                                                                                                    |
| 589                                                                                                    | Club Brass                                                                                                    | Club Brass                                                                                                    |
| 590                                                                                                    | Brass & Woodwinds                                                                                                    | Brass&Wood                                                                                                    |
| 591                                                                                                    | Woodwinds & Strings                                                                                                    | Wood&Strings                                                                                                    |
| 592                                                                                                    | Section Woods Small                                                                                                    | Woods Small                                                                                                    |
| 593                                                                                                    | Pan Flute & Strings Pad                                                                                                    | PanFlute&StrPad                                                                                                    |
| 594                                                                                                    | Koto & Shamisen                                                                                                    | Koto&Shamisen                                                                                                    |
| 595                                                                                                    | Koto & Shamisen & Strings                                                                                                    | Koto&Sham&Str                                                                                                    |
| Perc                                                                                                    | ussive & Drum                                                                                                    | 1                                                                                                    |
| 596                                                                                                    | Celesta                                                                                                    | Celesta                                                                                                    |
| 597                                                                                                    | Celesta 2                                                                                                    | Celesta 2                                                                                                    |
| 598                                                                                                    | Birght Celesta                                                                                                    | Birght Celesta                                                                                                    |
| 599                                                                                                    | Celesta & Sine                                                                                                    | Celesta&Sine                                                                                                    |
| 600                                                                                                    | Reecho Bell                                                                                                    | Reecho Bell                                                                                                    |
| 601                                                                                                    | Celesta & Music Box                                                                                                    | Celes&MusicBox                                                                                                    |
| 602                                                                                                    | Glockenspie 1                                                                                                    | Glockenspie 1                                                                                                    |
| 603                                                                                                    | Glockenspiel 2                                                                                                    | Glockenspiel 2                                                                                                    |
| 604                                                                                                    | Glockenspiel & Sino                                                                                                    | Glockenspiel 2                                                                                                    |
| 605                                                                                                    | Glockonspiel & Colosta                                                                                                    |                                                                                                    |
| 005                                                                                                    |                                                                                                    |                                                                                                    |
| 000                                                                                                    | Music Box                                                                                                    | Glocken&Celes                                                                                                    |
| 011/1                                                                                                    | Music Box                                                                                                    | Music Box                                                                                                    |
| 007                                                                                                    | Music Box<br>Music Box 2                                                                                                    | Music Box<br>Music Box 2                                                                                                    |
| 608                                                                                                    | Music Box<br>Music Box 2<br>Music Box 3                                                                                                    | Music Box<br>Music Box 2<br>Music Box 3                                                                                                    |
| 608<br>609                                                                                                    | Music Box<br>Music Box 2<br>Music Box 3<br>Toy Box                                                                                                    | Music Box<br>Music Box 2<br>Music Box 3<br>Toy Box                                                                                                    |
| 608<br>609<br>610                                                                                                    | Music Box<br>Music Box 2<br>Music Box 3<br>Toy Box<br>Music Box & Harp                                                                                                    | Music Box<br>Music Box 2<br>Music Box 3<br>Toy Box<br>Music Box&Harp                                                                                                    |
| 608<br>609<br>610<br>611                                                                                                    | Music Box 2<br>Music Box 2<br>Music Box 3<br>Toy Box<br>Music Box & Harp<br>Vibraphone                                                                                                    | Music Box<br>Music Box 2<br>Music Box 3<br>Toy Box<br>Music Box&Harp<br>Vibraphone                                                                                                    |
| 608<br>609<br>610<br>611<br>612                                                                                                   | Music Box 2<br>Music Box 2<br>Music Box 3<br>Toy Box<br>Music Box & Harp<br>Vibraphone<br>Vibraphone (wide)                                                                                                    | Music Box<br>Music Box 2<br>Music Box 3<br>Toy Box<br>Music Box&Harp<br>Vibraphone<br>Vibraphone/Wide                                                                                                    |
| 608<br>609<br>610<br>611<br>612<br>613                                                                                            | Music Box<br>Music Box 2<br>Music Box 3<br>Toy Box<br>Music Box & Harp<br>Vibraphone<br>Vibraphone (wide)<br>Stereo Vibraphone                                                                                                    | Music Box 2<br>Music Box 2<br>Music Box 3<br>Toy Box<br>Music Box&Harp<br>Vibraphone<br>Vibraphone/Wide<br>Stereo Vibraphone                                                                                                    |
| 608<br>609<br>610<br>611<br>612<br>613<br>614                                                                                     | Music Box<br>Music Box 2<br>Music Box 3<br>Toy Box<br>Music Box & Harp<br>Vibraphone<br>Vibraphone<br>Stereo Vibraphone<br>Rigid Vibraphone                                                                                                    | Music Box<br>Music Box 2<br>Music Box 3<br>Toy Box<br>Music Box&Harp<br>Vibraphone<br>Vibraphone/Wide<br>Stereo Vibraphone<br>Rigid Vibraphone                                                                                                    |
| 608<br>609<br>610<br>611<br>612<br>613<br>614<br>615                                                                              | Music Box<br>Music Box 2<br>Music Box 3<br>Toy Box<br>Music Box & Harp<br>Vibraphone<br>Vibraphone<br>Vibraphone (wide)<br>Stereo Vibraphone<br>Rigid Vibraphone<br>Vibraphone 2                                                                                                    | Music Box<br>Music Box 2<br>Music Box 3<br>Toy Box<br>Music Box&Harp<br>Vibraphone<br>Vibraphone/Wide<br>Stereo Vibraphone<br>Rigid Vibraphone<br>Vibraphone 2                                                                                                    |
| 608<br>609<br>610<br>611<br>612<br>613<br>614<br>615<br>616                                                                       | Music Box<br>Music Box 2<br>Music Box 3<br>Toy Box<br>Music Box & Harp<br>Vibraphone<br>Vibraphone (wide)<br>Stereo Vibraphone<br>Rigid Vibraphone<br>Vibraphone 2<br>Vibraphone 2 (wide)                                                                                                    | Glocken&Celes         Music Box         Music Box 2         Music Box 3         Toy Box         Music Box&Harp         Vibraphone         Vibraphone/Wide         Stereo Vibraphone         Vibraphone 2                                                                                                    |
| 608<br>609<br>610<br>611<br>612<br>613<br>614<br>615<br>616<br>617                                                                | Music Box<br>Music Box 2<br>Music Box 3<br>Toy Box<br>Music Box & Harp<br>Vibraphone<br>Vibraphone (wide)<br>Stereo Vibraphone<br>Rigid Vibraphone<br>Vibraphone 2<br>Vibraphone 2 (wide)<br>Vibraphone & Bell                                                                                                    | Glocken&Celes         Music Box         Music Box 2         Music Box 3         Toy Box         Music Box&Harp         Vibraphone         Vibraphone/Wide         Stereo Vibraphone         Vibraphone 2         Vibraphone/Wide 2                                                                                                    |
| 608<br>609<br>610<br>611<br>612<br>613<br>614<br>615<br>616<br>617<br>618                                                         | Music Box<br>Music Box 2<br>Music Box 3<br>Toy Box<br>Music Box & Harp<br>Vibraphone<br>Vibraphone (wide)<br>Stereo Vibraphone<br>Rigid Vibraphone<br>Vibraphone 2<br>Vibraphone 2 (wide)<br>Vibraphone & Bell<br>Vibraphone & Harpsichord                                                                                                    | Glocken&Celes         Music Box         Music Box 2         Music Box 3         Toy Box         Music Box&Harp         Vibraphone         Vibraphone/Wide         Stereo Vibraphone         Rigid Vibraphone         Vibraphone/Wide 2         Vibraphone&Bell                                                                                                    |
| 608<br>609<br>610<br>611<br>612<br>613<br>614<br>615<br>616<br>617<br>618<br>619                                                  | Music Box<br>Music Box 2<br>Music Box 3<br>Toy Box<br>Music Box & Harp<br>Vibraphone<br>Vibraphone (wide)<br>Stereo Vibraphone<br>Rigid Vibraphone<br>Vibraphone 2<br>Vibraphone 2<br>Vibraphone & Bell<br>Vibraphone & Harpsichord<br>Vibraphone & Strings 1                                                                                   | Glocken&CelesMusic BoxMusic Box 2Music Box 3Toy BoxMusic Box&HarpVibraphoneVibraphone/WideStereo VibraphoneRigid VibraphoneVibraphone 2Vibraphone/Wide 2Vibraphone&BellVibra&HarpsicVibra&Strings 1                                                                                                    |
| 608<br>609<br>610<br>611<br>612<br>613<br>614<br>615<br>616<br>617<br>618<br>619<br>620                                           | Music Box<br>Music Box 2<br>Music Box 3<br>Toy Box<br>Music Box & Harp<br>Vibraphone<br>Vibraphone (wide)<br>Stereo Vibraphone<br>Rigid Vibraphone<br>Vibraphone 2<br>Vibraphone 2 (wide)<br>Vibraphone & Bell<br>Vibraphone & Harpsichord<br>Vibraphone & Strings 1<br>Vibraphone & Strings 2                                                  | Glocken&CelesMusic BoxMusic Box 2Music Box 3Toy BoxMusic Box&HarpVibraphoneVibraphone/WideStereo VibraphoneRigid VibraphoneVibraphone/Wide 2Vibraphone/Wide 2Vibraphone&BellVibra&HarpsicVibra&Strings 1Vibra&Strings 2                                                                                                    |
| 608<br>609<br>610<br>611<br>612<br>613<br>614<br>615<br>616<br>617<br>618<br>619<br>620<br>621                                    | Music Box<br>Music Box 2<br>Music Box 3<br>Toy Box<br>Music Box & Harp<br>Vibraphone<br>Vibraphone (wide)<br>Stereo Vibraphone<br>Rigid Vibraphone<br>Vibraphone 2<br>Vibraphone 2 (wide)<br>Vibraphone & Bell<br>Vibraphone & Harpsichord<br>Vibraphone & Strings 1<br>Vibraphone & Strings 2<br>Marimba                                       | Glocken&Celes         Music Box         Music Box 2         Music Box 3         Toy Box         Music Box&Harp         Vibraphone         Vibraphone/Wide         Stereo Vibraphone         Rigid Vibraphone         Vibraphone/Wide 2         Vibraphone/Wide 2         Vibraphone&Bell         Vibra&Harpsic         Vibra&Strings 1         Vibra&Strings 2                                                                                                    |
| 608<br>609<br>610<br>611<br>612<br>613<br>614<br>615<br>616<br>617<br>618<br>619<br>620<br>621<br>622                             | Music Box<br>Music Box 2<br>Music Box 3<br>Toy Box<br>Music Box & Harp<br>Vibraphone<br>Vibraphone (wide)<br>Stereo Vibraphone<br>Rigid Vibraphone<br>Vibraphone 2<br>Vibraphone 2<br>Vibraphone & Bell<br>Vibraphone & Harpsichord<br>Vibraphone & Strings 1<br>Vibraphone & Strings 2<br>Marimba<br>Marimba (wide)                            | Music Box<br>Music Box 2<br>Music Box 2<br>Music Box 3<br>Toy Box<br>Music Box&Harp<br>Vibraphone<br>Vibraphone/Wide<br>Stereo Vibraphone<br>Rigid Vibraphone<br>Vibraphone 2<br>Vibraphone&Bell<br>Vibra&Harpsic<br>Vibra&Strings 1<br>Vibra&Strings 2<br>Marimba<br>Marimba/Wide                                                                                                    |
| 608<br>609<br>610<br>611<br>612<br>613<br>614<br>615<br>616<br>617<br>618<br>619<br>620<br>621<br>622<br>623                      | Music Box<br>Music Box 2<br>Music Box 3<br>Toy Box<br>Music Box & Harp<br>Vibraphone<br>Vibraphone (wide)<br>Stereo Vibraphone<br>Rigid Vibraphone<br>Vibraphone 2<br>Vibraphone 2 (wide)<br>Vibraphone & Bell<br>Vibraphone & Bell<br>Vibraphone & Strings 1<br>Vibraphone & Strings 2<br>Marimba<br>Marimba (wide)<br>Marimba 2               | Music Box<br>Music Box 2<br>Music Box 2<br>Music Box 3<br>Toy Box<br>Music Box&Harp<br>Vibraphone<br>Vibraphone/Wide<br>Stereo Vibraphone<br>Rigid Vibraphone<br>Vibraphone 2<br>Vibraphone&Bell<br>Vibra&Harpsic<br>Vibra&Strings 1<br>Vibra&Strings 2<br>Marimba<br>Marimba 2                                                                                                    |
| 608<br>609<br>610<br>611<br>612<br>613<br>614<br>615<br>614<br>615<br>616<br>617<br>618<br>619<br>620<br>621<br>622<br>623<br>624 | Music Box<br>Music Box 2<br>Music Box 3<br>Toy Box<br>Music Box & Harp<br>Vibraphone<br>Vibraphone (wide)<br>Stereo Vibraphone<br>Rigid Vibraphone<br>Vibraphone 2<br>Vibraphone 2 (wide)<br>Vibraphone & Bell<br>Vibraphone & Bell<br>Vibraphone & Strings 1<br>Vibraphone & Strings 2<br>Marimba<br>Marimba (wide)<br>Marimba 2<br>SinMarimba | Glocken&Celes         Music Box         Music Box 2         Music Box 3         Toy Box         Music Box&Harp         Vibraphone         Vibraphone/Wide         Stereo Vibraphone         Rigid Vibraphone         Vibraphone/Wide 2         Vibraphone/Wide 2         Vibraphone/Wide 2         Vibraphone&Bell         Vibra&Harpsic         Vibra&Strings 1         Vibra&Strings 2         Marimba         Marimba/Wide         Marimba 2         SinMarimba |
| 608<br>609<br>610<br>611<br>612<br>613<br>614<br>615<br>616<br>617<br>618<br>619<br>620<br>621<br>622<br>623<br>624<br>624        | Music Box<br>Music Box 2<br>Music Box 3<br>Toy Box<br>Music Box & Harp<br>Vibraphone<br>Vibraphone (wide)<br>Stereo Vibraphone<br>Rigid Vibraphone<br>Vibraphone 2<br>Vibraphone 2 (wide)<br>Vibraphone & Bell<br>Vibraphone & Bell<br>Vibraphone & Strings 1<br>Vibraphone & Strings 2<br>Marimba<br>Marimba (wide)<br>Marimba 2<br>SinMarimba | Glocken&Celes         Music Box         Music Box 2         Music Box 3         Toy Box         Music Box&Harp         Vibraphone         Vibraphone/Wide         Stereo Vibraphone         Vibraphone 2         Vibraphone/Wide 2         Vibraphone&Bell         Vibra&Strings 1         Vibra&Strings 2         Marimba         Marimba 2         SinMarimba                                                                                                    |

| 626               | Marimba & Vibraphone                                                 | Marimba&Vibra                                                        |  |
|-------------------|----------------------------------------------------------------------|----------------------------------------------------------------------|--|
| 627               | Wood Drum                                                            | Wood Drum                                                            |  |
| 628               | Xylophone                                                            | Xylophone                                                            |  |
| 629               | Xylophone 2                                                          | Xylophone 2                                                          |  |
| 630               | Tubular Bells                                                        | Tubular Bells                                                        |  |
| 631               | Church Bell                                                          | Church Bell                                                          |  |
| 632               | Carillon                                                             | Carillon                                                             |  |
| 633               | Dulcimer                                                             | Dulcimer                                                             |  |
| 634               | Santur                                                               | Santur                                                               |  |
| 635               | Shorty                                                               | Shorty                                                               |  |
| 636               | Tinkle Bell                                                          | Tinkle Bell                                                          |  |
| 637               | Tinkle Bell 2                                                        | Tinkle Bell 2                                                        |  |
| 638               | Agogo                                                                | Agogo                                                                |  |
| 639               | Agogo 2                                                              | Agogo 2                                                              |  |
| 640               | Steel Drums                                                          | Steel Drums                                                          |  |
| 641               | Steel Drums 2                                                        | Steel Drums 2                                                        |  |
| 642               | Woodblock                                                            | Woodblock                                                            |  |
| 643               | Castanets                                                            | Castanets                                                            |  |
| 644               | Woodblock 2                                                          | Woodblock 2                                                          |  |
| 645               | Castanets 2                                                          | Castanets 2                                                          |  |
| 646               | Taiko Drum                                                           | Taiko Drum                                                           |  |
| 647               | Taiko Drum 2                                                         | Taiko Drum 2                                                         |  |
| 648               | ConcertBass Drum                                                     | ConBass Drum                                                         |  |
| 649               | ConcertBass Drum 2                                                   | ConBass Drum 2                                                       |  |
| 650               | Melodic Tom                                                          | Melodic Tom                                                          |  |
| 651               | Melodic Tom 2 (power)                                                | Power Melodic Tom                                                    |  |
| 652               | Synth Drum                                                           | Synth Drum                                                           |  |
| 653               | Rhythm Box Tom                                                       | Rhythm Box Tom                                                       |  |
| 654               | Electric Drum                                                        | Electric Drum                                                        |  |
| 655               | Electric Drum 2                                                      | Electric Drum 2                                                      |  |
| 656               | Reverse Cymbal                                                       | Reverse Cymbal                                                       |  |
| 657               | Reverse Cymbal 2                                                     | Reverse Cymbal 2                                                     |  |
| 658               | Standard Set                                                         | Standard Set                                                         |  |
| 659               | Room Set                                                             | Room Set                                                             |  |
| 660               | Power Set                                                            | Power Set                                                            |  |
| 661               | Electronic Set                                                       | Electronic Set                                                       |  |
| 662               | Analog Set                                                           | Analog Set                                                           |  |
| 663               | Jazz Set                                                             | Jazz Set                                                             |  |
| 664               | Brush Set                                                            | Brush Set                                                            |  |
| 665               | Orchestra Set                                                        | Orchestra Set                                                        |  |
| 666               |                                                                      |                                                                      |  |
| 667               | SFX Set                                                              | SFX Set                                                              |  |
| 668               | SFX Set<br>Dance Set                                                 | SFX Set<br>Dance Set                                                 |  |
|                   | SFX Set Dance Set Funk Set                                           | SFX Set Dance Set Funk Set                                           |  |
| 669               | SFX Set<br>Dance Set<br>Funk Set<br>Rock Set                         | SFX Set Dance Set Funk Set Rock Set                                  |  |
| 669<br>670        | SFX Set<br>Dance Set<br>Funk Set<br>Rock Set<br>Latin Set            | SFX Set Dance Set Funk Set Rock Set Latin Set                        |  |
| 669<br>670<br>671 | SFX Set<br>Dance Set<br>Funk Set<br>Rock Set<br>Latin Set<br>Pop Set | SFX Set<br>Dance Set<br>Funk Set<br>Rock Set<br>Latin Set<br>Pop Set |  |

# Style List

| No. | Name            | LCD Name        |
|-----|-----------------|-----------------|
| 8B  | EAT & 16BEAT    |                 |
| 1   | 8Beat Ballad    | 8Beat Ballad    |
| 2   | 8Beat Piano     | 8Beat Piano     |
| 3   | 8Beat 1         | 8Beat 1         |
|     | Guitar Bon 1    | Guitar Pop 1    |
| 4   |                 |                 |
| 5   | 8Beat Нір Нор   | овеат нір нор   |
| 6   | 8Beat R&B       | 8Beat R&&B      |
| 7   | 8Beat Pop       | 8Beat Pop       |
| 8   | Pop Funk 1      | Pop Funk 1      |
| 9   | Rhythm&Beat 1   | Rhythm&&Beat 1  |
| 10  | 8Beat Disco 1   | 8Beat Disco 1   |
| 11  | 8Beat Rock      | 8Beat Rock      |
| 12  | Guitar Pop 2    | Guitar Pop 2    |
| 13  | 8Beat 2         | 8Beat 2         |
| 14  | Sweet Beat      | Sweet Beat      |
| 15  | 8Beat Dance     | 8Beat Dance     |
| 16  | 8Beat Disco 2   | 8Beat Disco 2   |
| 17  | Pop Funk 2      | Pop Funk 2      |
| 18  | 8Beat 3         | 8Beat 3         |
| 10  |                 |                 |
| 19  |                 |                 |
| 20  | Rhythm&Beat 2   | Rnythm&&Beat 2  |
| 21  | 16Beat 1        | 16Beat 1        |
| 22  | 16Beat Funk 1   | 16Beat Funk 1   |
| 23  | 16Beat Ballad 1 | 16Beat Ballad 1 |
| 24  | 16Beat R&B      | 16Beat R&&B     |
| 25  | Pop 16Beat 1    | Pop 16Beat 1    |
| 26  | 16Beat Funk 2   | 16Beat Funk 2   |
| 27  | 16Beat Dance    | 16Beat Dance    |
| 28  | Pop 16Beat 2    | Pop 16Beat 2    |
| 29  | 16Beat 2        | 16Beat 2        |
| 30  | Pop 16Beat 3    | Pop 16Beat 3    |
| 31  | Pop 16Beat 4    | Pop 16Beat 4    |
| 32  | Modern 16Beat   | Modern 16Beat   |
| 33  | 16Beat Hot      | 16Beat Hot      |
| 34  | 16Beat Modern   | 16Beat Modern   |
| 25  | 16Boot Funk 2   | 16Poot Funk 2   |
| 35  | 10Beat Funk 3   | 10Deal FURK 3   |
| 30  | IbBeat 3        | ToBeat 3        |
| 37  | Cool Beat       | Cool Beat       |
| 38  | 16Beat Ballad 2 | 16Beat Ballad 2 |
| 39  | 16Beat 4        | 16Beat 4        |
| 40  | Pop Shffle      | Pop Shffle      |
| Po  | p & Ballad      |                 |
| 41  | Pop Rock 1      | Pop Rock 1      |
| 42  | Pop Dance 1     | Pop Dance 1     |
| 43  | Pop Fusion      | Pop Fusion      |
| 44  | Analog Night 1  | Analog Night 1  |
| 45  | 6/8 Pop         | 6/8 Pop         |
| 46  | Brit. Pop 1     | Brit. Pop 1     |
| 47  | Brit. Pop 2     | Brit, Pop 2     |
| 48  | Pop Hit         | Pop Hit         |
| 10  | Fusion Shuffle  |                 |
| 50  | Appleg Night 2  | Applog Night 2  |
| 50  |                 |                 |
| 51  | Guilar Pop 3    | Guitar Pop 3    |
| 52  | Рор Веат        | Pop Beat        |
| 53  | Soft Beat       | Soft Beat       |
| 54  | 60's Pop        | 60's Pop        |
| 55  | Sting Latin     | Sting Latin     |

| 56                                                                                                    | R&B Ballad 1                                                                                                    | R&&B Ballad 1                                                                                                    |  |
|----------------------------------------------------------------------------------------------------|----------------------------------------------------------------------------------------------------|----------------------------------------------------------------------------------------------------|--|
| 57                                                                                                    | Guitar Ballad                                                                                                    | Guitar Ballad                                                                                                    |  |
| 58                                                                                                    | Ballad Rock                                                                                                    | Ballad Rock                                                                                                    |  |
| 59                                                                                                    | Piano Pop 1                                                                                                    | Piano Pop 1                                                                                                    |  |
| 60                                                                                                    | Soft Ballad                                                                                                    | Soft Ballad                                                                                                    |  |
| 61                                                                                                    | Natural Ballad                                                                                                    | Natural Ballad                                                                                                    |  |
| 62                                                                                                    | Love Ballad                                                                                                    | Love Ballad                                                                                                    |  |
| 63                                                                                                    | Easy Ballad                                                                                                    | Easy Ballad                                                                                                    |  |
| 64                                                                                                    | Miami Ballad                                                                                                    | Miami Ballad                                                                                                    |  |
| 65                                                                                                    | Slow Ballad                                                                                                    | Slow Ballad                                                                                                    |  |
| 66                                                                                                    | Folk Ballad                                                                                                    | Folk Ballad                                                                                                    |  |
| 67                                                                                                    | Pop Ballad 1                                                                                                    | Pop Ballad 1                                                                                                    |  |
| 68                                                                                                    | Pop Ballad 2                                                                                                    | Pop Ballad 2                                                                                                    |  |
| 69                                                                                                    | EP Ballad                                                                                                    | EP Ballad                                                                                                    |  |
| 70                                                                                                    | New R&B Ballad                                                                                                    | New R&&B Ballad                                                                                                    |  |
| Ro                                                                                                    | ck                                                                                                    |                                                                                                    |  |
| 71                                                                                                    | Rock                                                                                                    | Rock                                                                                                    |  |
| 72                                                                                                    | New Wave                                                                                                    | New Wave                                                                                                    |  |
| 73                                                                                                    | Ska                                                                                                    | Ska                                                                                                    |  |
| 74                                                                                                    | Pop Rock 2                                                                                                    | Pon Rock 2                                                                                                    |  |
| 74                                                                                                    | Slow Rock                                                                                                    | Slow Rock                                                                                                    |  |
| 75                                                                                                    |                                                                                                    |                                                                                                    |  |
| 70                                                                                                    |                                                                                                    | Folk Book                                                                                                    |  |
| 70                                                                                                    |                                                                                                    |                                                                                                    |  |
| 78                                                                                                    | SOTT ROCK                                                                                                    | SOTT ROCK                                                                                                    |  |
| 79                                                                                                    |                                                                                                    |                                                                                                    |  |
| 80                                                                                                    | Easy Rock                                                                                                    | Easy Rock                                                                                                    |  |
| 81                                                                                                    | New Shuffle                                                                                                    | New Shuffle                                                                                                    |  |
| 82                                                                                                    | Rock Hip Hop                                                                                                    | Rock Hip Hop                                                                                                    |  |
| 83                                                                                                    | Rock&Roll 1                                                                                                    | Rock&&Roll 1                                                                                                    |  |
|                                                                                                    |                                                                                                    |                                                                                                    |  |
| 84                                                                                                    | Rock Shuffle                                                                                                    | Rock Shuffle                                                                                                    |  |
| 84<br>85                                                                                                    | Rock Shuffle<br>Rock&Roll 2                                                                                                    | Rock Shuffle<br>Rock&&Roll 2                                                                                                    |  |
| 84<br>85<br>Bal                                                                                                    | Rock Shuffle<br>Rock&Roll 2<br>Iroom                                                                                                    | Rock Shuffle<br>Rock&&Roll 2                                                                                                    |  |
| 84<br>85<br>Bal<br>86                                                                                                    | Rock Shuffle<br>Rock&Roll 2<br>Iroom<br>Tango 1                                                                                                    | Rock Shuffle<br>Rock&&Roll 2<br>Tango 1                                                                                                    |  |
| 84<br>85<br>Bal<br>86<br>87                                                                                                    | Rock Shuffle<br>Rock&Roll 2<br>Iroom<br>Tango 1<br>Spain Matador                                                                                                    | Rock Shuffle<br>Rock&&Roll 2<br>Tango 1<br>Spain Matador                                                                                                    |  |
| 84<br>85<br>86<br>87<br>88                                                                                                    | Rock Shuffle<br>Rock&Roll 2<br>Iroom<br>Tango 1<br>Spain Matador<br>Twist 1                                                                                                    | Rock Shuffle<br>Rock&&Roll 2<br>Tango 1<br>Spain Matador<br>Twist 1                                                                                                    |  |
| 84<br>85<br>86<br>87<br>88<br>89                                                                                                    | Rock Shuffle<br>Rock&Roll 2<br>Iroom<br>Tango 1<br>Spain Matador<br>Twist 1<br>Twist 2                                                                                                    | Rock Shuffle<br>Rock&&Roll 2<br>Tango 1<br>Spain Matador<br>Twist 1<br>Twist 2                                                                                                    |  |
| 84<br>85<br>86<br>87<br>88<br>89<br>90                                                                                                    | Rock Shuffle<br>Rock&Roll 2<br>Iroom<br>Tango 1<br>Spain Matador<br>Twist 1<br>Twist 2<br>Big Band Fox                                                                                                    | Rock Shuffle<br>Rock&&Roll 2<br>Tango 1<br>Spain Matador<br>Twist 1<br>Twist 2<br>Big Band Fox                                                                                                    |  |
| 84<br>85<br>86<br>87<br>88<br>89<br>90<br>91                                                                                                    | Rock Shuffle<br>Rock&Roll 2<br>Iroom<br>Tango 1<br>Spain Matador<br>Twist 1<br>Twist 2<br>Big Band Fox<br>Tango 2                                                                                                    | Rock Shuffle<br>Rock&&Roll 2<br>Tango 1<br>Spain Matador<br>Twist 1<br>Twist 2<br>Big Band Fox<br>Tango 2                                                                                                    |  |
| <ul> <li>84</li> <li>85</li> <li>Bal</li> <li>86</li> <li>87</li> <li>88</li> <li>89</li> <li>90</li> <li>91</li> <li>92</li> </ul>                                             | Rock Shuffle<br>Rock&Roll 2<br>Iroom<br>Tango 1<br>Spain Matador<br>Twist 1<br>Twist 2<br>Big Band Fox<br>Tango 2<br>Slow Fox                                                                                                    | Rock Shuffle<br>Rock&&Roll 2<br>Tango 1<br>Spain Matador<br>Twist 1<br>Twist 2<br>Big Band Fox<br>Tango 2<br>Slow Fox                                                                                                    |  |
| 84<br>85<br>86<br>87<br>88<br>89<br>90<br>91<br>92<br>93                                                                                                    | Rock Shuffle<br>Rock&Roll 2<br>Iroom<br>Tango 1<br>Spain Matador<br>Twist 1<br>Twist 2<br>Big Band Fox<br>Tango 2<br>Slow Fox<br>Slow Waltz 1                                                                                                    | Rock Shuffle<br>Rock&&Roll 2<br>Tango 1<br>Spain Matador<br>Twist 1<br>Twist 2<br>Big Band Fox<br>Tango 2<br>Slow Fox<br>Slow Waltz 1                                                                                                    |  |
| 84<br>85<br>86<br>87<br>88<br>89<br>90<br>91<br>92<br>93<br>94                                                                                                    | Rock Shuffle<br>Rock&Roll 2<br>Iroom<br>Tango 1<br>Spain Matador<br>Twist 1<br>Twist 2<br>Big Band Fox<br>Tango 2<br>Slow Fox<br>Slow Waltz 1<br>Swing Fox                                                                                                    | Rock Shuffle<br>Rock&&Roll 2<br>Tango 1<br>Spain Matador<br>Twist 1<br>Twist 2<br>Big Band Fox<br>Tango 2<br>Slow Fox<br>Slow Waltz 1<br>Swing Fox                                                                                                    |  |
| 84<br>85<br>8al<br>86<br>87<br>88<br>89<br>90<br>91<br>92<br>93<br>94<br>95                                                                                                    | Rock Shuffle<br>Rock&Roll 2<br>Iroom<br>Tango 1<br>Spain Matador<br>Twist 1<br>Twist 2<br>Big Band Fox<br>Tango 2<br>Slow Fox<br>Slow Waltz 1<br>Swing Fox<br>Salsa 1                                                                                                    | Rock Shuffle<br>Rock&&Roll 2<br>Tango 1<br>Spain Matador<br>Twist 1<br>Twist 2<br>Big Band Fox<br>Tango 2<br>Slow Fox<br>Slow Waltz 1<br>Swing Fox<br>Salsa 1                                                                                                    |  |
| 84<br>85<br>88<br>86<br>87<br>88<br>89<br>90<br>91<br>92<br>93<br>94<br>95<br>96                                                                                                | Rock Shuffle<br>Rock&Roll 2<br>Iroom<br>Tango 1<br>Spain Matador<br>Twist 1<br>Twist 2<br>Big Band Fox<br>Tango 2<br>Slow Fox<br>Slow Waltz 1<br>Swing Fox<br>Salsa 1<br>Cha Cha 1                                                                                                    | Rock Shuffle<br>Rock&&Roll 2<br>Tango 1<br>Spain Matador<br>Twist 1<br>Twist 2<br>Big Band Fox<br>Tango 2<br>Slow Fox<br>Slow Waltz 1<br>Swing Fox<br>Salsa 1<br>Cha Cha 1                                                                                                    |  |
| 84<br>85<br>Bal<br>86<br>87<br>88<br>89<br>90<br>91<br>92<br>93<br>94<br>95<br>96<br>97                                                                                         | Rock Shuffle<br>Rock&Roll 2<br>Iroom<br>Tango 1<br>Spain Matador<br>Twist 1<br>Twist 2<br>Big Band Fox<br>Tango 2<br>Slow Fox<br>Slow Waltz 1<br>Swing Fox<br>Salsa 1<br>Cha Cha 1<br>Cha Cha 2                                                                                                    | Rock Shuffle<br>Rock&&Roll 2<br>Tango 1<br>Spain Matador<br>Twist 1<br>Twist 2<br>Big Band Fox<br>Tango 2<br>Slow Fox<br>Slow Waltz 1<br>Swing Fox<br>Salsa 1<br>Cha Cha 1<br>Cha Cha 2                                                                                                    |  |
| 84<br>85<br>Bal<br>86<br>87<br>88<br>89<br>90<br>91<br>92<br>93<br>94<br>95<br>96<br>97<br>98                                                                                   | Rock Shuffle<br>Rock&Roll 2<br>Iroom<br>Tango 1<br>Spain Matador<br>Twist 1<br>Twist 2<br>Big Band Fox<br>Tango 2<br>Slow Fox<br>Slow Waltz 1<br>Swing Fox<br>Salsa 1<br>Cha Cha 1<br>Cha Cha 2<br>Beguine 1                                                                                                    | Rock Shuffle<br>Rock&&Roll 2<br>Tango 1<br>Spain Matador<br>Twist 1<br>Twist 2<br>Big Band Fox<br>Tango 2<br>Slow Fox<br>Slow Waltz 1<br>Swing Fox<br>Salsa 1<br>Cha Cha 1<br>Cha Cha 2<br>Beguine 1                                                                                                    |  |
| 84<br>85<br>Bal<br>86<br>87<br>88<br>89<br>90<br>91<br>92<br>93<br>94<br>95<br>94<br>95<br>96<br>97<br>98<br>99                                                                 | Rock Shuffle<br>Rock&Roll 2<br>Iroom<br>Tango 1<br>Spain Matador<br>Twist 1<br>Twist 2<br>Big Band Fox<br>Tango 2<br>Slow Fox<br>Slow Waltz 1<br>Swing Fox<br>Salsa 1<br>Cha Cha 1<br>Cha Cha 2<br>Beguine 1<br>Beguine 2                                                                                                    | Rock Shuffle<br>Rock&&Roll 2<br>Tango 1<br>Spain Matador<br>Twist 1<br>Twist 2<br>Big Band Fox<br>Tango 2<br>Slow Fox<br>Slow Waltz 1<br>Swing Fox<br>Salsa 1<br>Cha Cha 1<br>Cha Cha 2<br>Beguine 1<br>Beguine 2                                                                                                    |  |
| 84<br>85<br>Bal<br>86<br>87<br>88<br>89<br>90<br>91<br>92<br>93<br>94<br>95<br>96<br>97<br>98<br>99<br>97<br>98<br>99<br>100                                                    | Rock Shuffle<br>Rock&Roll 2<br>Iroom<br>Tango 1<br>Spain Matador<br>Twist 1<br>Twist 2<br>Big Band Fox<br>Tango 2<br>Slow Fox<br>Slow Waltz 1<br>Swing Fox<br>Salsa 1<br>Cha Cha 1<br>Cha Cha 2<br>Beguine 1<br>Beguine 2<br>Rumba 1                                                                                                    | Rock Shuffle<br>Rock&&Roll 2<br>Tango 1<br>Spain Matador<br>Twist 1<br>Twist 2<br>Big Band Fox<br>Tango 2<br>Slow Fox<br>Slow Waltz 1<br>Swing Fox<br>Salsa 1<br>Cha Cha 1<br>Cha Cha 2<br>Beguine 1<br>Beguine 2<br>Rumba 1                                                                                                    |  |
| 84<br>85<br>86<br>87<br>88<br>89<br>90<br>91<br>92<br>93<br>94<br>95<br>94<br>95<br>96<br>97<br>98<br>99<br>100<br>101                                                          | Rock Shuffle<br>Rock&Roll 2<br>Iroom<br>Tango 1<br>Spain Matador<br>Twist 1<br>Twist 2<br>Big Band Fox<br>Tango 2<br>Slow Fox<br>Slow Waltz 1<br>Swing Fox<br>Salsa 1<br>Cha Cha 1<br>Cha Cha 2<br>Beguine 1<br>Beguine 2<br>Rumba 1<br>Samba 1                                                                                                    | Rock Shuffle<br>Rock&&Roll 2<br>Tango 1<br>Spain Matador<br>Twist 1<br>Twist 2<br>Big Band Fox<br>Tango 2<br>Slow Fox<br>Slow Waltz 1<br>Swing Fox<br>Salsa 1<br>Cha Cha 1<br>Cha Cha 2<br>Beguine 1<br>Beguine 2<br>Rumba 1<br>Samba 1                                                                                                    |  |
| 84<br>85<br>86<br>87<br>88<br>89<br>90<br>91<br>92<br>93<br>94<br>95<br>96<br>97<br>98<br>99<br>91<br>100<br>101                                                                | Rock Shuffle<br>Rock&Roll 2<br>Iroom<br>Tango 1<br>Spain Matador<br>Twist 1<br>Twist 2<br>Big Band Fox<br>Tango 2<br>Slow Fox<br>Slow Waltz 1<br>Swing Fox<br>Salsa 1<br>Cha Cha 1<br>Cha Cha 2<br>Beguine 1<br>Beguine 2<br>Rumba 1<br>Samba 1<br>Samba 2                                                                                                    | Rock Shuffle<br>Rock&&Roll 2<br>Tango 1<br>Spain Matador<br>Twist 1<br>Twist 2<br>Big Band Fox<br>Tango 2<br>Slow Fox<br>Slow Waltz 1<br>Swing Fox<br>Salsa 1<br>Cha Cha 1<br>Cha Cha 2<br>Beguine 1<br>Beguine 2<br>Rumba 1<br>Samba 1<br>Samba 2                                                                                                    |  |
| 84<br>85<br>Bal<br>86<br>87<br>88<br>89<br>90<br>91<br>92<br>93<br>94<br>92<br>93<br>94<br>95<br>96<br>97<br>98<br>99<br>100<br>101<br>102<br>103                               | Rock Shuffle<br>Rock&Roll 2<br>Iroom<br>Tango 1<br>Spain Matador<br>Twist 1<br>Twist 2<br>Big Band Fox<br>Tango 2<br>Slow Fox<br>Slow Waltz 1<br>Swing Fox<br>Salsa 1<br>Cha Cha 1<br>Cha Cha 2<br>Beguine 1<br>Beguine 2<br>Rumba 1<br>Samba 2<br>Jive                                                                                                    | Rock Shuffle<br>Rock&&Roll 2<br>Tango 1<br>Spain Matador<br>Twist 1<br>Twist 2<br>Big Band Fox<br>Tango 2<br>Slow Fox<br>Slow Waltz 1<br>Swing Fox<br>Salsa 1<br>Cha Cha 1<br>Cha Cha 2<br>Beguine 1<br>Beguine 2<br>Rumba 1<br>Samba 1<br>Samba 2<br>Jive                                                                                            |  |
| 84<br>85<br>Bal<br>86<br>87<br>88<br>89<br>90<br>91<br>92<br>93<br>94<br>95<br>96<br>97<br>98<br>99<br>90<br>100<br>101<br>102<br>103<br>104                                    | Rock Shuffle<br>Rock&Roll 2<br>Iroom<br>Tango 1<br>Spain Matador<br>Twist 1<br>Twist 2<br>Big Band Fox<br>Tango 2<br>Slow Fox<br>Slow Waltz 1<br>Swing Fox<br>Salsa 1<br>Cha Cha 1<br>Cha Cha 2<br>Beguine 1<br>Beguine 2<br>Rumba 1<br>Samba 1<br>Samba 2<br>Jive<br>Fox Trot                                                                                      | Rock Shuffle<br>Rock&&Roll 2<br>Tango 1<br>Spain Matador<br>Twist 1<br>Twist 2<br>Big Band Fox<br>Tango 2<br>Slow Fox<br>Slow Waltz 1<br>Swing Fox<br>Salsa 1<br>Cha Cha 1<br>Cha Cha 2<br>Beguine 1<br>Beguine 2<br>Rumba 1<br>Samba 1<br>Samba 2<br>Jive<br>Fox Trot                                                                                |  |
| 84<br>85<br>Bal<br>86<br>87<br>88<br>89<br>90<br>91<br>92<br>93<br>94<br>95<br>96<br>97<br>95<br>96<br>97<br>98<br>99<br>100<br>101<br>102<br>103<br>104<br>Da                  | Rock Shuffle<br>Rock&Roll 2<br>Iroom<br>Tango 1<br>Spain Matador<br>Twist 1<br>Twist 2<br>Big Band Fox<br>Tango 2<br>Slow Fox<br>Slow Fox<br>Slow Waltz 1<br>Swing Fox<br>Salsa 1<br>Cha Cha 1<br>Cha Cha 2<br>Beguine 1<br>Beguine 2<br>Rumba 1<br>Samba 1<br>Samba 2<br>Jive<br>Fox Trot                                                                          | Rock Shuffle<br>Rock&&Roll 2<br>Tango 1<br>Spain Matador<br>Twist 1<br>Twist 2<br>Big Band Fox<br>Tango 2<br>Slow Fox<br>Slow Waltz 1<br>Swing Fox<br>Salsa 1<br>Cha Cha 1<br>Cha Cha 2<br>Beguine 1<br>Beguine 2<br>Rumba 1<br>Samba 1<br>Samba 2<br>Jive<br>Fox Trot                                                                                |  |
| 84<br>85<br>Bal<br>86<br>87<br>88<br>89<br>90<br>91<br>92<br>93<br>94<br>95<br>94<br>95<br>96<br>97<br>98<br>99<br>100<br>101<br>102<br>103<br>104<br>Da<br>105                 | Rock Shuffle<br>Rock&Roll 2<br>Iroom<br>Tango 1<br>Spain Matador<br>Twist 1<br>Twist 2<br>Big Band Fox<br>Tango 2<br>Slow Fox<br>Slow Fox<br>Slow Waltz 1<br>Swing Fox<br>Salsa 1<br>Cha Cha 1<br>Cha Cha 2<br>Beguine 1<br>Beguine 2<br>Rumba 1<br>Samba 1<br>Samba 2<br>Jive<br>Fox Trot                                                                          | Rock Shuffle<br>Rock&&Roll 2<br>Tango 1<br>Spain Matador<br>Twist 1<br>Twist 2<br>Big Band Fox<br>Tango 2<br>Slow Fox<br>Slow Waltz 1<br>Swing Fox<br>Salsa 1<br>Cha Cha 1<br>Cha Cha 2<br>Beguine 1<br>Beguine 2<br>Rumba 1<br>Samba 1<br>Samba 2<br>Jive<br>Fox Trot                                                                                |  |
| 84<br>85<br>Bal<br>86<br>87<br>88<br>89<br>90<br>91<br>92<br>93<br>94<br>95<br>96<br>97<br>98<br>99<br>90<br>100<br>101<br>102<br>103<br>104<br>Da<br>105<br>106                | Rock Shuffle<br>Rock&Roll 2<br>Iroom<br>Tango 1<br>Spain Matador<br>Twist 1<br>Twist 2<br>Big Band Fox<br>Tango 2<br>Slow Fox<br>Slow Fox<br>Slow Waltz 1<br>Swing Fox<br>Salsa 1<br>Cha Cha 1<br>Cha Cha 1<br>Cha Cha 2<br>Beguine 1<br>Beguine 2<br>Rumba 1<br>Samba 2<br>Jive<br>Fox Trot<br>Ce<br>Techno 1<br>Hin Hon 1                                         | Rock Shuffle<br>Rock&&Roll 2<br>Tango 1<br>Spain Matador<br>Twist 1<br>Twist 2<br>Big Band Fox<br>Tango 2<br>Slow Fox<br>Slow Waltz 1<br>Swing Fox<br>Salsa 1<br>Cha Cha 1<br>Cha Cha 1<br>Cha Cha 2<br>Beguine 1<br>Beguine 2<br>Rumba 1<br>Samba 2<br>Jive<br>Fox Trot<br>Techno 1<br>Hin Hon 1                                                     |  |
| 84<br>85<br>Bal<br>86<br>87<br>88<br>89<br>90<br>91<br>92<br>93<br>94<br>95<br>96<br>97<br>98<br>99<br>90<br>100<br>101<br>102<br>103<br>104<br>Da<br>105<br>106<br>107         | Rock Shuffle<br>Rock&Roll 2<br>Iroom<br>Tango 1<br>Spain Matador<br>Twist 1<br>Twist 2<br>Big Band Fox<br>Tango 2<br>Slow Fox<br>Slow Waltz 1<br>Swing Fox<br>Salsa 1<br>Cha Cha 1<br>Cha Cha 1<br>Cha Cha 2<br>Beguine 1<br>Beguine 2<br>Rumba 1<br>Samba 1<br>Samba 1<br>Samba 2<br>Jive<br>Fox Trot<br>Ce<br>Techno 1<br>Hip Hop 1                               | Rock Shuffle<br>Rock&&Roll 2<br>Tango 1<br>Spain Matador<br>Twist 1<br>Twist 2<br>Big Band Fox<br>Tango 2<br>Slow Fox<br>Slow Fox<br>Slow Waltz 1<br>Swing Fox<br>Salsa 1<br>Cha Cha 1<br>Cha Cha 2<br>Beguine 1<br>Beguine 2<br>Rumba 1<br>Samba 2<br>Jive<br>Fox Trot<br>Techno 1<br>Hip Hop 1<br>Dream Danco                                       |  |
| 84<br>85<br>Bal<br>86<br>87<br>88<br>89<br>90<br>91<br>92<br>93<br>94<br>95<br>96<br>97<br>98<br>99<br>90<br>100<br>101<br>102<br>103<br>104<br>Dai<br>105<br>106<br>107<br>108 | Rock Shuffle<br>Rock&Roll 2<br>Iroom<br>Tango 1<br>Spain Matador<br>Twist 1<br>Twist 2<br>Big Band Fox<br>Tango 2<br>Slow Fox<br>Slow Waltz 1<br>Swing Fox<br>Salsa 1<br>Cha Cha 1<br>Cha Cha 1<br>Cha Cha 2<br>Beguine 1<br>Beguine 2<br>Rumba 1<br>Samba 1<br>Samba 1<br>Samba 2<br>Jive<br>Fox Trot<br>Ce<br>Techno 1<br>Hip Hop 1<br>Dream Dance                | Rock Shuffle<br>Rock&&Roll 2<br>Tango 1<br>Spain Matador<br>Twist 1<br>Twist 2<br>Big Band Fox<br>Tango 2<br>Slow Fox<br>Slow Fox<br>Slow Waltz 1<br>Swing Fox<br>Salsa 1<br>Cha Cha 1<br>Cha Cha 2<br>Beguine 1<br>Beguine 2<br>Rumba 1<br>Samba 1<br>Samba 2<br>Jive<br>Fox Trot<br>Techno 1<br>Hip Hop 1<br>Dream Dance                            |  |
| 84<br>85<br>Bal<br>86<br>87<br>88<br>89<br>90<br>91<br>92<br>93<br>94<br>95<br>96<br>97<br>97<br>98<br>99<br>100<br>101<br>102<br>103<br>104<br>Da<br>105<br>106<br>107<br>108  | Rock Shuffle<br>Rock&Roll 2<br>Iroom<br>Tango 1<br>Spain Matador<br>Twist 1<br>Twist 2<br>Big Band Fox<br>Tango 2<br>Slow Fox<br>Slow Waltz 1<br>Swing Fox<br>Salsa 1<br>Cha Cha 1<br>Cha Cha 1<br>Cha Cha 2<br>Beguine 1<br>Beguine 2<br>Rumba 1<br>Samba 2<br>Jive<br>Fox Trot<br>Ce<br>Techno 1<br>Hip Hop 1<br>Dream Dance<br>House<br>Pon Dance 2              | Rock Shuffle<br>Rock&&Roll 2<br>Tango 1<br>Spain Matador<br>Twist 1<br>Twist 2<br>Big Band Fox<br>Tango 2<br>Slow Fox<br>Slow Waltz 1<br>Swing Fox<br>Salsa 1<br>Cha Cha 1<br>Cha Cha 2<br>Beguine 1<br>Beguine 2<br>Rumba 1<br>Samba 1<br>Samba 2<br>Jive<br>Fox Trot<br>Techno 1<br>Hip Hop 1<br>Dream Dance<br>House<br>Ron Dance 2                |  |
| 84<br>85<br>Bal<br>86<br>87<br>88<br>89<br>90<br>91<br>92<br>93<br>94<br>95<br>96<br>97<br>97<br>98<br>99<br>100<br>101<br>102<br>103<br>104<br>105<br>106<br>107<br>108<br>109 | Rock Shuffle<br>Rock&Roll 2<br>Iroom<br>Tango 1<br>Spain Matador<br>Twist 1<br>Twist 2<br>Big Band Fox<br>Tango 2<br>Slow Fox<br>Slow Waltz 1<br>Swing Fox<br>Salsa 1<br>Cha Cha 1<br>Cha Cha 1<br>Cha Cha 2<br>Beguine 1<br>Beguine 2<br>Rumba 1<br>Samba 2<br>Jive<br>Fox Trot<br>Ce<br>Techno 1<br>Hip Hop 1<br>Dream Dance<br>House<br>Pop Dance 2<br>Dawa Boat | Rock Shuffle<br>Rock&&Roll 2<br>Tango 1<br>Spain Matador<br>Twist 1<br>Twist 2<br>Big Band Fox<br>Tango 2<br>Slow Fox<br>Slow Waltz 1<br>Swing Fox<br>Salsa 1<br>Cha Cha 1<br>Cha Cha 1<br>Cha Cha 2<br>Beguine 1<br>Beguine 2<br>Rumba 1<br>Samba 2<br>Jive<br>Fox Trot<br>Techno 1<br>Hip Hop 1<br>Dream Dance<br>House<br>Pop Dance 2<br>Daws Roct |  |

## Style List

| 114  | Tashna 2           | Toohne 0           |
|------|--------------------|--------------------|
| 111  |                    |                    |
| 112  | Progressive        | Progressive        |
| 113  | Rap 1              | Rap 1              |
| 114  | Rap 2              | Rap 2              |
| 115  | Disco Disco        |                    |
| 116  | Soft Disco         | Soft Disco         |
| 117  | Disco Party        | Disco Party        |
| 118  | 70's Disco         | 70's Disco         |
| 119  | 70's Disco Funk    | 70's Disco Funk    |
| 120  | Club Dance         | Club Dance         |
| 121  | Euro Dance         | Euro Dance         |
| 122  | Hip Hop 2          | Hip Hop 2          |
| 123  | Garage             | Garage             |
| Soul | & Funk             |                    |
| 124  | Funk 1             | Funk 1             |
| 125  | Classic Funk       | Classic Funk       |
| 126  | Jay R&B            | Jay R&&B           |
| 127  | Gospel Swing       | Gospel Swing       |
| 128  | Gospel             | Gospel             |
| 129  | Funk 2             | Funk 2             |
| 130  | Electric Funk      | Electric Funk      |
| 131  | Groove Funk        | Groove Funk        |
| 132  | Rubber Funk        | Rubber Funk        |
| 133  | Cool Funky         | Cool Funky         |
| 134  | Jazz Funk          | Jazz Funk          |
| 135  | Groove             | Groove             |
| 136  | Soul               | Soul               |
| 137  | Hin Hon Soul       | Hin Hon Soul       |
| 120  | Hip Hop Beat       | Hip Hop Beat       |
| 120  |                    | R&&B               |
| 139  | Caul Deat          | Coul Doot          |
| 140  |                    |                    |
| 141  | Rad Dallau Z       | Raab ballau 2      |
| 142  |                    | Bhush Sour Pop     |
| Swin |                    | Latin Jazz 1       |
| 143  | Laun Jazz I        | Laun Jazz T        |
| 144  | Big Band           | Big Band           |
| 145  | Dixieland 1        | Dixieland 1        |
| 146  | Guitar Swing 1     | Guitar Swing 1     |
| 147  | Broadway Big Band  | Broadway B.Band    |
| 148  | Swing              | Swing              |
| 149  | Latin Jazz 2       | Latin Jazz 2       |
| 150  | Fusion             | Fusion             |
| 151  | Acid Jazz          | Acid Jazz          |
| 152  | Cool Jazz Ballad   | Cool Jazz Ballad   |
| 153  | Swing Shuffle      | Swing Shuffle      |
| 154  | Big Band Medium    | Big Band Medium    |
| 155  | Dixieland 2        | Dixieland 2        |
| 156  | Acoustic Jazz      | Acoustic Jazz      |
| 157  | Guitar Swing 2     | Guitar Swing 2     |
| 158  | Ragtime            | Ragtime            |
| 159  | Modern Jazz Ballad | Modern Jazz Ballad |
| 160  | Swing Ballad       | Swing Ballad       |
| 161  | Orchestra Swing    | Orchestra Swing    |
| Cour | ntrv               |                    |
| 162  | Country Pop 1      | Country Pop 1      |
| 162  | Bluegrass 1        | Bluegrase 1        |
| 103  | Country 8Poot      | Country 8Poot      |
| 164  |                    | Modern Country     |
| 165  | ivioaern Country   | Ivioaern Country   |

| 166 | 6 Country Pop 2 CntyPop       |          |  |
|-----|-------------------------------|----------|--|
| 167 | Bluegrass 2                   | Bluegrs2 |  |
| 168 | 2/4 Country                   | 2/4Cntry |  |
| 169 | O Country Quick Steps QuickSt |          |  |
| 170 | Country Folk                  | CntyFolk |  |
| 171 | Country Shuffle               | CnyShufl |  |
| Lat | in & Latin Dance              |          |  |
| 172 | Samba 3                       | Samba3   |  |
| 173 | Bossa Nova                    | BosaNov  |  |
| 174 | Latin                         | Latin    |  |
| 175 | New Reggae                    | NewRegga |  |
| 176 | Dance Reggae                  | DanRegga |  |
| 177 | Pasodoble                     | Pasodobl |  |
| 178 | Lite Bossa                    | LteBossa |  |
| 179 | Latin Rock                    | LatinRck |  |
| 180 | Beguine 3                     | Beguine3 |  |
| 181 | Slow Bolero                   | SIBolero |  |
| 182 | Disco Samba                   | DscSamba |  |
| 183 | Mambo                         | Mambo    |  |
| 184 | Meneito                       | Meneito  |  |
| 185 | Rumba 2                       | Rumba2   |  |
| 186 | Rumba 3                       | Rumba3   |  |
| 187 | Tikitikita                    | Tikitkta |  |
| 188 | Lambada                       | Lambada  |  |
| 189 | Pop Cha Cha 1                 | PChaCha1 |  |
| 190 | Pop Cha Cha 2                 | PChaCha2 |  |
| 191 | Salsa 2                       | Salsa2   |  |
| Wal | tz & Traditional              |          |  |
| 192 | Waltz                         | Waltz    |  |
| 193 | Old Waltz                     | OldWaltz |  |
| 194 | English Waltz                 | EngWaltz |  |
| 195 | German Waltz                  | GemWaltz |  |
| 196 | Italian Mazurka               | ItaMazuk |  |
| 197 | Mexico Waltz                  | MexWaltz |  |
| 198 | Vienna Waltz                  | VinaWtz  |  |
| 199 | Slow Waltz 2                  | SlwWltz2 |  |
| 200 | Jazz Waltz                    | JzWaltz  |  |
| 201 | Polka                         | Polka    |  |
| 202 | 6/8 March                     | 6/8March |  |
| 203 | German Polka                  | GerPolka |  |
| 204 | Party Polka                   | PtyPolka |  |
| 205 | Army March                    | ArmMarch |  |
| 206 | March                         | March    |  |
| 207 | US March                      | USMarch  |  |
| 208 | Musette                       | Musette  |  |
| 209 | French Musette                | FMusette |  |
| 210 | Mazurke                       | Mazurke  |  |
| Wor | ld                            |          |  |
| 211 | Enka Ballad                   | EnkaBald |  |
| 212 | Laendler                      | Laendler |  |
| 213 | Hawaiian                      | Hawaiian |  |
| 214 | Sirtake                       | Sirtake  |  |
| 215 | Dangdut                       | Dangdut  |  |
| 216 | 6/8 Flipper                   | 6/8Flipp |  |
| 217 | New Age                       | NewAge   |  |
| 218 | Tarantella                    | Tarantel |  |
| 219 | Scottish                      | Scottish |  |
|     |                               |          |  |
| 220 | Norteno                       | Norteno  |  |

| Pianist |            |           |  |  |
|---------|------------|-----------|--|--|
| 221     | Pianist 1  | Pianist1  |  |  |
| 222     | Pianist 2  | Pianist2  |  |  |
| 223     | Pianist 3  | Pianist3  |  |  |
| 224     | Jazz 1     | Jazz1     |  |  |
| 225     | Jazz 2     | Jazz2     |  |  |
| 226     | Jazz Pub   | JazzPub   |  |  |
| 227     | Piano Rock | PianoRk   |  |  |
| 228     | Pop Bossa  | PopBossa  |  |  |
| 229     | March 1    | March1    |  |  |
| 230     | March 2    | March2    |  |  |
| 231     | Piano Beat | PianoBt   |  |  |
| 232     | Piano Bar  | PianoBar  |  |  |
| 233     | Blues      | Blues     |  |  |
| 234     | Pop Waltz  | PopWaltz  |  |  |
| 235     | Slow Waltz | SlwWltz   |  |  |
| 236     | Ballad 1   | Ballad1   |  |  |
| 237     | Ballad 2   | Ballad2   |  |  |
| 238     | 6/8 Ballad | 6/8Ballad |  |  |
| 239     | Pop 1      | Pop1      |  |  |
| 240     | Pop 2      | Pop2      |  |  |
|         |            |           |  |  |

# Song List

| NO. | Song Name         |
|-----|-------------------|
| 1   | Mazurka           |
| 2   | Tchaikovsky Waltz |
| 3   | Salut d' Amour    |
| 4   | Gavotte           |
| 5   | Neapolitan Song   |
| 6   | Minuet in D       |
| 7   | Prelude in E      |
| 8   | Barcarole         |
| 9   | Sonata K.331.I    |
| 10  | Waltz in G-Sharp  |

# Demo List

| NO. | Demo Name | Short Name |
|-----|-----------|------------|
| 1   | Demo1     | Demo1      |
| 2   | Demo2     | Demo2      |
| 3   | Demo3     | Demo3      |
| 4   | Demo4     | Demo4      |

# **Chord List**

| Chord Name                       | Abbreviation | Normal Voicing    | Display for Root "C" |
|----------------------------------|--------------|-------------------|----------------------|
| Major                            | M            | 1+3+5             | С                    |
| Sixth                            | 6            | 1+(3)+5+6         | C6                   |
| Major seventh                    | M7           | 1+3+(5)+7         | Cm7                  |
| Major seventh add sharp eleventh | M7(#11)      | 1+(2)+3+#4+5+7    | CM7(#11)             |
| Add ninth                        | (9)          | 1+2+3+5           | C(9)                 |
| Major seventh ninth              | M7(9)        | 1+2+3+(5)+7       | CM7(9)               |
| Sixth ninth                      | 6(9)         | 1+2+3+(5)+6       | C6(9)                |
| Augmented                        | aug          | 1+3+#5            | Caug                 |
| Seventh augmented                | 7aug         | 1+3+#5+b7         | C7aug                |
| Major seventh augmented          | M7aug        | 1+(3)+#5+7        | CM7aug               |
| Minor                            | m            | 1+b3+5            | Cm                   |
| Minor sixth                      | m6           | 1+b3+5+6          | Cm6                  |
| Minor seventh                    | m7           | 1+b3+(5)+b7       | Cm7                  |
| Minor seventh flatted fifth      | m7b5         | 1+b3+b5+b7        | Cm7b5                |
| Minor add ninth                  | m(9)         | 1+2+b3+5          | Cm(9)                |
| Minor seventh ninth              | m7(9)        | 1+2+b3+(5)+b7     | Cm7(9)               |
| Minor seventh eleventh           | m7(11)       | 1+(2)+b3+4+5+(b7) | Cm7(11)              |
| Minor major seventh              | mM7          | 1+b3+(5)+7        | CmM7                 |
| Minor major seventh ninth        | mM7(9)       | 1+2+b3+(5)+7      | CmM7(9)              |
| Diminished                       | dim          | 1+b3+b5           | Cdim                 |
| Diminished seventh               | dim7         | 1+b3+b5+6         | Cdim7                |
| Seventh                          | 7            | 1+3+(5)+b7        | C7                   |
| Seventh suspended fourth         | 7sus4        | 1+4+5+b7          | C7sus4               |
| Seventh ninth                    | 7(9)         | 1+2+3+(5)+b7      | C7(9)                |
| Seventh add sharp eleventh       | 7(#11)       | 1+(2)+3+#4+5+b7   | C7(#11)              |
| Seventh add thirteenth           | 7(13)        | 1+ 3+(5)+6+b7     | C7(13)               |
| Seventh flatted fifth            | 7b5          | 1+3+b5+b7         | C7b5                 |
| Seventh flatted ninth            | 7(b9)        | 1+b2+3+(5)+b7     | C7(b9)               |
| Seventh add flatted thirteenth   | 7(b13)       | 1+3+5+b6+b7       | C7(b13)              |
| Seventh sharp ninth              | 7(#9)        | 1+#2+3+(5)+b7     | C7(#9)               |
| Suspended fourth                 | sus4         | 1+4+5             | Csus4                |
| One plus two plus five           | sus2         | 1+2+5             | C/Csus2              |
|                                  |              |                   |                      |

## **MIDI Implementation List**

| Function   |                | Transmitted   | Recognized              | Remarks               |
|------------|----------------|---------------|-------------------------|-----------------------|
| Basic      | Default        | 1ch           | ALL                     |                       |
| Channel    | Changed        | 1ch           | 1-16ch                  |                       |
|            | Default        | ×             | 3                       |                       |
| Mode       | Messages       | ×             | 3                       |                       |
|            | Altered        | *****         | ×                       |                       |
| Note       | Note           | 21—108        | 0—127                   |                       |
| Number     | :True voice    | *****         | 0—127                   |                       |
| Velocity   | Note on        | ○ 9nH,V=1-127 | ○ 9nH,V=1-127           |                       |
|            | Note off       | × (9nH,V=0)   | ○(9nH,V=0; 8nH,V=0-127) |                       |
| After      | key's          | ×             | ×                       |                       |
| Touch      | Ch's           | ×             | ×                       |                       |
| Pitch Bend |                | ×             | 0                       |                       |
| Control    | 0              | 0             | 0                       | Bank Select           |
| Change     | 1              | 0             | 0                       | Modulation            |
|            | 5              | 0             | 0                       | Portamento Time       |
|            | 6              | 0             | 0                       | Data Entry            |
|            | 7              | 0             | 0                       | Volume                |
|            | 10             | 0             | 0                       | Pan                   |
|            | 11             | 0             | 0                       | Expression            |
|            | 64             | 0             | 0                       | Sustain Pedal         |
|            | 65             | 0             | 0                       | Portamento ON/OFF     |
|            | 66             | 0             | 0                       | Sostenuto Pedal       |
|            | 67             | 0             | 0                       | Soft Pedal            |
|            | 80             | 0             | 0                       | Reverb Program        |
|            | 81             | 0             | 0                       | Chorus Program        |
|            | 91             | 0             | 0                       | Reverb Level          |
|            | 93             | 0             | 0                       | Chorus Level          |
|            | 120            | ×             | 0                       | All Sound Off         |
|            | 121            | ×             | 0                       | Reset All Controllers |
|            | 123            | 0             | 0                       | All Notes Off         |
| Program    |                | 0             | 0                       |                       |
| Change     | :true          | ******        | 0-127                   |                       |
| System Exc | clusive        | 0             | 0                       |                       |
| System     | :SongPosition  | ×             | ×                       |                       |
| Common     | :Song Select   | ×             | ×                       |                       |
|            | :Tune          | ×             | ×                       |                       |
| System     | :Clock         | ×             | ×                       |                       |
| Real Time  | :Commands      | ×             | ×                       |                       |
| Aux        | :LOCAL ON/OFF  | ×             | ×                       |                       |
|            | :All Notes Off | 0             | 0                       |                       |
| Messages   | :Active sense  | 0             | 0                       |                       |
|            | :Reset         | ×             | 0                       |                       |
| Notes:     |                |               |                         |                       |